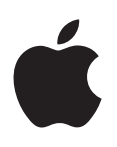

# iPad Brugerhåndbog

Til iOS 7.1-software

# Indholdsfortegnelse

### 7 Kapitel 1: iPad i grundtræk

- 7 Oversigt over iPad
- 8 Tilbehør
- 9 Multi-Touch-skærm
- 9 Knappen Vågeblus til/fra
- 10 Knappen Hjem
- 10 Lydstyrkeknapperne og kontakten på siden
- 11 Bakke til SIM-kort
- 11 Statussymboler

### 13 Kapitel 2: Introduktion

- 13 Indstil iPad
- 13 Opret forbindelse til Wi-Fi
- 14 Apple-id
- 14 Indstil e-mailkonti og andre konti
- 14 Administrer indhold på iOS-enheder
- 15 iCloud
- 16 Slut iPad til computeren
- 17 Synkroniser med iTunes
- 17 Navnet på iPad
- 18 Dato og tid
- 18 Internationale indstillinger
- 18 Se brugerhåndbogen på iPad

### 19 Kapitel 3: Alt det grundlæggende

- 19 Brug apps
- 22 Tilpas iPad
- 24 Skriv tekst
- 27 Diktering
- 28 Søg
- 28 Kontrolcenter
- 29 Advarsler og Meddelelsescenter
- 30 Lyde og stilhed
- 30 Forstyr ikke
- 30 AirDrop, iCloud og andre delingsmetoder
- 31 Overfør arkiver
- 31 Internetdeling
- 32 AirPlay
- 32 AirPrint
- 32 Bluetooth-enheder
- 33 Begrænsninger
- 33 Anonymitet

- 34 Sikkerhed
- 36 Oplad og overvåg batteriet
- 37 Rejs med iPad

### 38 Kapitel 4: Siri

- 38 Brug Siri
- 39 Fortæl Siri om dig selv
- **39** Foretag rettelser
- 39 Indstillinger til Siri

### 40 Kapitel 5: Beskeder

- 40 iMessage-tjenesten
- 41 Send og modtag beskeder
- 42 Administrer samtaler
- 42 Del fotografier, videoer m.m.
- 42 Beskedindstillinger

### 43 Kapitel 6: Mail

- 43 Skriv beskeder
- 44 Få et smugkig
- 44 Afslut en besked senere
- 44 Se vigtige beskeder
- 45 Bilag
- 45 Arbejd med flere beskeder
- 46 Se og arkiver adresser
- 46 Udskriv beskeder
- 46 Indstillinger til e-mail

### 47 Kapitel 7: Safari

- 47 Safari i grundtræk
- 48 Søg på internettet
- **48** Gennemse internettet
- 49 Behold bogmærker
- 49 Del det, du finder
- 50 Udfyld formularer
- 50 Undgå rod med Læser
- 51 Arkiver en læseliste til brug senere
- 51 Anonymitet og sikkerhed
- 52 Indstillinger til Safari

### 53 Kapitel 8: Musik

- 53 iTunes-radio
- 54 Hent musik
- 54 Gennemse og afspil
- 56 Spillelister
- 56 Genius specielt til dig
- 57 Siri
- 57 iTunes Match
- 58 Musikindstillinger

#### 59 Kapitel 9: FaceTime

- 59 FaceTime i grundtræk
- 60 Foretag og besvar opkald
- 60 Administrer opkald

### 61 Kapitel 10: Kalender

- 61 Kalender i grundtræk
- 62 Invitationer
- 62 Brug flere kalendere
- 63 Del iCloud-kalendere
- 63 Kalenderindstillinger

### 64 Kapitel 11: Fotografier

- 64 Se fotografier og videoer
- 65 Organiser dine fotografier og videoer
- 65 iCloud-fotodeling
- 66 Min fotostream
- 67 Del fotografier og videoer
- 67 Rediger fotografier og tilpas videoer
- 68 Udskriv fotografier
- 68 Importer fotografier og videoer
- 68 Fotoindstillinger

### 69 Kapitel 12: Kamera

- 69 Kamera i grundtræk
- 69 Tag fotografier og videoer
- 70 HDR
- 70 Vis, del og udskriv
- 71 Kameraindstillinger

### 72 Kapitel 13: Kontakter

- 72 Kontakter i grundtræk
- 73 Tilføj kontakter
- 74 Kontaktindstillinger

### 75 Kapitel 14: Ur

- 75 Ur i grundtræk
- 76 Alarmer og tidtagning

### 77 Kapitel 15: Kort

- 77 Find steder
- 78 Få flere oplysninger
- 78 Få vejledning
- 79 3D og Flyover
- 79 Kortindstillinger

### 80 Kapitel 16: Videoer

- 80 Videoer i grundtræk
- 80 Føj videoer til dit bibliotek
- 81 Kontroller afspilning
- 82 Videoindstillinger

### 83 Kapitel 17: Noter

- 83 Noter i grundtræk
- 84 Del noter i flere konti

### 85 Kapitel 18: Påmindelser

- 86 Planlagte påmindelser
- 86 Påmindelser på lokaliteter
- 86 Indstillinger til Påmindelser

### 87 Kapitel 19: Photo Booth

- 87 Tag fotografier
- 88 Administrer fotografier

### 89 Kapitel 20: Game Center

- 89 Game Center i grundtræk
- 90 Spil med venner
- 90 Indstillinger til Game Center

### 91 Kapitel 21: Bladkiosk

91 Bladkiosk i grundtræk

### 92 Kapitel 22: iTunes Store

- 92 iTunes Store i grundtræk
- 93 Gennemse eller søg
- 93 Køb, lej eller indløs
- 94 Indstillinger til iTunes Store

### 95 Kapitel 23: App Store

- 95 App Store i grundtræk
- 95 Find apps
- 96 Køb, indløs og hent
- 97 Indstillinger til App Store

### 98 Kapitel 24: iBooks

- 98 Hent iBooks
- 98 Læs en bog
- 99 Brug multimedier
- 99 Læsenoter og opslagsord
- 100 Organiser bøger
- 100 Læs PDF-dokumenter
- 101 iBooks-indstillinger

### 102 Kapitel 25: Podcasts

- 102 Podcasts i grundtræk
- 102 Hent podcasts
- 103 Kontroller afspilning
- 104 Organiser dine podcasts
- 104 Podcastindstillinger

### 105 Appendiks A: Tilgængelighed

- 105 Tilgængelighedsfunktioner
- 106 Genveje

- 106 VoiceOver
- 116 Siri
- 117 Zoom
- 117 Inverter farver
- 117 Læs det valgte op
- 117 Læs auto-tekst op
- 118 Stor tekst, fed tekst og tekst med stor kontrast
- 118 Formindsk skærmbevægelse
- 118 Mærker på knappen Til/fra
- 118 Høreapparater
- 119 Undertekster og closed captions
- 119 Monolyd og balance
- 119 Toner, der kan tildeles bestemte personer
- 119 Forenklet adgang
- 120 Knapbetjening
- 123 AssistiveTouch
- 124 Tastaturer i bredt format
- 124 Tilgængelighed i OS X

### 125 Appendiks B: iPad i erhvervslivet

- 125 iPad i virksomheden
- 125 Mail, Kontakter og Kalender
- 125 Netværksadgang
- 125 Apps

### 127 Appendiks C: Internationale tastaturer

- 127 Brug internationale tastaturer
- 128 Specielle indtastningsmetoder

### 130 Appendiks D: Sikkerhed, håndtering og support

- 130 Vigtige sikkerhedsoplysninger
- 132 Vigtige oplysninger om håndtering
- 133 Websted med support til iPad
- **133** Genstart og nulstil iPad
- 133 Nulstil iPads indstillinger
- 134 En app fylder ikke skærmen ud
- 134 Tastaturet på skærmen vises ikke
- 134 Få oplysninger om iPad
- 134 Oplysninger om brug
- 134 Slå iPad fra
- 135 VPN-indstillinger
- 135 Indstillinger for beskrivelser
- 135 Sikkerhedskopier iPad
- 136 Opdater og gendan software til iPad
- 137 Mobilindstillinger
- 137 Lyd, musik og video
- **139** Sælg eller giv iPad væk?
- 139 Læs mere, service og support
- 140 Erklæring om opfyldelse af FCC's krav
- 140 Canadisk erklæring om reglementer
- 141 Oplysninger om bortskaffelse og genbrug
- 142 Apple og miljøet

# iPad i grundtræk

Denne brugerhåndbog beskriver iOS 7.1 til iPad 2, iPad (3. generation og 4. generation), iPad Air, iPad mini og iPad mini med Retina-skærm.

# Oversigt over iPad

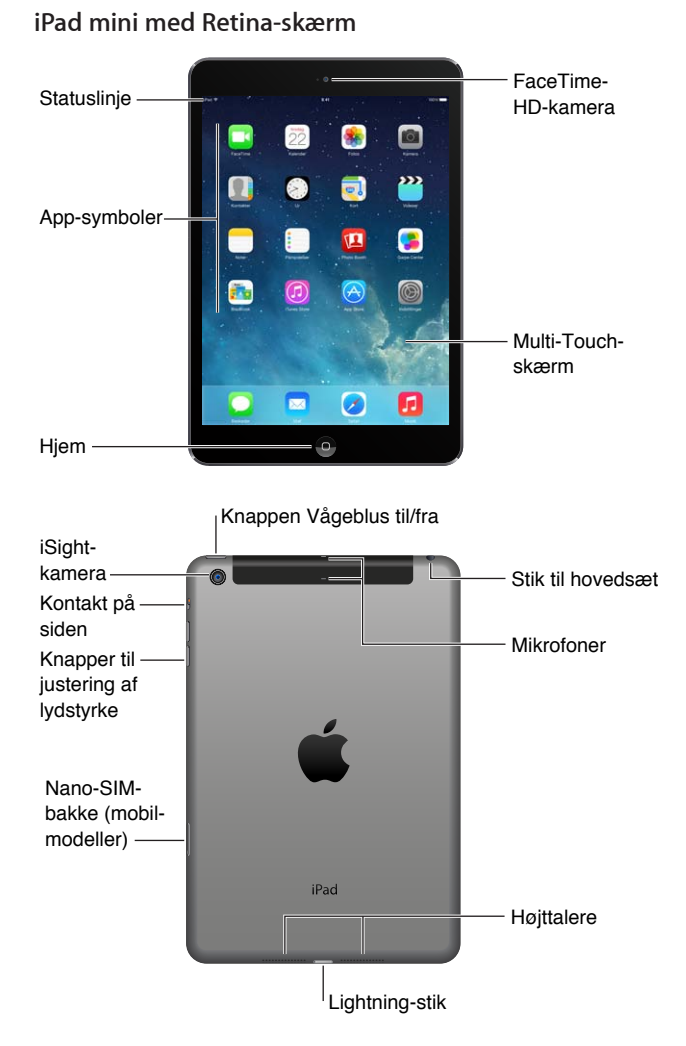

#### iPad Air

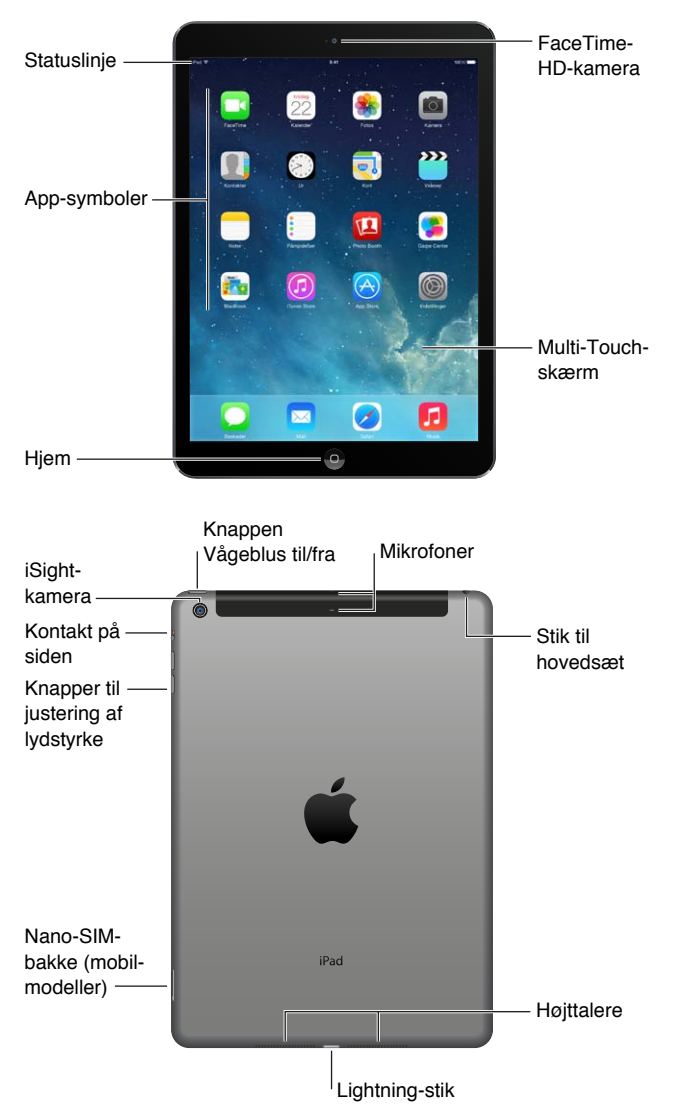

Funktioner og apps i iPad kan variere, afhængigt af hvilken iPad-model du har, og afhængigt af lokalitet, sprog og operatør. Se www.apple.com/dk/ios/feature-availability for at finde ud af, hvilke funktioner der er tilgængelige i dit område.

### Tilbehør

Følgende tilbehør følger med iPad:

**USB-strømforsyning:** Brug den medfølgende strømforsyning til at levere strøm til iPad og oplade batteriet. Din strømforsyning ser ud som en, der er vist nedenfor, afhængig af iPad-model og område.

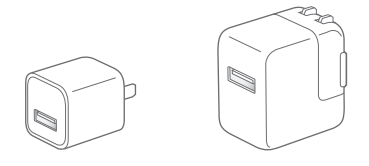

Lightning til USB-kabel: Brug dette kabel til at slutte iPad (4. generation eller nyere modeller) eller iPad mini til USB-strømforsyningen eller din computer.

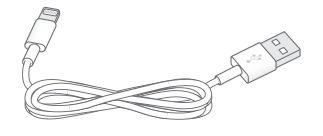

### Multi-Touch-skærm

Du skal bare kende et par enkle bevægelser – tryk, træk, skub og knib ind og ud – for at kunne bruge iPad og alle dens apps.

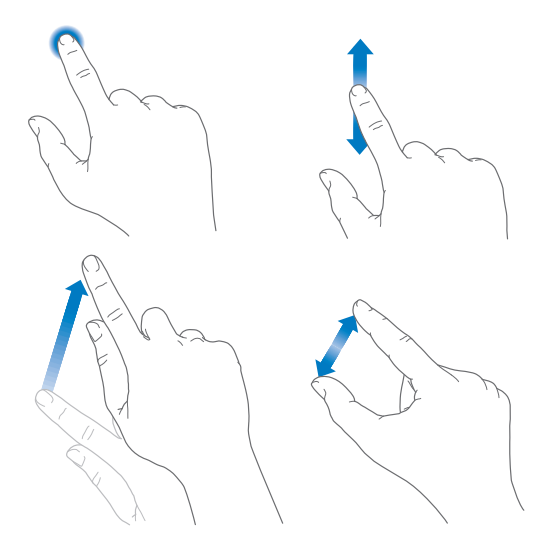

### Knappen Vågeblus til/fra

Du kan låse iPad og sætte den på vågeblus, når du ikke bruger den. Når iPad er låst, sker der ikke noget, hvis du rører skærmen, men afspilning af musik fortsætter, og du kan bruge knapperne til justering af lydstyrke.

Knappen -Vågeblus til/fra

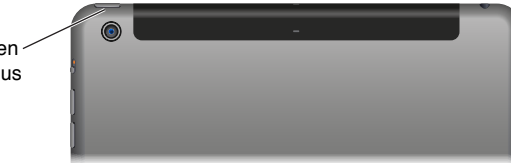

Lås iPad: Tryk på knappen Vågeblus til/fra.

Lås iPad op: Tryk på knappen Hjem eller Vågeblus til/fra, og træk derefter mærket, som vises på skærmen.

Tænd iPad: Hold knappen Vågeblus til/fra nede, indtil Apple-logoet vises.

**Sluk for iPad:** Hold knappen Vågeblus til/fra nede i et par sekunder, indtil mærket vises på skærmen, og træk mærket.

Hvis du ikke rører skærmen i to minutter, låser iPad sig selv. Du kan ændre, hvor længe iPad venter med at låse sig selv eller indstille en adgangskode til at låse iPad op.

Indstil tidspunktet for Automatisk lås: Gå til Indstillinger > Generelt > Automatisk lås.

Indstil en adgangskode: Gå til Indstillinger > Adgangskode.

Et iPad Smart Cover eller iPad Smart Case, som sælges separat, kan låse eller låse iPad op for dig (iPad 2 eller nyere modeller).

Indstil iPad Smart Cover eller iPad Smart Case til at låse eller låse iPad op: Gå til Indstillinger > Generelt, og slå Lås/lås op til.

### Knappen Hjem

Med knappen Hjem kan du altid vende tilbage til hjemmeskærmen. Den indeholder også nogle andre praktiske genveje.

Gå til hjemmeskærmen: Tryk på knappen Hjem.

Tryk på en app på hjemmeskærmen for at åbne det. Se Start hjemme på side 19.

Se apps, som du har åbnet: Tryk to gange på knappen Hjem, når iPad ikke er låst, og skub til venstre eller højre.

**Brug Siri (3. generation af iPad og nyere modeller):** Tryk på og hold knappen Hjem nede. Se Brug Siri på side 38.

# Lydstyrkeknapperne og kontakten på siden

Brug lydstyrkeknapperne til at skrue op og ned for lydstyrken på sange og andre medier samt advarsler og lydeffekter. Brug kontakten på siden til at gøre lydadvarsler og -meddelelser lydløse. Eller indstil den til at forhindre iPad i at skifte mellem stående og liggende retning.

| Kontakt                   |        | - |  |
|---------------------------|--------|---|--|
|                           | ;<br>1 |   |  |
| Knapper til               | 1      |   |  |
| justering<br>af lydstyrke | _      |   |  |

Juster lydstyrken: Tryk på lydstyrkeknapperne.

- Slå lyden fra: Tryk på og hold knappen lydstyrke ned nede.
- Indstil en maksimal lydstyrke: Gå til Indstillinger > Musik > Maks. lydstyrke.

*ADVARSEL:* Du kan finde vigtige oplysninger om, hvordan du undgår at beskadige hørelsen, i Vigtige sikkerhedsoplysninger på side 130.

Slå meddelelser, advarsler og lydeffekter fra: Skub kontakten på siden mod lydstyrkeknapperne.

Kontakten på siden slår ikke lyden fra i forbindelse med musik, podcasts, film og tv-udsendelser.

**Brug kontakten på siden til at låse skærmretningen:** Gå til Indstillinger > Generelt og tryk derefter på Låse skærmrotation.

Du kan også bruge Forstyr ikke til at gøre FaceTime-opkald, advarsler og meddelelser lydløse.

Indstil iPad til Forstyr ikke: Skub opad fra den nederste kant af skærmen for at åbne Kontrolcenter, og tryk derefter på **(**. Forstyr ikke forhindrer advarsler og meddelelser i at afspille lyde eller oplyse skærmen, når skærmen er låst. Alarmer vil dog stadig afspille lyde. Hvis skærmen ikke er låst, har Forstyr ikke ingen effekt.

Du kan planlægge stille perioder, tillade FaceTime-opkald fra bestemte personer eller indstille gentagne FaceTime-opkald til at ringe igennem ved at gå til Indstillinger > Forstyr ikke. Se Forstyr ikke på side 30.

# Bakke til SIM-kort

Sim-kortet i iPad Wi-Fi + Cellular-modeller bruges til din mobildataforbindelse. Hvis SIM-kortet ikke er installeret, eller hvis du skifter mobildataudbyder, skal du måske indsætte eller udskifte SIM-kortet.

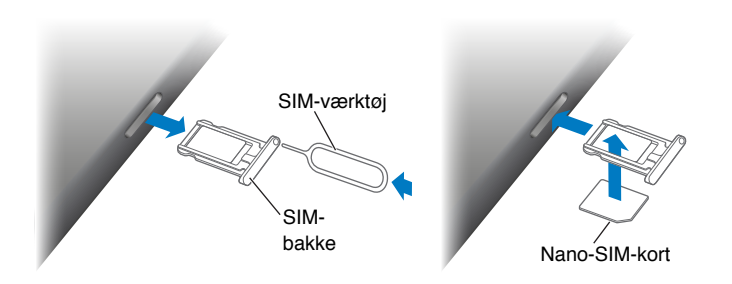

Åbn SIM-bakken: Indsæt et værktøj til SIM-kort i hullet på SIM-bakken, og tryk til og skub værktøjet lige ind, indtil bakken kommer ud. Træk bakken til SIM-kortet ud for at indsætte eller udskifte SIM-kortet. Hvis du ikke har et SIM-værktøj, kan du prøve med spidsen af en udrettet papirclips.

Du kan få flere oplysninger i Mobilindstillinger på side 137.

# **Statussymboler**

Symbolerne på statuslinjen øverst på skærmen viser oplysninger om iPad:

| Statussymboler |                             | Hvad det betyder                                                                                                    |
|----------------|-----------------------------|----------------------------------------------------------------------------------------------------|
| (;             | Wi-Fi                       | iPad har en Wi-Fi-forbindelse til internettet. Jo flere streger, jo<br>bedre er forbindelsen. Se Opret forbindelse til Wi-Fi på side 13.                                                                     |
| •••••          | Signalstyrke<br>på mobilnet | iPad (Wi-Fi + Cellular-modeller) er inden for rækkevidde af<br>mobilnetværket. Hvis der ikke er noget signal, står der "Ingen<br>tjeneste".                                                                  |
| +              | Flyfunktion                 | Flyfunktion er slået til – dvs. at du ikke kan få adgang til<br>internettet eller bruge Bluetooth®-enheder. De funktioner, som<br>ikke bruger trådløs teknologi, kan bruges. Se Rejs med iPad på<br>side 37. |
| LTE            | LTE                         | iPad (Wi-Fi + Cellular-modeller) har forbindelse til internettet via<br>et 4G LTE-netværk.                                                                                                    |
| 4G             | 4G                          | iPad (Wi-Fi + Cellular-modeller) har forbindelse til internettet via et 4G-netværk.                                                                                                    |
| 3G             | 3G                          | iPad (Wi-Fi + Cellular-modeller) har forbindelse til internettet via et 3G-netværk.                                                                                                    |
| E              | EDGE                        | iPad (Wi-Fi + Cellular-modeller) har forbindelse til internettet via et EDGE-netværk.                                                                                                    |
| GPRS           | GPRS                        | iPad (Wi-Fi + Cellular-modeller) har forbindelse til internettet via et GPRS-netværk.                                                                                                    |
| L              | Forstyr ikke                | Forstyr ikke er slået til. Se Forstyr ikke på side 30.                                                                                                    |
| ି              | Internetdeling              | iPad sørger for internetdeling for andre iOS-enheder. Se<br>Internetdeling på side 31.                                                                                                    |
| S              | Synkroniserer               | iPad synkroniseres med iTunes. Se Synkroniser med iTunes på<br>side 17.                                                                                                    |

| Statussymboler |                     | Hvad det betyder                                                                                                    |
|----------------|---------------------|----------------------------------------------------------------------------------------------------|
| ×1×            | Aktivitet           | Der er netværk eller anden aktivitet. Nogle apps fra tredjeparter bruger dette symbol til at vise app-aktivitet.         |
| VPN            | VPN                 | iPad har forbindelse til et netværk vha. VPN. Se<br>Netværksadgang på side 125.                                          |
|                | Lås                 | iPad er låst. Se Knappen Vågeblus til/fra på side 9.                                                                     |
| ٢              | Alarm               | Der er indstillet en alarm. Se Kapitel 14, Ur, på side 75.                                                               |
|                | Lås skærmretning    | Skærmretning er låst. Se Skift retning på skærmen på side 21.                                                            |
| 7              | Lokalitetstjenester | En app bruger lokalitetstjenester. Se Anonymitet på side 33.                                                             |
| *              | Bluetooth®          | <i>Blåt eller hvidt symbol</i> : Bluetooth er slået til og parret med en enhed som f.eks. et hovedsæt eller et tastatur. |
|                |                     | <i>Gråt symbol</i> : Bluetooth er slået til og parret med en enhed, men enheden er uden for rækkevidde eller slukket.    |
|                |                     | Intet symbol: Bluetooth er ikke parret med en enhed.                                                                     |
|                |                     | Se Bluetooth-enheder på side 32.                                                                                         |
| Ô              | Bluetooth-batteri   | Viser batteriniveauet på en understøttet, parret Bluetooth-enhed.                                                        |
| ,              | Batteri             | Viser batteriets spændingsniveau eller status for opladning. Se<br>Oplad og overvåg batteriet på side 36.                |

# Introduktion

Læs dette kapitel for at få at vide, hvordan du indstiller iPad, indstiller e-mailkonti, bruger iCloud m.m.

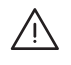

*ADVARSEL:* For at undgå skader skal du læse Vigtige sikkerhedsoplysninger på side 130, før du tager iPad i brug.

# Indstil iPad

Indstill iPad: Tænd for iPad, og følg Indstillingsassistent. Indstillingsassistent fører dig gennem indstillingsprocessen, herunder:

- Oprette forbindelse til et Wi-Fi-netværk
- Logge ind med eller oprette en gratis Apple-id
- Indtaste en adgangskode
- Indstille iCloud og iCloud-nøglering
- Slå anbefalede funktioner, som Lokalitetstjenester og Find min iPad, til

Under indstillingen kan du kopiere apps, indstillinger og indhold fra en anden iPad ved at gendanne fra iCloud-sikkerhedskopi eller fra iTunes. Se Sikkerhedskopier iPad på side 135.

Hvis du ikke har adgang til en Wi-Fi-internetforbindelse under indstillingen, kan du bruge din computers internetforbindelse, slut blot iPad til din computer, når du bliver bedt om det af Indstillingsassistent. Du kan få hjælp til at slutte iPad til din computer her Slut iPad til computeren på side 16.

# Opret forbindelse til Wi-Fi

Hvis ᅙ vises øverst på skærmen, er enheden forbundet til et Wi-Fi-netværk. iPad opretter forbindelse igen, hver gang du vender tilbage til den samme lokalitet.

Opret forbindelse til et Wi-Fi-netværk eller juster Wi-Fi-indstillinger: Gå til Indstillinger > Wi-Fi.

- *Vælg et netværk:* Tryk på et af de viste netværk, og indtast adgangskoden, hvis du bliver bedt om det.
- Spørg før tilslutning: Slå Spørg før tilslutning til for at blive spurgt, når der er et tilgængeligt Wi-Fi-netværk. Ellers skal du manuelt oprette forbindelse til et netværk, når et tidligere brugt netværk ikke er tilgængeligt.
- Glem et netværk: Tryk på (i) ved siden af et netværk, som du har oprettet forbindelse til før. Tryk derefter på Glem dette netværk.
- *Opret forbindelse til andre netværk:* Tryk på Andet, og indtast navnet på netværket. Du skal kende navnet på netværket, sikkerhedstypen og adgangskoden.

**Indstil dit eget Wi-Fi-netværk:** Hvis du har en ny eller ukonfigureret AirPort-base tændt og inden for rækkevidde, kan du indstille den med iPad. Gå til Indstillinger > Wi-Fi, og søg efter "Indstil en AirPort-base". Tryk på basen, hvorefter indstillingsassistenten gør resten.

Administrer dit AirPort-netværk: Hvis iPad har forbindelse til en AirPort-base, skal du gå til Indstillinger > Wi-Fi, trykke på (i) ved siden af netværksnavnet og derefter trykke på Administrer dette netværk. Hvis du ikke allerede har hentet AirPort-værktøj, skal du trykke på OK for at åbne App Store og hente det (kræver en internetforbindelse).

# Apple-id

Dit Apple-id er brugernavnet til en gratis konto, som sikrer, at du kan bruge Apple-tjenester som iTunes Store, App Store og iCloud. Du skal kun bruge et Apple-id til alt, hvad du foretager dig med Apple. Du kan blive pålagt gebyr for tjenester og produkter, som du bruger, køber eller lejer.

Hvis du har et Apple-id, kan du bruge det, når du indstiller iPad første gang, og når du skal logge ind for at bruge en Apple-tjeneste. Hvis du ikke allerede har et Apple-id, kan du oprette et, når du bliver bedt om at logge ind.

**Opret et Apple-id:** Gå til Indstillinger > iTunes & App Store og tryk på Log ind. (Hvis du allerede har logget ind og vil oprette et andet Apple-id, skal du først trykke på dit Apple-id og derefter trykke på Log ud.)

Der findes flere oplysninger på support.apple.com/kb/he37?viewlocale=da\_DK.

# Indstil e-mailkonti og andre konti

iPad fungerer med iCloud, Microsoft Exchange og mange af de mest populære internetbaserede e-mail-, kontakt- og kalendertjenester.

Hvis du ikke har en e-mailkonto, kan du indstille en gratis iCloud-konto, når du indstiller iPad eller indstille en senere i Indstillinger > iCloud. Se iCloud på side 15.

Indstil en e-mailkonto til iCloud: Gå til Indstillinger > iCloud.

Indstil en anden konto: Gå til Indstillinger > E-mail, kontakter, kalendere.

Du kan tilføje kontakter vha. en LDAP- eller CardDAV-konto, hvis dit firma understøtter det. Se Tilføj kontakter på side 73.

Du kan få oplysninger om, hvordan du indstiller en Microsoft Exchange-konto i et virksomhedsmiljø, i Mail, Kontakter og Kalender på side 125.

# Administrer indhold på iOS-enheder

Du kan overføre oplysninger og arkiver mellem iPad og andre iOS-enheder og computere vha. iCloud eller iTunes.

- iCloud opbevarer indhold som musik, fotografier, kalendere, kontakter, dokumenter m.m. og overfører dem trådløst med push-funktion til dine andre iOS-enheder og computere, så alt automatisk forbliver ajour. Se iCloud på side 15.
- *iTunes* synkroniserer musik, video, fotografier m.m. mellem en computer og iPad. De ændringer, du foretager på en enhed, kopieres til den anden, når du synkroniserer. Du kan også bruge iTunes til at kopiere et arkiv til iPad til brug med en app eller til at kopiere et dokument oprettet på iPad til din computer. Se Synkroniser med iTunes på side 17.

Du kan bruge iCloud eller iTunes, eller begge, afhængigt af dine behov. Du kan f.eks. bruge iCloud Fotostream til automatisk at overføre fotografier, du tager med iPad, til dine enheder, og du kan bruge iTunes til at synkronisere fotoalbum fra din computer til iPad.

*Vigtigt:* Hvis du vil undgå dubletter, skal du synkronisere kontakter, kalendere og noter vha. iCloud eller iTunes, men ikke begge.

Du kan også vælge at administrere indhold fra iTunes manuelt ved at vælge den indstilling i vinduet Resume på iPad. Derefter kan du trække sange eller videoer fra dit iTunes-bibliotek til iPad i iTunes. Det er praktisk, hvis iTunes-biblioteket indeholder mere, end der kan være på din iPad.

Bemærk: Hvis du bruger iTunes Match, kan du kun administrere videoer manuelt.

### iCloud

iCloud opbevarer dit indhold, inkl. musik, fotografier, kontakter, kalendere og understøttede dokumenter. Indhold lagret i iCloud overføres trådløst til dine andre iOS-enheder og computere, der er indstillet med den samme iCloud-konto.

iCloud er tilgængelig på:

- iOS-enheder med iOS 5 eller en nyere version
- Mac-computere med OS X Lion v10.7.2 eller en nyere version
- PC'er med kontrolpanelet iCloud til Windows (Windows 7 eller Windows 8 kræves)

*Bemærk:* iCloud findes ikke i alle områder, og funktioner i iCloud kan variere efter områder. Der er flere oplysninger på www.apple.com/dk/icloud.

iClouds funktioner omfatter:

- Apps og bøger hent tidligere køb i App Store og iBooks Store gratis, når du vil.
- *Mail, kontakter, kalendere* hold dine kontakter, kalendere, noter og påmindelser ajour på alle dine enheder.
- *Dokumenter i netskyen* til apps, der kan arbejde med iCloud hold dokumenter og app-data ajour på alle dine enheder.
- *iTunes i netskyen* hent tidligere indkøbt iTunes-musik og tv-udsendelser til iPad gratis, når du vil.
- *Find min iPad* find din iPad på et kort, vis en besked, afspil en lyd, lås skærmen eller slet dataene eksternt. Se Find min iPad på side 35.
- Fotografier brug Min fotostream til automatisk at sende fotografier, du tager med iPad, til dine andre enheder. Brug Fotodeling i iCloud til at dele fotografier og videoer med de personer, du vælger, og lad dem tilføje fotografier, videoer og kommentarer. Se iCloudfotodeling på side 65 og Min fotostream på side 66.
- *Sikkerhedskopiering* sikkerhedskopier automatisk iPad til iCloud, når den er sluttet til en oplader og har Wi-Fi-forbindelse. Se Sikkerhedskopier iPad på side 135.
- *Find mine venner* hold styr på din familie og dine venner (når du har forbindelse til et Wi-Fieller mobilnetværk) vha. appen Find mine venner. Hent den gratis app fra App Store.
- *iTunes Match* med et abonnement på iTunes Match vises al din musik, inkl. musik importeret fra cd'er eller købt andre steder end i iTunes, på alle dine enheder og kan hentes og afspilles, når du har lyst. Se iTunes Match på side 57.

- *iCloud-faner* se de websider, der er åbne på dine andre iOS-enheder og OS X-computere. Se Kapitel 7, Safari, på side 47.
- *iCloud-nøglering* hold dine arkiverede adgangskoder og kreditkortoplysninger ajour på dine enheder. Se iCloud-nøglering på side 34.

Med iCloud får du en gratis e-mailkonto og 5 GB lagringsplads til din e-mail, dine dokumenter og sikkerhedskopier. Den musik og de apps, tv-udsendelser og bøger, du har købt, samt din Fotostream tæller ikke med i den gratis plads.

Log ind, opret en iCloud-konto eller vælg iCloud-indstillinger: Gå til Indstillinger > iCloud.

**Køb mere lagringsplads på iCloud:** Gå til Indstillinger > iCloud > Lagring & sikkerhedsk., og tryk på Køb mere plads eller Skift aftale om plads. Du kan finde oplysninger om køb af lagringsplads på iCloud i help.apple.com/icloud.

**Slå automatisk overførsel til for musik, apps eller bøger:** Gå til Indstillinger > iTunes & App Store.

### Se og hent tidligere køb:

- *iTunes Store:* Du kan få adgang til købte sange og videoer i appen Musik og Videoer. Eller tryk på Købt 🕑 i iTunes Store.
- App Store: Gå til App Store, og tryk derefter på Købt 🕑.
- *iBooks Store*: Gå til iBooks, tryk på Butik og derefter på Købt  $\mathcal{P}$ .

**Find din iPad:** Besøg www.icloud.com, log ind med dit Apple-id, og vælg derefter Find min iPhone. Brug den til også at finde en iPad eller iPod touch.

*Vigtigt:* Find min iPad skal først være slået til i Indstillinger > iCloud.

Der findes flere oplysninger om iCloud på www.apple.com/dk/icloud. Du kan få supportoplysninger på www.apple.com/dk/support/icloud.

# Slut iPad til computeren

Brug det medfølgende USB-kabel til at slutte iPad til computeren. Når du slutter iPad til computeren, kan du synkronisere oplysninger, musik og andet indhold med iTunes. Du kan også synkronisere trådløst med iTunes. Se Synkroniser med iTunes på side 17. Før du kan bruge iPad med computeren, skal du have følgende:

- En Mac med en USB 2.0- eller 3.0-port eller en pc med en USB 2.0-port og et af følgende operativsystemer:
  - OS X version 10.6.8 eller en nyere version
  - Windows 8, Windows 7, Windows Vista eller Windows XP Home eller Professional med Service Pack 3 eller en nyere version
- iTunes fås på www.itunes.com/download

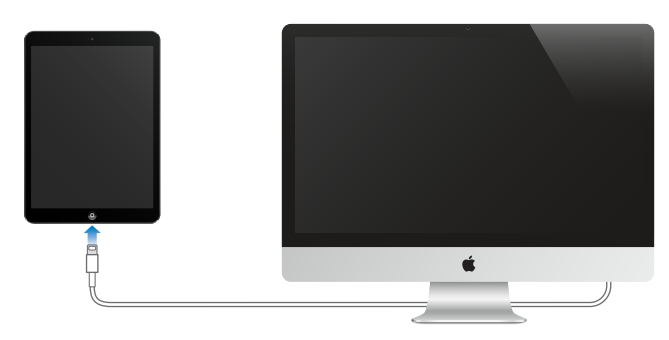

Medmindre iPad aktivt synkroniserer med computeren, kan du altid afmontere den. Se øverst på iTunes-skærmen på din computer eller på iPad for at se om synkronisering er i gang. Hvis du afmonterer iPad, mens den synkroniserer, bliver nogle data måske ikke synkroniseret, før næste gang du slutter iPad til computeren.

# Synkroniser med iTunes

Når du synkroniserer med iTunes, kopieres oplysninger fra computeren til iPad og vice versa. Du kan synkronisere ved at slutte iPad til computeren vha. det medfølgende USB-kabel, eller du kan indstille iTunes til at synkronisere trådløst vha. Wi-Fi. Du kan indstille iTunes til at synkronisere musik, videoer, fotografier, video, podcasts, apps m.m. Du kan få oplysninger om synkronisering af iPad, hvis du åbner iTunes på computeren og vælger iTunes-hjælp på Hjælpemenuen.

Synkroniser trådløst: Slut iPad til computeren vha. det medfølgende USB-kabel. I iTunes på computeren skal du vælge iPad, klikke på Resume og derefter slå "Synkroniser med denne iPad via Wi-Fi" til.

Når Wi-Fi-synkronisering er slået til, synkroniseres iPad, når den er sluttet til en strømkilde, når både iPad og computeren er tilsluttet det samme trådløse netværk, og iTunes er åbent på computeren.

### Gode råd til synkronisering med iTunes på computeren

Slut iPad til computeren, vælg den i iTunes, og vælg muligheder i de forskellige vinduer.

- I vinduet Resume kan du indstille iTunes til automatisk at synkronisere iPad, når den sluttes til computeren. Du kan midlertidigt tilsidesætte denne indstilling ved at holde Kommando og Alternativ (Mac) eller Skift og Ctrl (pc) nede, indtil iPad vises i iTunes-vinduet.
- Hvis du vil kryptere data, som opbevares på din computer, når iTunes fremstiller en sikkerhedskopi, skal du vælge "Krypter iPad-sikkerhedskopi" i vinduet Resume. Krypterede sikkerhedskopier vises med et symbol for en lås a, og der kræves en adgangskode for at gendanne sikkerhedskopien. Hvis du ikke vælger denne mulighed, inkluderes andre adgangskoder (til f.eks. e-mailkonti) ikke i sikkerhedskopien, og du vil skulle indtaste dem igen, hvis du bruger sikkerhedskopien til gendannelse af iPad.
- Når du synkroniserer e-mailkonti i infovinduet, er det kun indstillingerne, som overføres fra din computer til iPad. De ændringer, du foretager i en konto på iPad, synkroniseres ikke til din computer.
- I infovinduet skal du klikke på Avanceret for at vælge indstillinger, så du kan *erstatte* oplysningerne på iPad med oplysningerne på din computer under næste synkronisering.
- I vinduet Fotografier kan du synkronisere fotografier og videoer fra en mappe på computeren.

# Navnet på iPad

Navnet på iPad bruges af iTunes og iCloud.

**Rediger navnet på din iPad:** Gå til Indstillinger > Generelt > Om > Navn.

# Dato og tid

Datoen og tiden er normalt indstillet på basis af din placering – kig på låseskærmen, for at se, om de er korrekte.

Vælg, om iPad skal opdatere dato og tid automatisk: Gå til Indstillinger > Generelt > Dato og tid, og slå Indstil automatisk til eller fra. Hvis du indstiller iPad til at opdatere tiden automatisk, henter den det korrekte tidspunkt via netværket og opdaterer det til den tidszone, du befinder dig i. Nogle netværk understøtter ikke brug af netværkstid, så i nogle områder kan iPad måske ikke automatisk bestemme den lokale tid.

Indstil dato og tid manuelt: Gå til Indstillinger > Generelt > Dato og tid, og slå Indstil automatisk fra.

Vælg, om iPad skal vise klokkeslæt i 24 eller 12 timers format: Vælg Indstillinger > Generelt > Dato og tid, og slå 24 timers ur til eller fra. (24 timers ur er måske ikke tilgængeligt i alle områder.)

# Internationale indstillinger

Gå til Indstillinger > Generelt > International for at indstille:

- Sproget til iPad
- De tastaturer, du bruger
- Landeformatet (til datoer, tidspunkter og telefonnumre)
- Kalenderformatet

# Se brugerhåndbogen på iPad

Du kan se Brugerhåndbog til iPad på iPad i Safari og i den gratis app iBooks.

**Se brugerhåndbogen i Safari:** I Safari skal du trykke på 🗍 og derefter trykke på bogmærket Brugerhåndbog til iPad. Eller gå til help.apple.com/ipad.

**Føj et symbol for brugerhåndbogen til hjemmeskærmen:** Tryk på  $\hat{\Box}$  og derefter på Føj til hjemmeskærm.

Se brugerhåndbogen i iBooks: Hvis du ikke har installeret iBooks, skal du åbne App Store og søge efter og installere iBooks. Åbn iBooks, og tryk på Butik. Søg efter "Brugerhåndbog til iPad", og vælg og hent derefter håndbogen.

Du kan få flere oplysninger om iBooks i Kapitel 24, iBooks, på side 98.

# Alt det grundlæggende

# Brug apps

Alle de apps, der følger med iPad – samt de apps, du henter fra App Store – findes på hjemmeskærmen.

# Start hjemme

Tryk på en app for at åbne den.

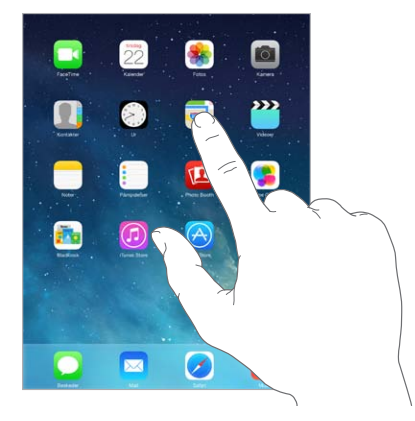

Tryk på knappen Hjem når som helst for at vende tilbage til hjemmeskærmen. Skub til venstre eller højre for at se andre skærme.

# Multitasking

iPad kan afvikle mange apps på samme tid.

**Se aktive apps:** Tryk to gange på knappen Hjem for at se multitasking-linjen. Skub til venstre eller højre for at se mere. Du skifter til en anden app ved at trykke på den.

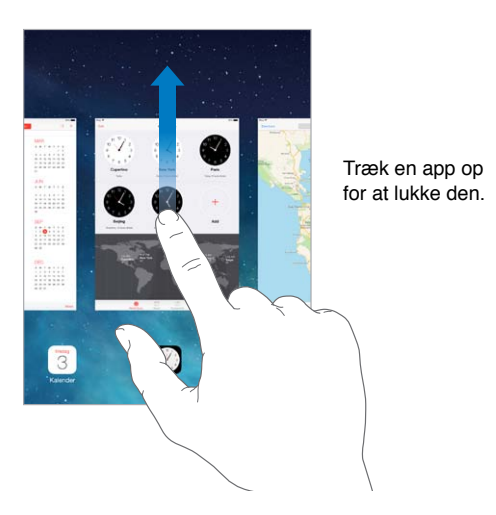

Luk en app: Hvis en app ikke virker korrekt, kan du afbryde den. Træk appen op fra multitaskingskærmen. Prøv derefter at åbne appen igen.

Hvis du har mange apps, kan du evt. bruge Spotlight til at finde og åbne dem. Træk nedad midt på hjemmeskærmen for at se søgefeltet. Se Søg på side 28.

### Se dig omkring

Træk en liste op eller ned for at se mere. Skub for at rulle hurtigt; rør ved skærmen for at stoppe rulningen. Nogle lister har et indeks – tryk på et bogstav for at flytte fremad.

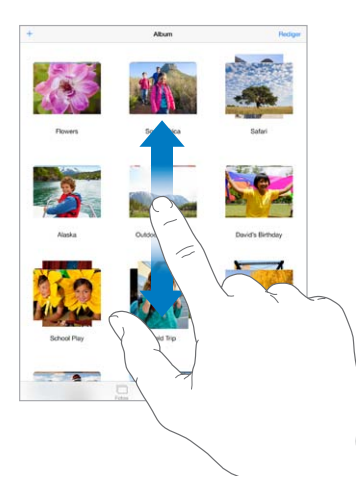

Træk et fotografi, et kort eller en webside i en tilfældig retning for at se mere.

Du ruller hurtigt til toppen af en side ved at trykke på statuslinjen øverst på skærmen.

### Zoom ind og ud

Knib udad på et fotografi, en webside eller et kort for at få et nærbillede, og knib derefter ind for at zoome ud igen. I Fotos kan du se den samling eller det album, billederne ligger i, hvis du bliver ved med at knibe.

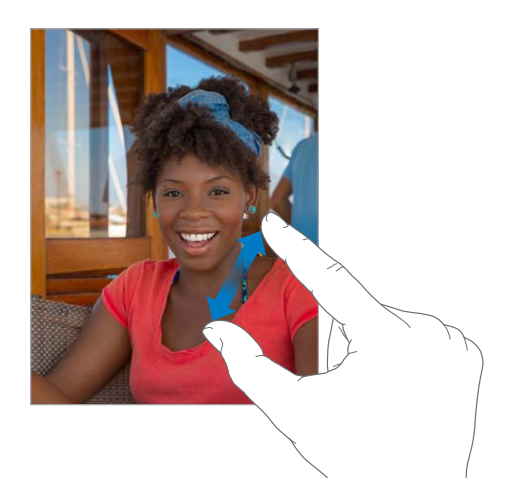

Du kan også trykke to gange på et fotografi eller en webside for at zoome ind og trykke to gange igen for at zoome ud. I Kort kan du trykke to gange for at zoome ind og en gang med to fingre for at zoome ud.

### Multitasking-bevægelser

Du kan bruge multitasking-bevægelser på iPad til at vende tilbage til hjemmeskærmen, vise multitasking-skærmen eller skifte til en anden app.

Vend tilbage til hjemmeskærmen: Knib sammen med fire eller fem fingre.

Vis multitasking-skærmen: Skub opad med fire eller fem fingre.

Skift apps: Skub til venstre eller højre med fire eller fem fingre.

**Slå multitasking-bevægelser til eller fra:** Gå til Indstillinger > Generelt > Betjening af multitasking.

### Skift retning på skærmen

Mange apps giver dig en anden oversigt, når du vender iPad om på siden.

| oktober 2013                                                                    | Ter Mart V                                                                                            | A +                     |
|---------------------------------------------------------------------------------|----------------------------------------------------------------------------------------------------|-------------------------|
| RE<br>RE<br>RE<br>RE<br>RE<br>RE<br>RE<br>RE<br>RE<br>RE<br>RE<br>RE<br>RE<br>R | Pre-production call<br>blan antenece care<br>restly and the antenece care<br>ficting and the antenece | Fodger<br>Hillierin II. |
|                                                                                 | Advanal                                                                                               | threatistic in          |
| and provide the second                                                          | Rober<br>Dong Suary Johes In                                                                          | et Sanday               |
| Presenter                                                                       |                                                                                                    |                         |
|                                                                                 |                                                                                                    |                         |
| Procession and American                                                         |                                                                                                    |                         |
|                                                                                 |                                                                                                    |                         |
| ldag                                                                            | Autombre                                                                                              | Policies.               |
|                                                                                 | -                                                                                                    |                         |

Lås skærmretningen: Skub opad fra den nederste kant af skærmen for at åbne Kontrolcenter, og tryk derefter på .

Symbolet for låsen til retning 🕒 vises på statuslinjen, når skærmens retning er låst.

Du kan også bruge kontakten på siden til at låse skærmretningen i stedet for at slå lydeffekter og lyde til meddelelser fra. Gå til Indstillinger > Generelt og tryk på Låse skærmrotation under "Brug kontakten på siden til at".

# **Tilpas iPad**

### Organiser dine apps

**Organiser apps:** Hold fingeren på en app på hjemmeskærmen, indtil den begynder at vrikke, og træk den derefter rundt. Træk en app til kanten af skærmen for at flytte den til en anden hjemmeskærm eller til Dock i bunden af skærmen. Tryk på knappen Hjem for at arkivere.

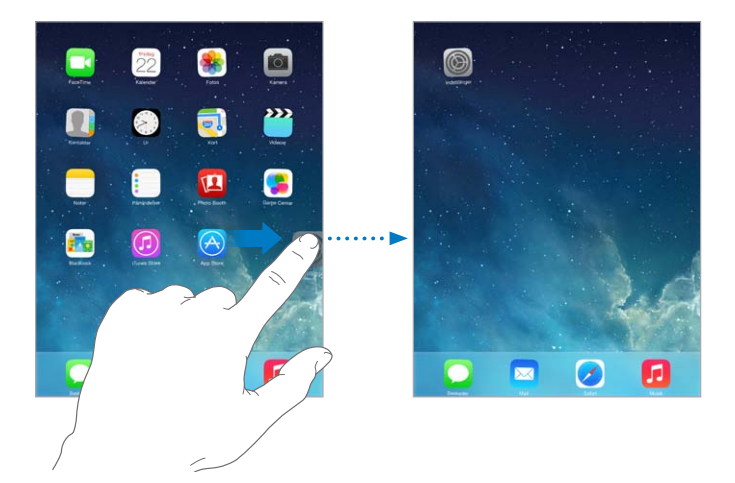

**Opret en ny hjemmeskærm:** Når du ændrer rækkefølge på apps, kan du trække en app til den højre kant af hjemmeskærmen længst til højre. Prikkerne over Dock viser, hvilken en af dine hjemmeskærme du ser på.

Når iPad er forbundet til din computer, kan du tilpasse hjemmeskærmen vha. iTunes. Vælg din iPad i iTunes, og klik på knappen Apps.

**Start igen:** Gå til Indstillinger > Generelt > Nulstil, og tryk på Nulstil hjemmeskærmens layout for at vende tilbage til dens originale layout. Mapper fjernes, og den originale baggrund gendannes.

### **Organiser med mapper**

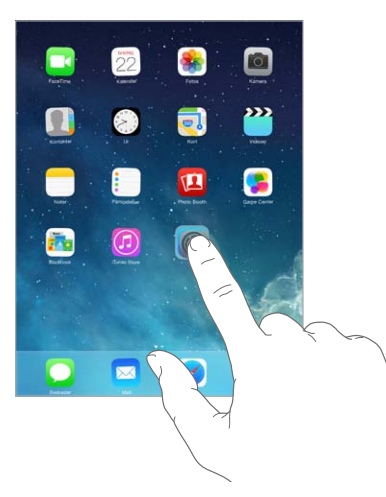

**Opret en mappe:** Når du organiserer apps, kan du trække en app til en anden. Tryk på navnet på mappen for at omdøbe den. Træk apps for at tilføje og fjerne dem. Tryk på knappen Hjem, når du er færdig.

Du kan have flere sider med apps i en mappe.

Slet en mappe: Træk alle apps ud – mappen slettes automatisk.

### Skift baggrund

Med indstillingerne til Baggrund kan du indstille et billede eller fotografi som baggrund på låseskærmen eller hjemmeskærmen. Du kan vælge mellem dynamiske billeder og stillbilleder.

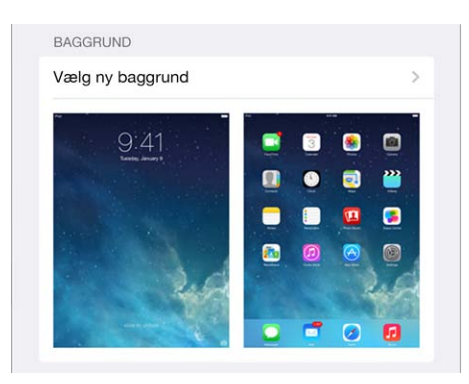

Skift baggrund: Gå til Indstillinger > Lysstyrke & baggrund > Vælg ny baggrund.

Slå perspektiv til og fra: Når du vælger et billede som en ny baggrund, skal du trykke på knappen Perspektiv. Du viser knappen Perspektiv for en baggrund, som du allerede har indstillet, ved at gå til indstillingen Lysstyrke & baggrund og trykke på billedet af låseskærmen eller hjemmeskærmen. Indstillingen Perspektiv bestemmer, om den valgte baggrund zoomes automatisk.

*Bemærk:* Knappen Perspektiv vises ikke, hvis Formindsk bevægelse er slået til i indstillingerne til Tilgængelighed. Se Formindsk skærmbevægelse på side 118.

### Juster skærmens lysstyrke

Juster skærmens lysstyrke: Gå til Indstillinger > Lysstyrke & baggrund, og træk mærket. Hvis Automatisk lysstyrke er slået til, justerer iPad skærmens lysstyrke i forhold til det omgivende lys vha. den indbyggede sensor.

| - <u>0</u> - | 111 |
|--------------|-----|
|              |     |

Du kan også justere skærmens lysstyrke i Kontrolcenter.

# Skriv tekst

Du kan bruge tastaturet på skærmen, når du skal skrive tekst.

### Indtast tekst

Tryk på et tekstfelt for at vise tastaturet på skærmen, og tryk derefter på bogstaver for at skrive.

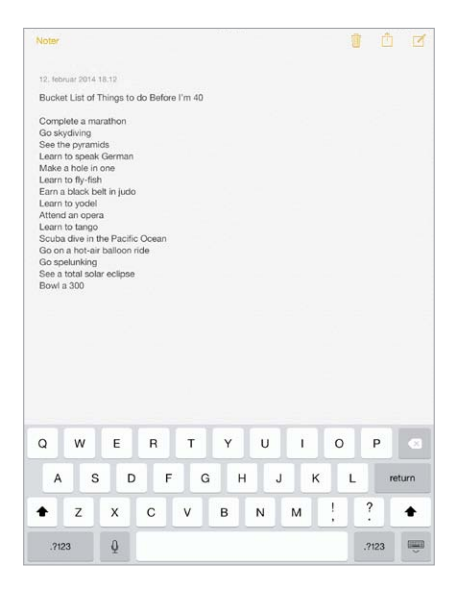

Du kan også bruge et Apple Wireless Keyboard til at skrive. Se Brug et Apple Wireless Keyboard på side 26. Se Diktering på side 27, hvis du vil bruge diktering i stedet for at skrive.

Tryk på Skift for at skrive med store bogstaver, eller hold Skiftetasten nede, og skub til et bogstav. Tryk to gange på Skift for at aktivere skiftelås. Du indtaster tal, skilletegn eller symboler ved at trykke på taltasten  $\cdot$ ?<sup>123</sup> eller Symboltasten  $+ \times #$ . Du afslutter hurtigt en sætning med et punktum og et mellemrum ved at trykke to gange på mellemrumstasten.

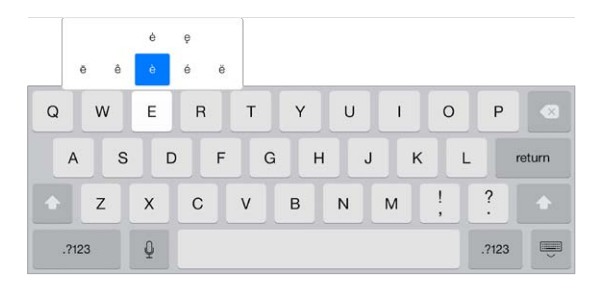

Skriv accenttegn og andre alternative tegn: Hold en finger på en tast, og skub derefter for at vælge en af mulighederne.

Skjul tastaturet på skærmen: Tryk på Tastaturtasten 📟.

Afhængigt af den app og det sprog du bruger, kan iPad rette stavefejl og forudse, hvad du vil skrive. Accepter et forslag ved at indtaste et mellemrum eller et skilletegn eller ved at trykke på retur. Du afviser et forslag ved at trykke på "x". Hvis du afviser det samme forslag et par gange, holder iPad op med at foreslå det. Hvis du ser et ord understreget med rødt, kan du trykke på det for at se forslag til rettelser. Hvis det ønskede ord ikke vises, skal du skrive rettelsen.

| Pas P | 2          |                            | 09.41                                  |      | 8376 🖿 |
|-------|------------|----------------------------|----------------------------------------|------|--------|
|       | P          | Annuller                   | Lunch                                  | Send |        |
|       |            | Tit: Emily                 |                                        |      |        |
|       | Indbakke   | Cc/bcc, fra: johnappleseed | Picloud.com                            |      |        |
| *     | VIP        | Emma: Lunch                |                                        |      |        |
|       | Med flag   | Hi Emily                   |                                        |      |        |
| 0.007 | WARGED     | re chury,                  |                                        |      |        |
| 1000  | The second | I'm really looking forward | to our lunch next week. I made reserva |      |        |
| 19    | Udkast     |                            | reservations *                         |      |        |
| 1     | Sendt      |                            |                                        |      |        |
| V     | Reklame    |                            |                                        |      |        |

**Definer indtastningsindstillinger:** Gå til Indstillinger > Generelt > Tastatur.

# **Rediger tekst**

**Revider tekst:** Hold fingeren på teksten for at vise forstørrelsesglasset, og træk derefter for at anbringe indsætningsmærket.

|                 |                              |                                            |                     | -   |
|-----------------|------------------------------|--------------------------------------------|---------------------|-----|
|                 | Cascel                       | Lunch                                      | Bend Ox             | 125 |
|                 | The Konsty                   |                                            |                     |     |
| ndfaabba        | Colling Front privatement    | trettad carri                              |                     |     |
| Ve:             | Subject Sanch                | 6                                          |                     |     |
| And fing        | HE Enroly.                   | h at                                       | a Manda             |     |
| ainte .         | I'm maily looking forward to | our kinch next week. I made reservations a | $\cap$              |     |
| ORAN            |                              |                                            |                     |     |
| Send            |                              |                                            | $\langle - \rangle$ |     |
| <b>Poktarne</b> |                              |                                            |                     |     |
|                 |                              |                                            | $\neg \sim \neg$    | _   |
|                 |                              |                                            |                     | _   |
|                 |                              |                                            |                     |     |
|                 |                              |                                            |                     | ~   |
|                 |                              | $\sim$                                     | )                   |     |
|                 |                              | C                                          | . \                 |     |
|                 |                              | V                                          |                     |     |
|                 |                              | \                                          | 7 1                 |     |
|                 |                              | (                                          | $\setminus$         |     |
|                 |                              |                                            | $\succ$             |     |
|                 |                              |                                            |                     |     |

**Vælg tekst:** Tryk på indsætningsmærket for at vise valgmulighederne. Du kan også trykke to gange på et ord for at vælge det. Træk håndtagene for at vælge mere eller mindre tekst. I skrivebeskyttede dokumenter, f.eks. websider, kan du holde en finger på et ord for at vælge det.

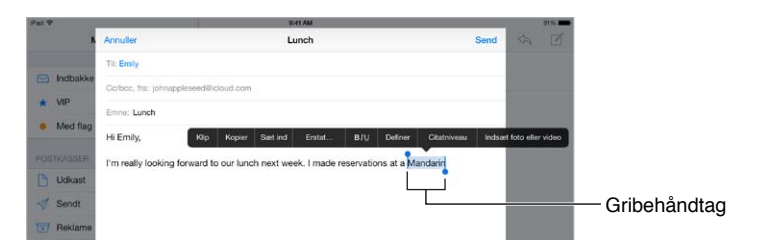

Du kan klippe, kopiere eller sætte ind i valgt tekst. Med nogle apps kan du også få fed, kursiv eller understreget tekst (tryk på B/I/U), få definitionen på et ord eller få iPad til at foreslå et alternativ. Du skal muligvis trykke på ▶ for at se alle mulighederne.

Fortryd den sidste redigering: Ryst iPad, og tryk derefter på Fortryd.

Juster tekst: Vælg teksten, og tryk derefter på den venstre eller højre pil (ikke altid tilgængelig).

### **Arkiver tastetryk**

On my way! ×) Levenst

Med en genvej kan du indtaste et ord eller et udtryk ved blot at skrive et par tegn. Genvejen "pv" bliver f.eks. til "Er på vej!" Den er allerede indstillet for dig – og du kan tilføje flere i Indstillinger > Generelt > Tastatur.

Opret en genvej: Gå til Indstillinger > Generelt > Tastatur, og tryk på Tilføj ny genvej.

**Bruger du et ord eller et udtryk, som du ikke vil have rettet?** Opret en genvej, men lad feltet Genvej være tomt.

**Brug iCloud til at holde din personlige ordbog ajour på dine andre enheder:** Gå til Indstillinger > iCloud, og slå Dokumenter og data til.

### **Brug et Apple Wireless Keyboard**

Du kan bruge et Apple Wireless Keyboard (købes separat) til at skrive på iPad. Tastaturet tilsluttes via Bluetooth, så du skal først parre det med iPad.

**Par et Apple Wireless Keyboard med iPad:** Tænd for tastaturet, gå til Indstillinger > Bluetooth, slå Bluetooth til, og tryk derefter på tastaturet, når det vises på listen Enheder.

Når tastaturet er parret, opretter det altid forbindelse til iPad, når det er inden for rækkevidde – op til 10 m. Når det er tilsluttet, vises tastaturet på skærmen ikke.

**Spar på batterierne:** Slå Bluetooth og det trådløst tastatur fra, når de ikke er i brug. Du kan slå Bluetooth <sup>∦</sup> fra i Kontrolcenter. Du slukker for tastaturet ved at holde Til/fra-knappen nede, indtil det grønne lys slukkes.

**Ophæv pardannelse med et trådløst tastatur:** Gå til Indstillinger > Bluetooth, tryk på (i) ved siden af navnet på tastaturet, og tryk derefter på "Glem denne enhed".

Se Bluetooth-enheder på side 32.

### Tilføj eller skift tastaturer

Du kan slå indtastningsfunktioner, f.eks. stavekontrol, til og fra, tilføje tastaturer til brug med forskellige sprog og ændre layoutet på tastaturet på skærmen eller på Apple Wireless Keyboard.

Indstil funktioner til indtastning: Gå til Indstillinger > Generelt > Tastatur.

**Tilføj et tastatur til et andet sprog:** Gå til Indstillinger > Generelt > Tastatur > Tastaturer > Tilføj nyt tastatur.

Skift tastatur: Hvis du har indstillet tastaturet til andre sprog i Indstillinger > Generelt > International > Tastaturer, kan du skifte mellem dem ved at trykke på Kommando-mellemrumstast.

Du kan få flere oplysninger om brug af internationale tastaturer i Brug internationale tastaturer på side 127.

**Skift tastaturlayout:** Gå til Indstillinger > Generelt > Tastaturer > Tastatur, vælg et tastatur, og vælg derefter et layout.

### **Tastaturlayout**

På iPad kan du skrive med et delt tastatur, der findes nederst på skærmen, eller er løsrevet midt på skærmen.

| A S D F G | H J K L retur |
|-----------|---------------|
| 🛧 z x c v | в N M ! ? С   |
| .7123 0   | 2123          |

Juster tastaturet: Hold fingeren på 📟 og:

- Brug et delt tastatur: Skub fingeren til Opdel, og slip. Eller adskil tastaturet i midten.
- Flyt tastaturet til midten af skærmen: Skub fingeren til Lås op, og slip.
- Vend tilbage til et komplet tastatur: Skub fingeren til Sæt fast og saml, og slip.
- Flyt et komplet tastatur til bunden af skærmen: Skub fingeren til Sæt fast, og slip.

Slå Opdel tastatur til og fra: Gå til Indstillinger > Generelt > Tastatur > Opdel tastatur.

### Diktering

På en iPad, der understøtter det, kan du diktere i stedet for at indtaste. Sørg for, at Siri er slået til (i Indstillinger > Generelt > Siri), og at iPad har forbindelse til internettet.

*Bemærk:* Diktering er muligvis ikke tilgængelig på alle sprog og i alle områder, og funktioner kan variere efter område. Du skal evt. betale for mobildata.

Dikter tekst: Tryk på 🎐 på iPad-tastaturet, og begynd at tale. Klik på OK, når du er færdig.

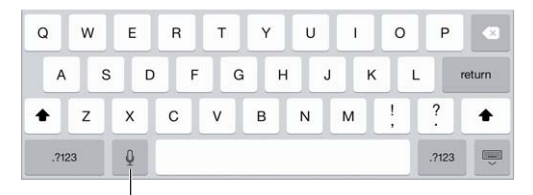

Tryk for at starte diktering.

Tilføj tekst: Tryk på Igen, og fortsæt med at diktere. Du indsætter tekst ved at trykke for først at anbringe indsætningsmærket. Du kan også erstatte valgt tekst ved at diktere.

**Tilføj skilletegn eller formater tekst:** Sig skilletegnet eller formatet. For eksempel: "Dear Mary comma the check is in the mail exclamation mark" bliver til "Dear Mary, the check is in the mail!" Skilletegn og formateringskommandoer inkluderer:

- citat ... citat slut
- nyt afsnit
- ny linje
- stort bogstav skriv næste ord med stort forbogstav
- skiftelås til ... skiftelås fra skriv det første bogstav i de følgende ord med stort
- alle store bogstaver skriv det næste ord med store bogstaver
- alle store bogstaver til ... alle store bogstaver fra skriv alle ordene i parentesen med store bogstaver
- ingen store bogstaver til ... ingen store bogstaver fra skriv alle ordene i parentesen med små bogstaver

- intet mellemrum til ... intet mellemrum fra skriver en række ord sammen
- smiley indsætter :-)
- sur smiley indsætter :-(
- smiley, der blinker indsætter ;-)

# Søg

Mange apps indeholder et søgefelt, som du kan skrive i for at finde noget, som appen kender til. Med Spotlight-søgning kan du søge i alle dine apps på en gang.

**Søg i iPad:** Træk nedad midt på en hjemmeskærmen for at vise søgefeltet. Der vises resultater, mens du skriver. Tryk på Søg for at skjule tastaturet og se flere resultater på skærmen. Tryk på et emne på listen for at åbne det.

Du kan også bruge Spotlight-søgning til at finde og åbne apps.

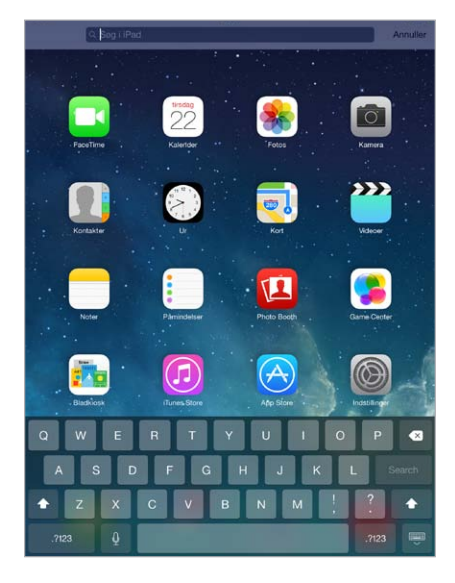

**Vælg, hvilke apps og hvilket indhold der skal søges i:** Gå til Indstillinger > Generelt > Spotlightsøgning. Du kan også justere søgerækkefølgen.

# Kontrolcenter

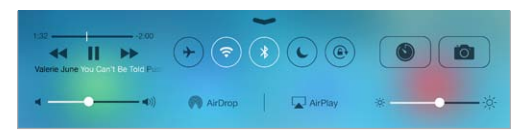

Kontrolcenter giver dig med det samme adgang til kameraet, AirDrop, AirPlay, tidtagning, knapper til lydafspilning og andre praktiske funktioner. Du kan justere lysstyrken, låse skærmens retning, slå trådløse tjenester til og fra og slå AirDrop til, så du kan udveksle fotografier og andre emner med iOS 7-enheder i nærheden, som understøtter AirDrop. Se AirDrop, iCloud og andre delingsmetoder på side 30.

Åbn Kontrolcenter: Skub opad fra den nederste kant af skærmen (også fra låseskærmen).

Åbn den app, der afspiller lyd: Tryk på titlen på sangen.

Luk Kontrolcenter: Skub nedad, tryk på toppen af skærmen, eller tryk på knappen Hjem.

Slå adgang til Kontrolcenter fra i apps eller på låseskærmen: Gå til Indstillinger > Kontrolcenter.

# Advarsler og Meddelelsescenter

### **Advarsler**

Advarsler fortæller om vigtige begivenheder. De kan vises kort øverst på skærmen eller blive på midten af skærmen, indtil du reagerer på dem.

Nogle apps kan indeholde en etiket på symbolet for deres hjemmeskærm, så du får at vide, hvor mange nye emner der venter – f.eks. antallet af nye e-mailbeskeder. Hvis der er problem – f.eks. en besked, der ikke kunne sendes – vises der et udråbstegn (!) på etiketten. På en mappe betyder en etiket med et tal det samlede antal meddelelser til alle apps i mappen.

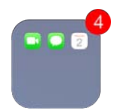

Advarsler kan også vises på låseskærmen.

Svar på en advarsel, når iPad er låst: Skub advarslen fra venstre mod højre.

Gør advarsler lydløse: Gå til Indstillinger > Forstyr ikke.

Indstil lyde: Gå til Indstillinger > Lyde.

### Meddelelsescenter

Meddelelsescenter samler alle dine meddelelser på et sted, så du kan gennemgå dem, når du har tid. Gennemgå alle dine advarsler eller kun dem, du er gået glip af. Eller tryk på fanen I dag for at få et resume over dagens begivenheder – f.eks. vejrudsigten, aftaler, fødselsdage, aktiekurser og endda et kort resume over, hvad der sker i morgen.

Åbn Meddelelsescenter: Skub nedad fra den øverste kant af skærmen.

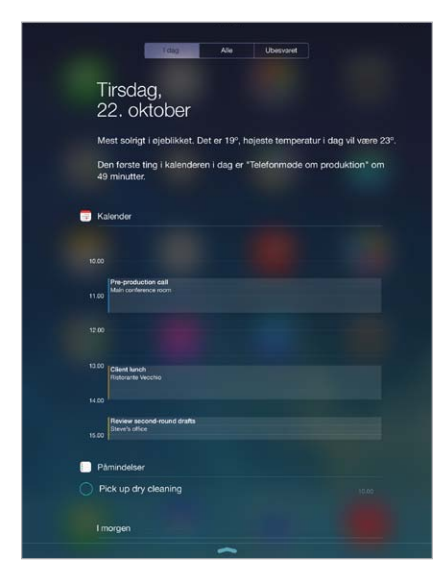

Angiv meddelelsesindstillinger: Gå til Indstillinger > Meddelelsescenter. Tryk på en app for at justere dens meddelelsesindstillinger. Du kan også trykke på Rediger for at ændre rækkefølgen af meddelelser til apps. Hold en finger på ≡, og træk den til en ny placering.

Luk Meddelelsescenter: Skub opad, eller tryk på knappen Hjem.

# Lyde og stilhed

Du kan ændre eller slå de lyde fra, som iPad afspiller, når du får et FaceTime-opkald, en sms, e-mail, tweet, Facebook-opslag, påmindelse eller en anden begivenhed.

Vælg indstillinger til lyd: Gå til Indstillinger > Lyde for at se muligheder som advarselstoner og ringetoner samt ringe- og advarselsstyrke.

Hvis du midlertidigt vil gøre indgående FaceTime-opkald, advarsler og lydeffekter lydløse, henvises du til følgende afsnit..

# Forstyr ikke

Med Forstyr ikke er det nemt at gøre iPad lydløs, hvad enten du skal ud til middag eller vil sove. Funktionen forhindrer FaceTime-opkald og advarsler i at afspille lyde eller oplyse skærmen.

Slå Forstyr ikke til: Skub opad fra den nederste kant af skærmen for at åbne Kontrolcenter, og tryk derefter på **(**. Når Forstyr ikke er slået til, vises **(**) på statuslinjen.

*Bemærk:* Alarmer afgiver stadig lyd, selvom Forstyr ikke er slået til. Hvis du vil være helt sikker på, at iPad er stille, skal du slukke den.

Konfigurer Forstyr ikke: Gå til Indstillinger > Forstyr ikke.

Du kan planlægge stille timer, kun tillade FaceTime-opkald fra dine favoritter eller kontaktgrupper og tillade, at gentagne FaceTime-opkald stilles igennem i tilfælde af nødsituationer. Du kan også indstille, at Forstyr ikke kun skal gøre iPad lydløs, når den er låst, men også når den ikke er låst.

# AirDrop, iCloud og andre delingsmetoder

I mange apps kan du trykke på Del eller 🗋 for at se muligheder for deling og andre muligheder. Mulighederne afhænger af den app, du bruger.

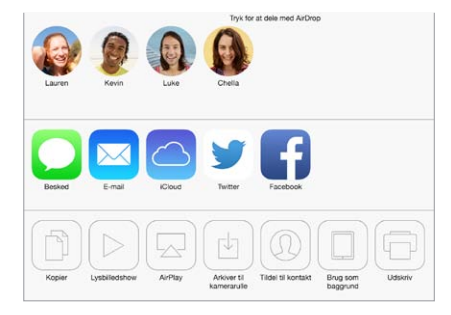

Med AirDrop kan du dele dine fotografier, videoer, websteder, lokaliteter og andre emner trådløst med andre iOS 7-enheder i nærheden, der understøtter AirDrop. AirDrop kræver en iCloudkonto og overfører oplysninger vha. Wi-Fi og Bluetooth. Enhederne skal være på det samme Wi-Fi-netværk eller inden for 10 meters afstand af hinanden. Overførsler krypteres af hensyn til sikkerheden.

**Del et emne vha. AirDrop:** Tryk på Del eller (1), og tryk på AirDrop og navnet på en person i nærheden, der bruger AirDrop. AirDrop findes også i Kontrolcenter – skub bare opad fra den nederste kant af skærmen.

**Modtag AirDrop-emner fra andre:** Skub opad fra den nederste kant af skærmen for at åbne Kontrolcenter. Tryk på AirDrop, og vælg derefter at modtage emner kun fra kontakter eller fra alle. Du kan acceptere eller afvise hver anmodning, når den modtages. **Føj fotografier eller video til en fælles stream:** Tryk på iCloud (en delingsmulighed i appen Fotos), vælg en stream (eller opret en ny), og tryk på Publicer.

**Brug Twitter, Facebook, Flickr eller Vimeo:** Log ind på din konto i Indstillinger. Med deleknapperne fra Twitter, Facebook, Flickr og Vimeo kommer du til den korrekte indstilling, hvis du endnu ikke er logget ind.

*Bemærk:* Når du skriver en tweet, viser tallet i det nederste højre hjørne, hvor mange tegn du har tilbage. Bilag bruger nogle af de 140 tegn i tweeten.

### **Overfør arkiver**

Du kan overføre arkiver mellem iPad og computeren eller en anden iOS-enhed på flere måder. Hvis du har en app, der virker med iCloud med flere enheder, kan du bruge iCloud til automatisk at holde appens dokumenter ajour på alle dine enheder. Se iCloud på side 15.

**Overfør arkiver vha. iTunes:** Slut iPad til computeren vha. det medfølgende kabel. Vælg iPad i iTunes på din computer, og klik derefter på knappen Programmer. Brug afsnittet Arkivdeling til at overføre dokumenter mellem iPad og computeren. Apps, der understøtter arkivdeling, vises på listen Programmer. Du sletter et arkiv ved at vælge det på listen Dokumenter og derefter trykke på Slettetasten.

Du kan også se arkiver, der er modtaget som e-mailbilag, på iPad.

Nogle apps kan muligvis dele indhold vha. AirDrop. Se AirDrop, iCloud og andre delingsmetoder på side 30.

### Internetdeling

Brug Internetdeling til at dele din iPad- (Wi-Fi + Cellular-modeller) internetforbindelse. Computere kan dele din internetforbindelse vha. Wi-Fi, Bluetooth eller et USB-kabel. Andre iOSenheder kan dele forbindelsen vha. Wi-Fi. Internetdeling virker kun, hvis iPad har forbindelse til internettet via mobilnetværket.

*Bemærk:* Denne funktion findes måske ikke hos alle operatører. Kræver evt. ekstra betaling. Du kan få flere oplysninger hos operatøren.

**Del en internetforbindelse:** Gå til Indstillinger > Mobil, og tryk på Indstil Internetdeling – hvis den vises – for at indstille tjenesten med din operatør.

Når du har slået Internetdeling til, kan andre enheder oprette forbindelse på følgende måder:

- Wi-Fi: På enheden skal du vælge iPad på listen over tilgængelige Wi-Fi-netværk.
- USB: Slut iPad til din computer med det medfølgende kabel. I vinduet Netværk på computeren skal du vælge iPad og konfigurere netværksindstillingerne.
- Bluetooth: På iPad skal du gå til Indstillinger > Bluetooth og slå Bluetooth til. Læs den dokumentation, der fulgte med computeren, for at finde ud af, hvordan du slutter iPad til enheden og parrer dem.

*Bemærk:* Når der er forbindelse, vises der et blåt bånd øverst på skærmen på iPad. Symbolet for Internetdeling <sup>©</sup> vises på statuslinjen på iOS-enheder, der bruger internetdeling.

**Skift Wi-Fi-adgangskoden til iPad:** Gå til Indstillinger > Internetdeling > Wi-Fi-adgangskode, og skriv derefter en adgangskode på mindst otte tegn.

**Overvåg dit brug af mobildatanetværk:** Gå til Indstillinger > Mobil. Se Mobilindstillinger på side 137.

# AirPlay

Brug AirPlay til at streame musik, fotografier og video trådløst til Apple TV og andre AirPlaykompatible enheder på det samme Wi-Fi-netværk som iPad.

Vis betjeningspanel til AirPlay: Skub opad fra den nederste kant af skærmen for at åbne Kontrolcenter, og tryk derefter på  $\square$ .

Stream indhold: Tryk på 🖵, og vælg derefter den enhed, du vil streame til.

Skift tilbage til iPad: Tryk på 🖵, og vælg derefter iPad.

**Dubler iPad-skærmen på et fjernsyn:** Tryk på 🖵, vælg en Apple TV-enhed, og tryk på Dublering. Der vises en blå linje over toppen af skærmen på iPad, når AirPlay-skærmdublering er slået til.

Du kan også slutte iPad til et fjernsyn, en projektor eller en anden ekstern skærm med det korrekte Apple-kabel eller et Apple-mellemstik. Se support.apple.com/kb/HT4108?viewlocale=da\_DK.

### AirPrint

Brug AirPrint til at udskrive trådløst til en AirPrint-kompatibel printer fra apps som Mail, Fotos og Safari. Mange apps fra App Store understøtter også AirPrint.

iPad og printeren skal være tilsluttet det samme Wi-Fi-netværk. Der findes flere oplysninger om AirPrint på support.apple.com/kb/HT4356?viewlocale=da\_DK.

Udskriv et dokument: Tryk på \land eller 🖄 (afhængigt af den app du bruger).

Se status for et udskriftsjob: Tryk to gange på knappen Hjem, og tryk på Printercentral. Etiketten på symbolet viser, hvor mange dokumenter der er i køen.

Annuller et udskriftsjob: Vælg det i Printercentral, og tryk på Annuller udskrivning.

### **Bluetooth-enheder**

Du kan bruge Bluetooth-enheder med iPad, inkl. stereohovedtelefoner og et Apple Wireless Keyboard. Du kan finde understøttede Bluetooth-beskrivelser på support.apple.com/kb/HT3647?viewlocale=da\_DK.

*ADVARSEL:* Du kan få vigtige oplysninger om, hvordan du undgår at beskadige hørelsen og undgår at blive distraheret under kørslen, i Vigtige sikkerhedsoplysninger på side 130.

*Bemærk:* Brug af visse tilbehør med iPad kan påvirke den trådløse forbindelse. Det er ikke alt tilbehør til iPhone og iPod touch, der er helt kompatibelt med iPad. Hvis du slår flyfunktion til, kan det evt. fjerne forstyrrende lyd mellem iPad og et tilbehør. Hvis du vender eller flytter iPad og det tilsluttede tilbehør, kan du evt. forbedre den trådløse ydeevne.

Slå Bluetooth til: Gå til Indstillinger > Bluetooth.

**Opret forbindelse til en Bluetooth-enhed:** Tryk på enheden på listen Enheder, og følg instruktionerne på skærmen for at oprette forbindelse til den. Der findes flere oplysninger om Bluetooth-parring i den dokumentation, der fulgte med enheden. Du kan få oplysninger om brug af Apple Wireless Keyboard i Brug et Apple Wireless Keyboard på side 26.

iPad skal være inden for en afstand af 10 meter fra Bluetooth-enheden.

**Send udgående lyd til iPad igen:** Sluk for enheden, eller ophæv pardannelsen, slå Bluetooth fra i Indstillinger > Bluetooth, eller brug AirPlay 🖵 til at skifte udgående lyd til iPad. Se AirPlay på side 32. Udgående lyd sendes tilbage til iPad, hvis Bluetooth-enheden flyttes uden for rækkevidde.

Annuller pardannelsen med en enhed: Gå til Indstillinger > Bluetooth, tryk på (i) ved siden af enheden, og tryk derefter på "Glem denne enhed". Hvis du ikke kan se listen Enheder, skal du sørge for, at Bluetooth er slået til.

# Begrænsninger

Du kan indstille begrænsninger for nogle apps og købt indhold. F.eks. kan forældre begrænse anstødelig musik på spillelister eller forhindre ændringer i visse indstillinger. Brug begrænsninger til at forhindre brug af visse apps, installering af nye apps, kontoændringer eller ændring af den maksimale lydstyrke.

Slå begrænsninger til: Gå til Indstillinger > Generelt > Begrænsninger, og tryk på Slå begrænsninger til. Du bliver bedt om at definere en adgangskode til begrænsninger, som er nødvendig for at du kan ændre de indstillinger, du foretager. Det kan være en anden kode end den kode, der bruges til at låse iPad op.

*Vigtigt:* Hvis du glemmer koden til begrænsninger, skal du gendanne software på iPad. Se Gendan iPad på side 136.

### Anonymitet

Med Anonymitetsindstillinger kan du se og kontrollere, hvilke apps og systemtjenester der har adgang til Lokalitetstjenester og til kontakter, kalendere, påmindelser og fotografier.

Lokalitetstjenester lader lokalitetsbaserede apps som Kort, Vejr og Kamera indsamle og bruge data om din lokalitet. Din omtrentlige position bestemmes af tilgængelige oplysninger fra lokale Wi-Fi-netværk, hvis Wi-Fi er slået til. De lokalitetsdata, der indsamles af Apple, har ikke et format, der kan identificere dig personligt. Når en app bruger lokalitetstjenester, vises  $\sqrt{7}$  på menulinjen.

Slå lokalitetstjenester til og fra: Gå til Indstillinger > Anonymitet > Lokalitetstjenester. Du kan slå det fra for nogle eller alle apps og tjenester. Hvis du slår lokalitetstjenester fra, bliver du bedt om at slå dem til igen, næste gang en app eller en tjeneste prøver at bruge det.

Slå lokalitetstjenester fra for systemtjenester: Flere systemtjenester, f.eks. lokalitetsbaserede iAds, bruger lokalitetstjenester. Du kan se deres status ved at slå dem til eller fra, eller du kan vise  $\neg /$  på menulinjen, når de bruger din lokalitet, ved at gå til Indstillinger > Anonymitet > Lokalitetstjenester > Systemtjenester.

**Slå adgang til private oplysninger fra:** Gå til Indstillinger > Anonymitet. Du kan se, hvilke apps og funktioner der har bedt om og fået adgang til følgende oplysninger:

- Kontakter
- Kalender
- Påmindelser
- Fotografier
- Bluetooth-deling
- Mikrofon
- Twitter
- Facebook

Du kan slå hver apps adgang til hver kategori af oplysninger fra. Gennemgå betingelserne og reglerne for beskyttelse af kunders anonymitet for hver tredjeparts-app for at få oplysninger om, hvordan det bruger de data, det beder om adgang til.

# Sikkerhed

Sikkerhedsfunktioner hjælper med at forhindre, at andre kan få adgang til oplysningerne på iPad.

### Brug en kode med databeskyttelse

Du kan opnå bedre sikkerhed ved at indstille en kode, som skal skrives, hver gang du tænder for eller afbryder vågeblus på iPad.

Indstil en adgangskode: Gå til Indstillinger > Adgangskode, og skriv en kode på 4 cifre.

Når du indstiller en kode, aktiveres databeskyttelse, der bruger koden som nøgle til kryptering af Mail-beskeder og bilag på iPad vha. 256 bit AES-kryptering. (Andre apps kan også bruge databeskyttelse.)

Forøg sikkerheden: Slå Enkel adgangskode fra, og brug en længere adgangskode. Hvis du vil indtaste en adgangskode, der består af en kombination af tal og bogstaver, skal du bruge tastaturet. Hvis du foretrækker at låse iPad op vha. den numeriske blok, skal du indstille en længere kode, der kun består af tal.

**Tillad adgang til funktioner, når iPad er låst:** Gå til Indstillinger > Adgangskode. Ekstra funktioner omfatter:

• Siri (hvis slået til, se Indstillinger til Siri på side 39)

**Tillad adgang til Kontrolcenter, når iPad er låst:** Gå til Indstillinger > Kontrolcenter. Se Kontrolcenter på side 28.

Slet data efter ti mislykkede forsøg på at skrive en korrekt adgangskode: Gå til Indstillinger > Adgangskode, og tryk på Slet data. Efter ti mislykkede forsøg på at skrive en adgangskode nulstilles alle indstillingerne, og alle oplysninger og medier slettes, fordi krypteringsnøglen til dataene fjernes.

Hvis du glemmer koden, skal du gendanne software på iPad. Se Gendan iPad på side 136.

### iCloud-nøglering

iCloud-nøglering holder dine brugernavne til websteder og adgangskoder, og kreditkortoplysninger, som du indstiller med Safari, ajour på iPad og dine andre iOS-enheder og Mac-computere med OS X Mavericks.

iCloud-nøglering fungerer med Safaris Adgangskodeopretter og Auto-udfyld. Når du indstiller en ny konto, foreslår Safaris Adgangskodeopretter unikke adgangskoder, som er svære at gætte. Du kan bruge Auto-udfyld til at få iPad til at indtaste oplysninger om dit brugernavn og din adgangskode, hvilket gør log ind nemt. Se Udfyld formularer på side 50.

Bemærk: Nogle websteder understøtter ikke Auto-udfyld.

iCloud-nøglering virker på alle dine godkendte iOS 7-enheder og Mac-computere, der bruger OS X Mavericks. iCloud-nøglering er beskyttet med 256 bit AES-kryptering under lagring og overførsel og kan ikke læses af Apple.

Indstil iCloud-nøglering: Gå til Indstillinger > iCloud > Nøglering. Slå iCloud-nøglering til, og følg instruktionerne på skærmen. Hvis du har indstillet iCloud-nøglering på andre enheder, skal du godkende brugen af iCloud-nøglering fra en af disse enheder, eller bruge din iCloud-sikkerhedskode.

*Vigtigt:* Din iCloud-sikkerhedskode kan ikke hentes af Apple. Hvis du glemmer din sikkerhedskode, skal du starte forfra og indstille din iCloud-nøglering igen.

Indstil Auto-udfyld: Gå til Indstillinger > Safari > Adgangskoder og auto-udfyld. Sørg for, at Navne og adgangskoder, og Kreditkort er slået til (de er som standard slået til). Hvis du vil tilføje oplysninger om kreditkort, skal du trykke på Arkiverede kreditkort.

Sikkerhedskoden for dit kreditkort arkiveres ikke - du skal indtaste den manuelt.

Hvis du vil bruge automatisk udfyldning af navne, adgangskoder eller kreditkortoplysninger på steder, som understøtter dette, skal du trykke på et tekstfelt og derefter på Auto-udfyld.

Du beskytter dine personlige oplysninger ved at indstille en adgangskode, hvis du slår iCloudnøglering og Auto-udfyld til.

### Begræns reklamesporing

**Begræns eller nulstil Reklamesporing:** Gå til Indstillinger > Anonymitet > Reklame. Slå Begræns reklamesporing til for at forhindre apps i at få adgang til reklameidentifikatoren på iPad. Du får yderligere oplysninger ved at trykke på Læs mere.

### Find min iPad

Find min iPad kan hjælpe dig med at finde og beskytte din iPad vha. den gratis app Find min iPhone (fås i App Store) på en anden iPad, iPhone eller iPod touch eller vha. en Mac eller pc med en webbrowser, hvis du har logget ind på www.icloud.com/find. Find min iPhone indeholder en Aktiveringslås, som gør det sværere for andre at bruge eller sælge din iPad, hvis du nogensinde skulle miste den. Dit Apple-id og din adgangskode kræves for at kunne slå Find min iPad fra eller slette og aktivere din iPad igen.

Slå Find min iPad til: Gå til Indstillinger > iCloud.

*Vigtigt:* Hvis du vil bruge disse funktioner, skal Find min iPad være slået til, *før* du mister din iPad. iPad skal kunne oprette forbindelse til internettet, før du kan finde og sikre enheden.

**Brug Find min iPhone:** Åbn appen Find min iPhone på en iOS-enhed, eller gå til www.icloud.com/find på computeren. Log ind, og vælg din enhed.

- Afspil lyd: Afspil en lyd i to minutter.
- *Funktionen Tabt:* Du kan med det samme låse din bortkomne iPad med en adgangskode og sende en besked, der viser et kontaktnummer på den. iPad sporer også og rapporterer sin position, så du kan se, hvor den har været, i appen Find min iPhone.
- *Slet iPad:* Slet alle oplysninger og medier på iPad, og gendan den til de originale fabriksindstillinger.

*Bemærk:* Før du sælger eller giver din iPad til en anden, skal du slette den helt for at fjerne alle dine personlige data og slå Aktiveringslås i Find min iPad fra. Gå til Indstillinger > Generelt > Nulstil > Slet alt indhold og indstillinger. Se Sælg eller giv iPad væk? på side 139.

# Oplad og overvåg batteriet

iPad har et indbygget genopladeligt litiumionbatteri. Du kan få flere oplysninger om batteriet – inklusive gode råd om, hvordan du maksimerer batteriets levetid – hvis du går til www.apple.com/dk/batteries.

*ADVARSEL:* Der findes vigtige sikkerhedsoplysninger om batteriet og opladning af iPad i Vigtige sikkerhedsoplysninger på side 130.

**Oplad batteriet:** Den bedste måde at oplade batteriet i iPad på er at slutte iPad til en stikkontakt vha. det medfølgende USB-kabel og USB-strømforsyningen.

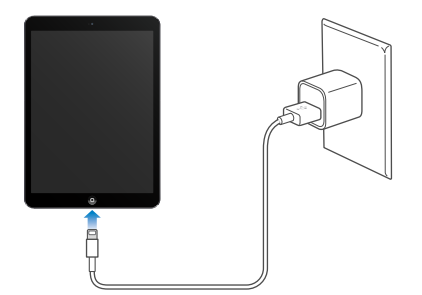

iPad oplades evt. også langsomt, når du slutter den til en USB 2.0-port på computeren. Hvis din Mac eller pc ikke leverer strøm nok til at oplade iPad, vises meddelelsen "Oplader ikke" på statuslinjen.

*Vigtigt:* Batteriet i iPad kan blive afladt i stedet for opladt, hvis iPad er sluttet til en computer, der er slukket, på vågeblus eller på standby, til et USB-samlingspunkt eller til USB-porten på et tastatur.

Batterisymbolet i øverste højre hjørne af statuslinjen viser spændingsniveauet eller status for batteriets opladning.

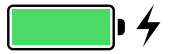

Vis batteriets opladning i procent: Gå til Indstillinger > Generelt > Brug, og slå Batteri i procent til.

*Vigtigt:* Hvis der ikke er ret megen spænding tilbage på iPad, viser den måske et billede af et næsten tomt batteri, hvilket betyder, at iPad skal oplades i op til 20 minutter, før du kan bruge den. Hvis der næsten ikke er mere spænding tilbage på iPad, kan skærmen være helt tom i op til to minutter, før billedet med lavt spændingsniveau vises.

Genopladelige batterier kan kun oplades et vist antal gange, og på et tidspunkt bliver det evt. nødvendigt at udskifte batteriet. Batteriet i iPad kan ikke udskiftes af brugeren; det må kun udskiftes af en autoriseret servicetekniker. Se www.apple.com/dk/batteries/replacements.html.
#### Rejs med iPad

Luftfartselskabet tillader muligvis, at du kan lade din iPad være slået til, hvis du skifter til flyfunktion - lyt efter en meddelelse om dette, når du er ombord, eller spørg et af besætningsmedlemmerne. Wi-Fi og Bluetooth er slået fra i flyfunktion, så du kan ikke foretage eller modtage FaceTime-opkald eller bruge funktioner, som kræver trådløs kommunikation. Du kan lytte til musik, spille spil, se videoer eller bruge andre apps, som ikke kræver internetadgang. Hvis luftfartselskabet tillader det, kan du slå Wi-Fi eller Bluetooth til igen, også selvom flyfunktion er slået til.

Slå flyfunktion til: Skub opad fra den nederste kant af skærmen for at åbne Kontrolcenter, og tryk derefter på →. Du kan også slå flyfunktion til og fra i Indstillinger. Når flyfunktion er slået til, vises → på statuslinjen øverst på skærmen.

Du kan også slå Wi-Fi og Bluetooth til og fra i Kontrolcenter. Se Kontrolcenter på side 28.

# Siri

# 4

# Brug Siri

Du skal bare spørge Siri.

Brug Siri: Hold knappen Hjem nede, indtil Siri bipper.

*Bemærk:* iPad skal have forbindelse til internettet, hvis du skal bruge Siri. Se Opret forbindelse til Wi-Fi på side 13. Du skal evt. betale for mobildata.

Spørg Siri om alt fra "set the timer for 3 minutes" til "what movies are showing tonight?" Åbn apps, og slå funktioner til eller fra, f.eks. Bluetooth, Forstyr ikke og Tilgængelighed. Siri forstår naturlig tale, så du behøver ikke at lære specielle kommandoer eller nøgleord.

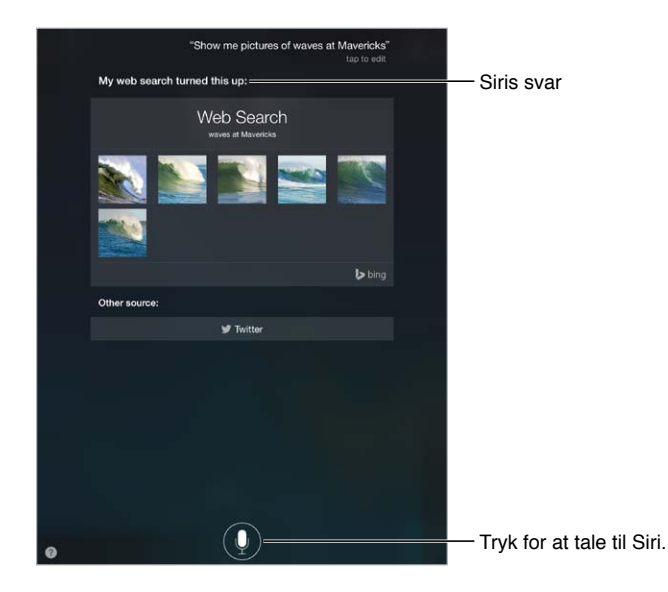

Du kan få flere stikord, hvis du spørger Siri "what can you do"? eller trykker på 😮.

Siri viser ofte praktiske oplysninger på skærmen. Tryk på oplysningerne for at åbne en relevant app eller for at få mere at vide.

Kontroller manuelt, hvornår Siri lytter: Som et alternativ til at lade Siri automatisk bemærke, når du holder op med at tale, kan du holde knappen Hjem nede, mens du taler, og slippe den, når du er færdig.

**Skift køn på Siris stemme:** Gå til Indstillinger > Generelt > Siri (er måske ikke tilgængelig i alle lande).

Tal til Siri vha. et hovedsæt: Tilslut hovedsættet, og hold en finger på knappen i midten eller opkaldsknappen.

## Fortæl Siri om dig selv

Hvis du fortæller Siri, hvem du er, kan du få personlig service som "tell me how to get home".

**Fortæl Siri, hvem du er:** Udfyld dit kontaktkort i Kontakter, og gå derefter til Indstillinger > Generelt > Siri > Min info, og tryk på dit kontaktkort.

Husk at inkludere din private adresse og arbejdsadressen samt dine tilhørsforhold.

*Bemærk:* Lokalitetsoplysninger spores eller lagres ikke uden for iPad. Hvis du ikke vil bruge lokalitetstjenester, skal du gå til Indstillinger > Anonymitet > Lokalitetstjenester for at slå det fra. Du kan stadig bruge Siri, men Siri vil ikke kunne gøre noget, der kræver lokalitetsoplysninger.

### Foretag rettelser

Vil du annullere den sidste kommando? Sig "cancel", tryk på symbolet for Siri eller på knappen Hjem .

Hvis Siri ikke forstå tingene korrekt, kan du trykke for at redigere din anmodning.

Eller tryk på 🖳 igen, og forklar din anmodning. F.eks. "I meant Boston". Du skal ikke sige det, du *ikke* mener.

## Indstillinger til Siri

Du definerer indstillinger til Siri ved at gå til Indstillinger > Generelt > Siri. Muligheder inkluderer:

- Slå Siri til og fra
- Sprog
- Stemmens køn (findes måske ikke i alle områder)
- Stemmefeedback
- Kortet Mit info

**Undgå adgang til Siri, når iPad er låst:** Gå til Indstillinger > Adgangskode. Du kan også slå Siri fra ved at slå begrænsninger til. Se Begrænsninger på side 33.

# Beskeder

# 5

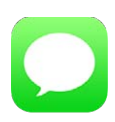

#### iMessage-tjenesten

Med appen Beskeder og den indbyggede iMessage-tjeneste kan du sende ubegrænsede tekstbeskeder via Wi-Fi vha. iOS 5 eller en nyere version eller vha. OS X Mountain Lion eller en nyere version. Beskeder kan indeholde fotografier, videoer og andre oplysninger. Du kan se, hvornår personer skriver, og give dem besked, når du har læst deres beskeder. iMessagebeskeder vises på alle dine iOS-enheder, der er logget ind på den samme konto, så du kan starte en samtale på en enhed og fortsætte den på en anden. Af sikkerhedsmæssige grunde krypteres iMessage-beskeder, før de sendes.

*ADVARSEL:* Der findes vigtige oplysninger om, hvordan du undgår at blive distraheret under kørslen, i Vigtige sikkerhedsoplysninger på side 130.

*Bemærk:* Du og de iPhone- og iPad-brugere, som du udveksler beskeder med via deres mobildatanetværk, skal evt. betale mobildataafgifter og andre afgifter.

# Send og modtag beskeder

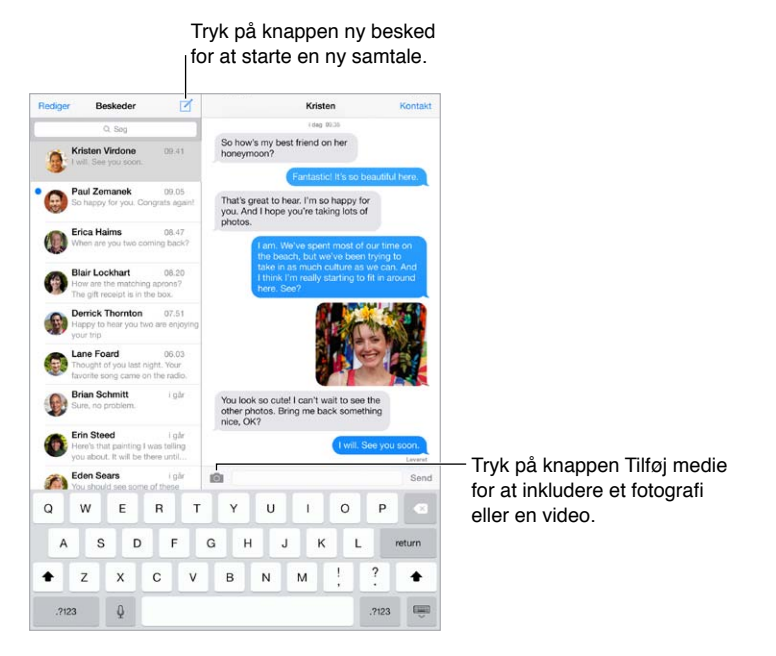

**Start en tekstsamtale:** Tryk på  $\square$ , og indtast derefter et telefonnummer eller en e-mailadresse, eller tryk på  $\oplus$ , og vælg en kontaktperson.

*Bemærk:* Der vises en advarsel (!), hvis en besked ikke kan sendes. Tryk på advarslen i en samtale for at prøve at sende beskeden igen.

Genoptag en samtale: Tryk på samtalen på listen Beskeder.

Skjul tastaturet: Tryk på 📟 i det nederst højre hjørne.

**Brug billedsymboler:** Gå til Indstillinger > Generelt > Tastatur > Tastaturer > Tilføj nyt tastatur, og tryk derefter på Emoji-symboler for at gøre tastaturet tilgængeligt. Mens du skriver en besked, skal du trykke på 
 for at få emoji-tastaturet frem. Se Specielle indtastningsmetoder på side 128.

Se, hvornår en besked blev sendt eller modtaget: Træk en tilfældig boble til venstre.

**Foretag et FaceTime-opkald til den person, du sender en sms til:** Tryk på Kontakter øverst på skærmen, og tryk derefter på 
4.

**Se en persons kontaktoplysninger:** Tryk på Kontakter øverst på skærmen, og tryk derefter på (i). Tryk på infoemner for at udføre handlinger som f.eks. at foretage et FaceTime-opkald.

Vis tidligere beskeder i samtalen: Tryk på statuslinjen for at rulle til toppen. Tryk om nødvendigt på Indlæs tidligere beskeder.

Send beskeder til en gruppe: Tryk på 🗹 , og tilføj derefter flere modtagere.

**Bloker uønskede opkald:** Tryk på Bloker denne person på et kontaktkort. Hvis du vil se en persons kontaktkort, når du ser en besked, skal du trykke på Kontakt og derefter trykke på <sup>(i)</sup>. Du kan også blokere personer i Indstillinger > FaceTime > Blokeret. Du modtager ikke FaceTime-opkald eller sms'er fra blokerede personer. Der findes flere oplysninger om blokering af opkald på support.apple.com/kb/HT5845?viewlocale=da\_DK.

#### Administrer samtaler

Samtaler arkiveres på listen Beskeder. En blå prik 🔵 betyder, at der er ulæste beskeder. Tryk på en samtale for at se eller fortsætte den.

Se beskedlisten: Skub til højre.

**Videresend en samtale:** Vælg samtalen, hold en finger på beskeden, tryk på Mere, vælg de dele, som skal inkluderes, og tryk derefter på  $\rightleftharpoons$ .

Slet en besked: Hold fingeren på en besked eller et bilag, tryk på Mere, vælg evt. flere, og tryk derefter på  $\widehat{\mathbb{I}}$ . Du sletter al tekst og alle bilag uden at slette samtalen ved at trykke på Slet alt.

**Slet en samtale:** På listen Beskeder skal du skubbe samtalen fra højre til venstre og derefter trykke på Slet.

Søg i samtaler: På listen Beskeder skal du trykke øverst på skærmen for at vise søgefeltet og derefter skrive den tekst, du søger efter. Du kan også søge i samtaler fra hjemmeskærmen. Se Søg på side 28.

#### Del fotografier, videoer m.m.

Du kan sende fotografier, videoer, lokaliteter, kontaktoplysninger og memoer. Størrelsen på bilag bestemmes af din tjenesteudbyder - iPad komprimerer foto- og videobilag, hvis det er nødvendigt.

Send et fotografi eller en video: Tryk på 🔯. Du kan vælge et eksisterende billede eller en eksisterende video på iPad eller selv optage et fotografi eller en video.

Se fotografiet eller videoen i fuld størrelse: Tryk på fotografiet eller videoen. Du kan se andre fotografier og videoer i samtalen ved at trykke på  $\equiv$ . Tryk på  $\leq$  for at vende tilbage til samtalen.

Send emner fra en anden app: I den anden app skal du trykke på Del eller 🖞 og derefter trykke på Besked.

Del, arkiver eller udskriv et bilag: Tryk på bilaget, og tryk på 🖄.

Kopier et fotografi eller en video: Tryk på og hold fingeren på bilaget, og tryk derefter på Kopier.

**Føj en person til dine kontakter:** Tryk på Kontakt i en samtale, og tryk derefter på Opret ny kontakt.

**Arkiver kontaktoplysninger:** Tryk på Kontakter øverst på skærmen, tryk på (i), og tryk derefter på Opret ny kontakt eller Føj til eksisterende kontakt.

#### Beskedindstillinger

Gå til Indstillinger > Beskeder, hvor du kan:

- Slå iMessage til og fra
- Underrette andre, når du læser deres beskeder
- · Anføre telefonnummre, Apple-id'er og e-mailadresser til brug med Beskeder
- Vise emnefeltet
- Blokere uønskede beskeder

Administrer meddelelser til beskeder: Se Meddelelsescenter på side 29.

Indstil advarselslyde til indgående beskeder: Se Lyde og stilhed på side 30.

# Mail

6

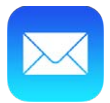

# Skriv beskeder

Med Mail kan du bruge dine e-mailkonti på farten.

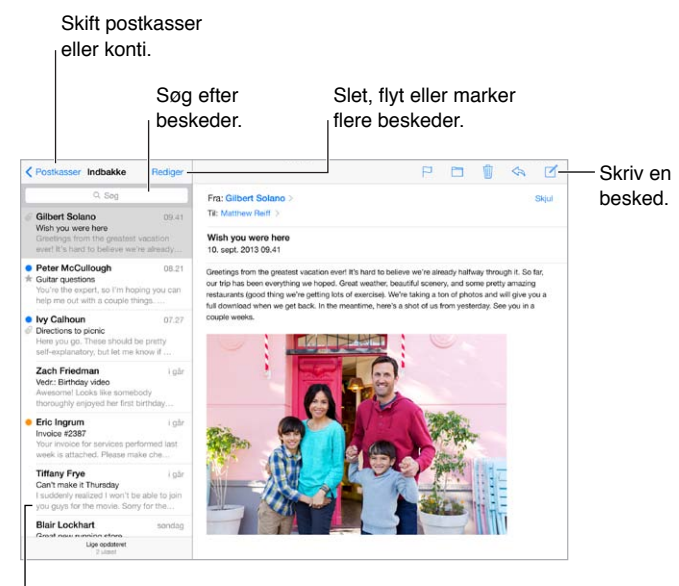

<sup>I</sup> Juster længden på eksempel i Indstillinger > E-mail, kontakter, kalendere.

Indsæt et fotografi eller en video: Tryk på indsætningsmærket, og tryk derefter på Indsæt foto eller video. Se også Rediger tekst på side 25.

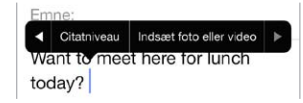

**Citer noget tekst, når du svarer:** Tryk på indsætningsmærket, og vælg den tekst, du vil inkludere. Tryk på (A), og tryk derefter på Svar. Du kan slå indrykningen af citeret tekst fra i Indstillinger > E-mail, kontakter, kalendere > Ryk citatniveau ind.

Send en besked fra en anden konto: Tryk på feltet Fra for at vælge en konto.

Flyt en modtager fra Cc til Bcc: Når du skriver modtagere, kan du trække dem fra et felt til et andet eller ændre deres rækkefølge.

# Få et smugkig

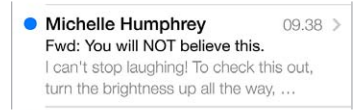

Se et længere eksempel: Gå til Indstillinger > E-mail, kontakter, kalendere > Eksempel. Du kan vise op til fem linjer.

**Er beskeden til mig?** Slå Indstillinger > E-mail, kontakter, kalendere > Vis Til/Cc til. Hvis der står Cc i stedet for Til, fik du kun en kopi. Du kan bruge postkassen Til/Cc, som samler al post adresseret til dig. Du viser den ved at trykke på Rediger, mens du viser postkasselisten.

# Afslut en besked senere

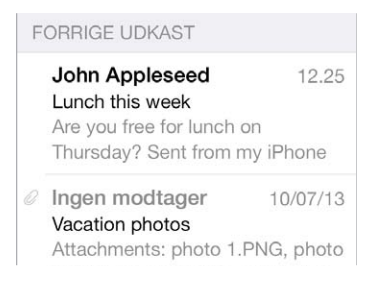

Arkiver den, men send den ikke: Hvis du er ved at skrive en besked og vil færdiggøre den senere, skal du trykke på Annuller og derefter trykke på Arkiver udkast.

Afslut et arkiveret udkast: Hold fingeren på Ny besked. Vælg udkastet på listen, afslut og send det, eller arkiv dem igen som et udkast.

**Vis udkast fra alle dine konti.** Mens du ser på listen over postkasser, kan du trykke på Rediger, på Tilføj postkasse og derefter slå postkassen Alle udkast til.

Slet et udkast: På listen Forrige udkast skal du skubbe til venstre over et udkast og trykke på Slet.

## Se vigtige beskeder

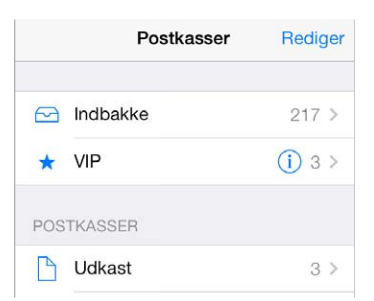

Saml vigtige beskeder: Føj vigtige personer til din VIP-liste, hvorefter deres beskeder alle vises i postkassen VIP. Tryk på afsenderens navn i en besked, og tryk derefter på Føj til VIP. Du viser postkassen VIP ved at trykke på Rediger, mens du viser listen Postkasser.

**Bliv underrettet om vigtige beskeder:** Meddelelsescenter underretter dig, når der kommer vigtige beskeder i favoritpostkasser, eller du får beskeder fra dine VIP'er. Gå til Indstillinger > Meddelelsescenter > Mail.

Forsyn en besked med flag, så du kan finde den senere: Tryk på □, mens du læser en besked. Du kan ændre udseende på indikatoren for beskeder med flag i Indstilinger > E-mail, kontakter, kalendere > Marker format. Du ser den smarte postkasse Med flag ved at trykke på Rediger, mens du viser listen Postkasser, og derefter trykke på Med flag.

Søg efter en besked: Rul til eller tryk på toppen af beskedlisten for at vise søgefeltet. Søgning gennemgår alle adressefelterne, emnet og brødteksten i beskeden. Du søger i flere konti på en gang ved at søge fra en smart postkasse som f.eks. Alle sendte.

Søg i tidsperiode: Rul til eller tryk på toppen af beskedlisten for at se søgefeltet, og skriv derefter noget som "møde i februar" for at finde alle beskeder fra februar med ordet "møde".

Søg efter status for besked: Du finder alle beskeder, der er forsynet med flag og er ulæste, fra personer på din VIP-liste, ved at skrive "flag ulæst vip". Du kan også søge efter andre beskedegenskaber som "bilag".

**Reklamepost, gå væk!** Tryk på  $\Box$ , mens du læser en besked, og tryk derefter på Flyt til reklamepost for at arkivere den i mappen Reklamepost. Hvis du ved en fejltagelse flytter en besked, kan du fortryde ved med det samme at ryste iPad.

**Opret en favoritpostkasse:** Favoritpostkasser vises øverst på postkasselisten. Du tilføjer en favorit ved at se på postkasselisten og trykke på Rediger. Tryk på Tilføj postkasse, og vælg den postkasse, der skal tilføjes. Du får også push-meddelelser til dine favoritpostkasser.

#### Bilag

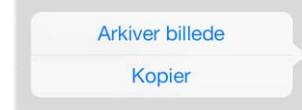

Arkiver et fotografi eller en video til kamerarullen: Hold fingeren på fotografiet eller videoen, indtil der vises en menu, og tryk derefter på Arkiver billede.

**Brug et bilag med en anden app:** Hold en finger nede på bilaget, indtil der vises en menu, og tryk derefter på den app, du vil åbne bilaget med.

Se beskeder med bilag: Postkassen Bilag viser beskeder med bilag fra alle konti. Du tilføjer et ved at trykke på Rediger, mens du viser postkasselisten.

#### Arbejd med flere beskeder

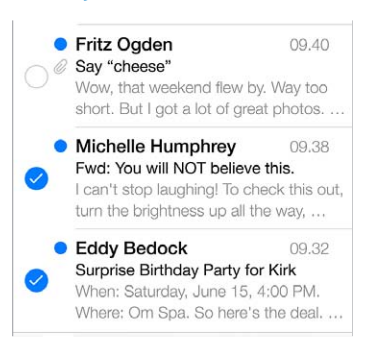

Slet, flyt eller marker flere beskeder: Tryk på Rediger, når du ser på en liste med beskeder. Vælg nogle beskeder, og vælg derefter en handling. Ryst med det samme iPad for at fortryde, hvis du laver en fejl.

**Organiser din post med postkasser:** Tryk på Rediger på postkasselisten for at oprette en ny eller for at omdøbe eller slette en. (Nogle indbyggede postkasser kan ikke ændres.) Der er flere smarte postkasser, f.eks. Ulæste, der viser beskeder fra alle dine konti. Tryk på dem, du vil bruge.

**Gendan en slettet besked:** Åbn beskeden i kontoens Papirkurv, tryk derefter på , og flyt beskeden. Eller ryst i stedet iPad for at fortryde, hvis du lige har slettet den. Du viser slettede beskeder i alle dine konti ved at tilføje den smarte postkasse Papirkurv. Du tilføjer den ved at trykke på Rediger på postkasselisten og derefter vælge den på listen.

**Arkiver i stedet for at slette:** I stedet for at slette beskeder kan du arkivere dem, så de stadig er der, hvis du får brug for dem. Vælg Arkivpostkasse i Indstillinger > E-mail, kontakter, kalendere > *kontonavn* > Konto > Avanceret. Hvis du vil slette beskeden i stedet for at arkivere den, skal du holde fingeren på 🖻 og derefter trykke på Slet.

Håndter en besked uden at åbne den: Skub til venstre på en besked, og vælg derefter Papirkurv eller Arkiver. Eller tryk på Mere for at flytte, videresende eller besvare en besked, forsyne den med flag, markere den som læst eller flytte den til mappen Reklamepost.

**Skjul dit affald:** Du kan indstille, hvor længe slettede beskeder skal ligge i postkassen Papirkurv. Gå til Indstillinger > E-mail, kontakter, kalendere > *kontonavn* > Konto > Avanceret.

#### Se og arkiver adresser

Se, hvem der har modtaget en besked: Når du ser beskeden, kan du trykke på Mere i feltet Til.

Føj en person til Kontakter, eller gør vedkommende til VIP: Tryk på personens navn eller e-mailadresse.

### Udskriv beskeder

Udskriv en besked: Tryk på 🖘, og tryk derefter på Udskriv.

Udskriv et bilag eller billede: Tryk for at vise det, tryk derefter på <a>, og vælg Udskriv. Se AirPrint på side 32.

#### Indstillinger til e-mail

Gå til Indstillinger > E-mail, kontakter, kalendere, hvor du kan:

- · Oprette forskellige signaturer til hver konto
- Tilføje mailkonti
- Sende Bcc til dig selv i alle beskeder
- · Slå Organiser efter tråd til for at gruppere beslægtede beskeder
- · Slå bekræftelse ved sletning af en besked fra
- Slå push-levering af nye beskeder fra for at spare på batteriet
- Slå en konto fra midlertidigt

# Safari

7

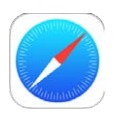

# Safari i grundtræk

Brug Safari på iPad til at udforske internettet. Brug læselisten til at samle websider, så du kan læse dem senere. Føj sidesymboler til hjemmeskærmen, så du hurtigt kan få adgang til dem. Brug iCloud til at se sider, der er åbne på andre enheder, og til at holde bogmærker og læselisten ajour på dine andre enheder.

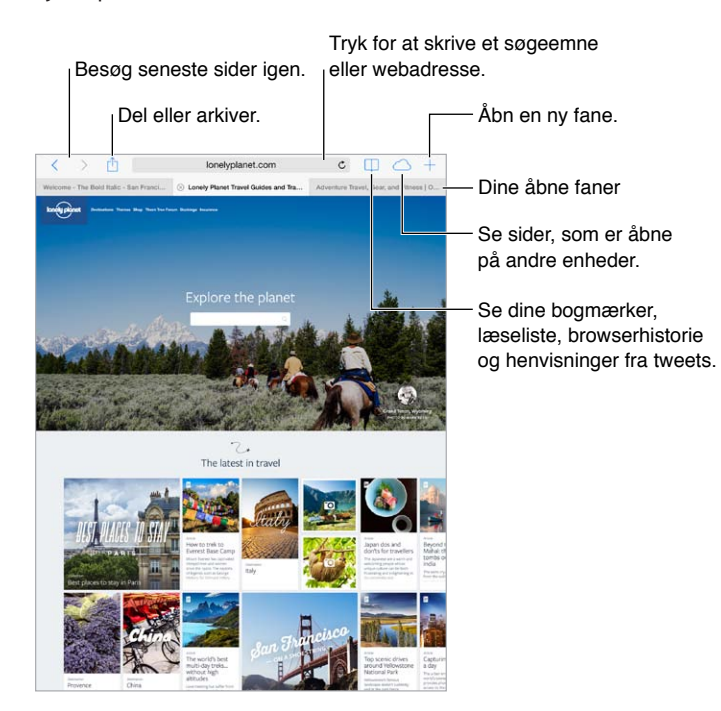

# Søg på internettet

| Skriv, hvad du søger efter,<br>og tryk derefter på Gå. |              |                            |
|--------------------------------------------------------|--------------|----------------------------|
| marathon                                               | ۵            |                            |
| Adventure Travel, Gear, and Fitness   Outsic           | leOnline.com |                            |
| Google-søgning                                         |              |                            |
| Q marathon                                             | _            |                            |
| q marathon training                                    |              | - Ellor truk på at forelag |
| q marathon calendar                                    |              | Eller tryk på et forslag   |
| Q marathon man                                         | _            |                            |
| På denne side                                          |              |                            |
| Find "marathon"                                        | 4 resultater |                            |

<sup>1</sup>Tryk for at søge på den aktuelle side.

**Søg på internettet:** Skriv en URL eller søgeudtryk i det smarte søgefelt øverst på siden. Tryk derefter på et søgeforslag, eller tryk på Gå på tastaturet for at søge efter nøjagtigt det, som du skrev. Hvis du ikke vil se foreslåede søgetermer, skal du gå til Indstillinger > Safari > Smart søgefelt og slå Søgeprogramforslag fra.

Få dine favoritter vist øverst på listen: Vælg dem i Indstillinger > Safari > Favoritter.

**Søg på siden:** Rul til bunden af resultatlisten, og tryk på optegnelsen under På denne side. Tryk på > nederst til venstre for at se den næste forekomst på siden. Hvis du vil søge efter en anden term på siden, skal du indtaste termen i feltet nederst på siden. Klik på OK for at fortsætte med at gennemse.

Vælg søgeværktøjet: Gå til Indstillinger > Safari > Søgeprogram.

#### Gennemse internettet

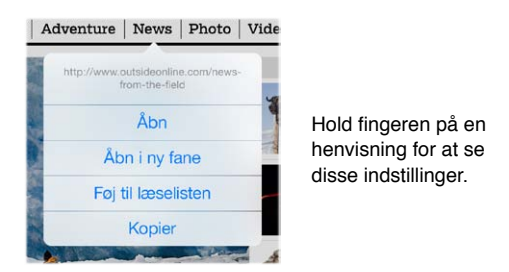

Se dig for: Hold en finger på henvisningen, hvis du vil se, hvor den fører hen, før du bruger den.

**Åbn en henvisning i en ny fane:** Hold en finger på henvisningen, og tryk derefter på Åbn i ny fane. Hvis du vil skifte til en ny fane, når du åbner den, skal du gå til Indstillinger > Safari og slå Åbn nye faner i baggrunden fra.

Skift faner: Tryk på en fane øverst på siden.

Luk en fane: Tryk på 🛞 på fanen.

**Fortsæt, hvor du slap:** Tryk på  $\bigcirc$  for at se en liste med åbne faner på dine andre enheder. Hvis listen er tom, skal du kontrollere, at du har slået Safari til i Indstillinger > iCloud.

Gå tilbage til toppen: Tryk på den øverste kant af skærmen for hurtigt at vende tilbage til starten af en lang side.

Se mere: Vend iPad om på siden.

Se de nyeste oplysninger: Tryk på Ć ud for adressen i søgefeltet for at opdatere siden.

Kapitel 7 Safari

# Behold bogmærker

|       | Bogmærker                     |                                        |
|-------|-------------------------------|----------------------------------------|
| om    | c Ⅲ △ +                       |                                        |
|       | Bogmærker                     | <ul> <li>Delte henvisninger</li> </ul> |
| ± 1   | Favoritter                    | – Læseliste                            |
| F 🕘 H | Historie >                    |                                        |
| E F   | Pitchfork                     |                                        |
| Πι    | onely Planet Travel Guides    |                                        |
|       | Welcome - The Bold Italic - S |                                        |
| III H | Home Decor - Home Decorat     |                                        |
| Π,    | Adventure Travel, Gear, and   |                                        |
| Φ,    | Azure Magazine - Design   Ar  |                                        |
| M     | Rediger                       |                                        |

**Opret et bogmærke til den aktuelle side:** Tryk på  $\hat{\Box}$ , og tryk derefter på Bogmærke. Åbn siden igen ved at trykke på  $\Box$  og derefter trykke på bogmærket.

**Bliv organiseret:** Du opretter en mappe til bogmærker ved at trykke på 🔲 og derefter trykke på Rediger.

Vælg, hvilke favoritter der skal vises, når du trykker på søgefeltet: Gå til Indstillinger > Safari > Favoritter.

**Bogmærkelinje på din Mac?** Slå Indstillinger > iCloud > Safari til, hvis du vil vise emner fra bogmærkelinjen i Safari på din Mac i Favoritter på iPad.

**Arkiver et symbol for den aktuelle side på din hjemmeskærm:** Tryk på 🖄 og derefter på Føj til hjemmeskærm. Symbolet vises kun på den enhed, hvor du opretter det.

# Del det, du finder

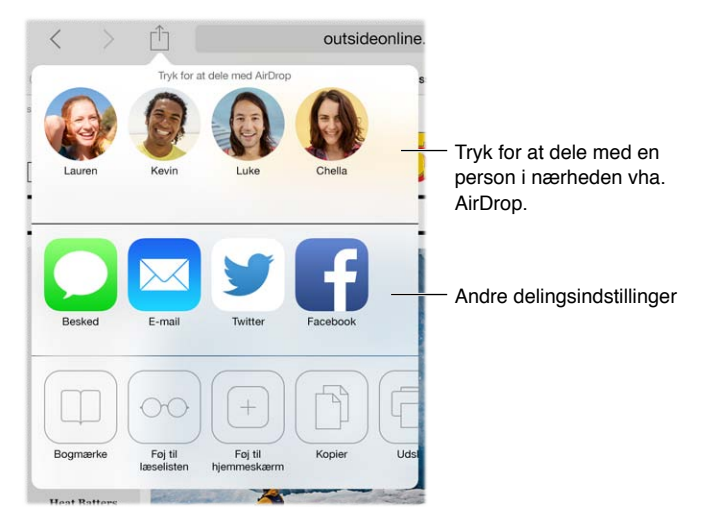

Spred nyhederne: Tryk på 🖄.

Se, hvem der tweeter hvad: Gå til Indstillinger > Twitter og log ind, tryk derefter på  $\Box$  og se under @ for at se henvisninger tweetet af dine venner og andre, som du følger.

# Udfyld formularer

Hvad enten du logger ind på et websted, tilmelder dig en tjeneste eller køber ind, kan du udfylde en webformular vha. tastaturet på skærmen eller få Safari til at udfylde den for dig. vha. Auto-udfyld.

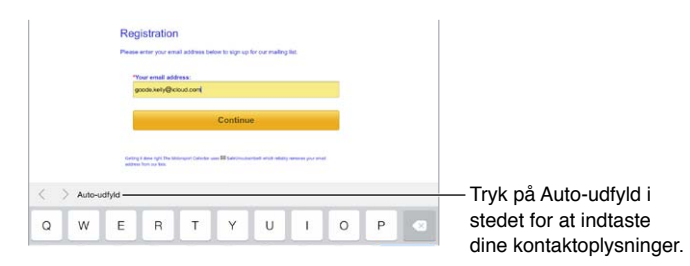

**Er du træt af, altid at skulle logge ind?** Tryk på Ja, når du bliver spurgt, om du vil arkivere adgangskoden til webstedet. Næste gang du besøger det, vil dit brugernavn og din adgangskode allerede være skrevet på formularen.

**Udfyld en formular:** Tryk på et felt for at få tastaturet på skærmen frem. Tryk på  $\leq$  eller > over tastaturet for at flytte fra felt til felt.

**Udfyld automatisk:** Gå til Indstillinger > Safari > Adgangskoder og auto-udfyld, og slå Brug kontaktoplysninger til. Tryk derefter på Auto-udfyld over tastaturet på skærmen, når du udfylder formularen. Det er ikke alle websteder, der understøtter Auto-udfyld.

Indtast dine kreditkortoplysninger: Gå til Indstillinger > Safari > Adgangskoder og Auto-udfyld, og arkiver dine kreditkortoplysninger (eller accepter Safaris tilbud om at arkivere dem for dig, når du foretager et køb), og søg derefter efter knappen Auto-udfyld kreditkort over tastaturet på skærmen, når kreditkortfeltet er aktivt. Kortets sikkerhedskode lagres ikke, så du skal stadig selv indtaste den. Hvis du ikke bruger en adgangskode til iPad, vil du måske til at gøre det, se Brug en kode med databeskyttelse på side 34.

Send formularen: Tryk på Gå, Søg eller på henvisningen på websiden.

## Undgå rod med Læser

Brug Safaris Læser til at fokusere på en sides primære indhold.

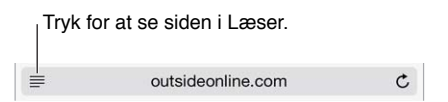

Fokuser på indhold: Tryk på ≡ i venstre side af adressefeltet. Hvis du ikke ser symbolet, er læser ikke tilgængelig på den side, som du ser på.

**Del kun de gode ting:** Hvis du kun vil dele teksten i artiklen og en henvisning til den, skal du trykke på  $\hat{\Box}$ , mens du ser siden i Læser.

Vend tilbage til hele siden: Tryk på symbolet for Læser i adressefeltet igen.

### Arkiver en læseliste til brug senere

Arkiver interessante emner på læselisten, så du kan vende tilbage til dem senere. Du kan læse sider på læselisten, selvom der ikke er forbindelse til internettet.

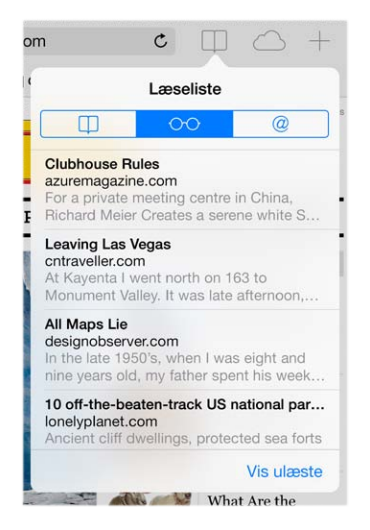

Føj den aktuelle side til læselisten: Tryk på 🖄, og tryk derefter på Føj til læseliste.

**Tilføj en side, der henvises til, uden at åbne den:** Hold en finger på henvisningen, og tryk derefter på Føj til læseliste.

Se læselisten: Tryk på 🛄, og tryk på 👓.

Slet noget på læselisten: Skub til venstre på emnet på læselisten.

Vil du ikke bruge mobildata til at hente emner til læselisten? Slå Indstillinger > Safari > Brug mobildata fra.

#### Anonymitet og sikkerhed

Du kan justere Safaris indstillinger, så dine browseraktiviteter bliver private, og beskytte dig mod ondsindede websteder.

Vil du holde lav profil? Slå Indstillinger > Safari > Registrer ikke til. Safari vil bede de websteder, som du besøger, om ikke at registrere dine aktiviteter, men du skal være opmærksom på, at et websted kan vælge ikke at gøre som ønsket.

Administrer cookies: Gå til Indstillinger > Safari > Bloker cookies. Du fjerner cookies, der allerede findes på iPad, ved at gå til Indstillinger > Safari > Ryd cookies og data.

Lad Safari oprette sikre adgangskoder for dig samt opbevare dem: Tryk på adgangskodefeltet, når du opretter en ny konto, og Safari tilbyder at oprette en adgangskode for dig.

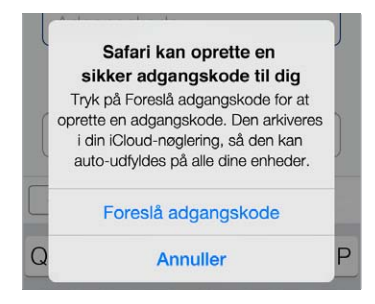

**Slet din browserhistorie og dine data fra iPad:** Gå til Indstillinger > Safari > Ryd historie og Indstillinger > Safari > Ryd cookies og data.

Besøg websteder uden at oprette en historie: Tryk på Privat, når du ser på dine åbne sider eller bogmærker. De websteder, du besøger, føjes ikke længere til historien på iPad.

Hold øje med mistænkelige websteder: Slå Indstillinger > Safari > Advarsel om bedragerisk webside til.

### Indstillinger til Safari

Gå til Indstillinger > Safari, hvor du kan:

- Vælge søgeprogram
- Indtaste oplysninger til Auto-udfyld
- Vælge, hvilke favoritter der skal vises, når du søger
- Få nye faner til at åbne i baggrunden
- Se dine favoritter øverst på siden
- Blokere ekstra vinduer
- Vælge indstillinger til anonymitet og sikkerhed
- Rydde historie, cookies og data

# Musik

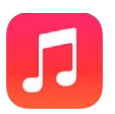

### iTunes-radio

Udvalgte stationer giver dig en fantastisk mulighed for at nyde og udforske ny musik i forskellige genrer. Du kan også oprette dine egne stationer på basis af kunstner, sang eller genre. Se iTunes Match på side 57.

*ADVARSEL:* Du kan finde vigtige oplysninger om, hvordan du undgår at beskadige hørelsen, i Vigtige sikkerhedsoplysninger på side 130.

*Bemærk:* iTunes-radio findes måske ikke i alle områder. Der findes flere oplysninger om iTunesradio på support.apple.com/kb/HT5848?viewlocale=da\_DK.

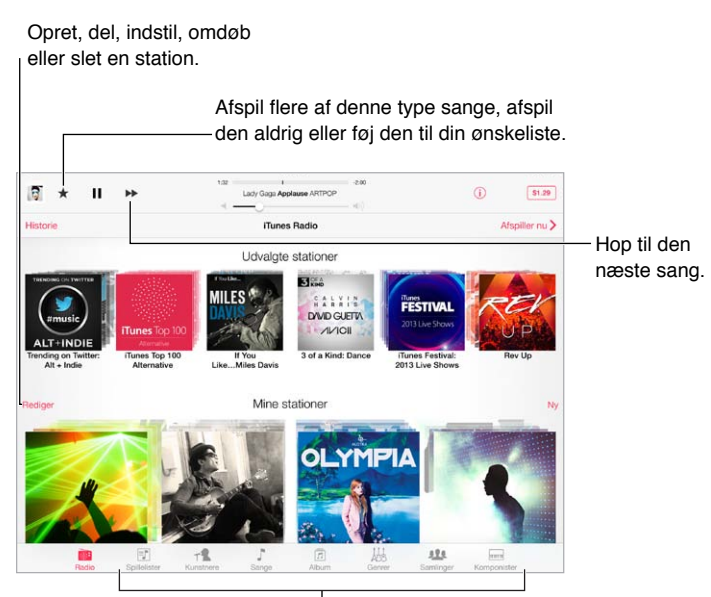

Søgemuligheder i dit musikbibliotek

Når du vælger en station og afspiller en sang, vises albumbillederne og betjeningspanelet på skærmen Afspiller nu. Tryk på (i) for at få mere at vide, oprette en ny station, stille ind på stationen eller dele den. Se AirDrop, iCloud og andre delingsmetoder på side 30.

**Opret en station på basis af en kunstner, genre, eller sang:** Tryk på Ny på skærmen iTunes-radio. Eller tryk på Opret, når du gennemser eller afspiller musik fra dit bibliotek. Rediger dine stationer: Tryk på Rediger. Du kan inkludere eller udelade andre kunstnere, sange eller genrer eller slette en station.

**Få indflydelse på kommende sangvalg:** Tryk på ★, og tryk derefter på Afspil flere som denne eller Afspil aldrig denne sang. Du kan også føje sangen til din ønskeliste i iTunes.

Hop til den næste sang: Tryk på ►. Du kan springe over et begrænset antal sange i timen.

Se de sange, som du har afspillet, eller vis din ønskeliste: Tryk på Historie, og tryk der efter på Afspillet eller Ønskeliste. Du kan købe sange til dit bibliotek. Tryk på en sang for at høre et eksempel.

Køb sange til dit personlige bibliotek: Tryk på prisknappen.

**Del en station, du har oprettet:** Mens stationen spiller, skal du trykke på (i) og derefter trykke på Del station.

**Lyt til iTunes-radio uden reklamer:** Abonner på iTunes Match og slå den til. Se iTunes Match på side 57.

#### Hent musik

Hent musik og andet lydindhold til iPad:

- *Køb og hent indhold fra iTunes Store:* I Musik skal du trykke på Butik. Se Kapitel 22, iTunes Store, på side 92.
- *iTunes i netskyen:* Når du er logget ind i iTunes Store, vises alle dine tidligere køb automatisk i Musik. Se iCloud på side 15.
- Synkroniser indhold med iTunes på computeren: Se Synkroniser med iTunes på side 17.
- Brug iTunes Match til at opbevare dit musikbibliotek i iCloud: Se iTunes Match på side 57.

#### Gennemse og afspil

Gennemse din musik efter spilleliste, kunstner, sang eller en anden kategori: Tryk på Mere, hvis muligheden vises i det nederste højre hjørne for at få yderligere søgemuligheder. Tryk på en sang for at afspille den.

Radio Spilelister Kunstnere Sange Album Genrer Saminger Komponister

Du kan lytte til lyden fra den interne højttaler, fra hovedtelefoner sluttet til stikket til hovedsæt eller fra trådløse Bluetooth-stereohovedtelefoner, der er parret med iPad. Når hovedtelefoner er tilsluttet eller parret, kommer der ingen lyd fra højttaleren.

**Skift rækkefølge på søgeknapperne:** Tryk på Mere (hvis muligheden er tilgængelig), tryk derefter på Rediger, og træk en knap til den, du vil erstatte.

Skærmen Afspiller nu indeholder et betjeningspanel og viser det, du spiller.

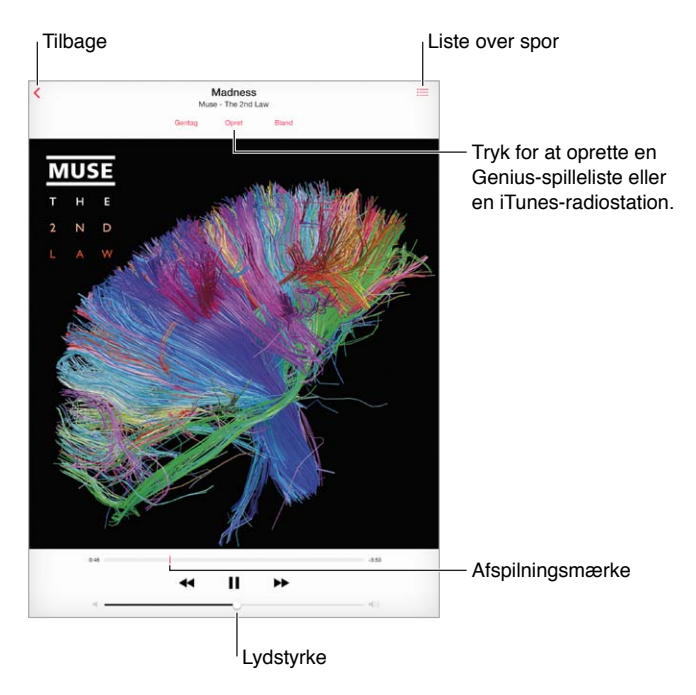

Hop til et sted i en sang: Træk afspilningsmærket. Nedsæt hastigheden på spillelinjen ved at skubbe din finger ned over skærmen.

Bland: Tryk på Bland på skærmen Afspiller nu for at spille melodierne i tilfældig rækkefølge.

Se alle sporene på det album, som indeholder den aktuelle sang: Tryk på :≡. Du afspiller en sang ved at trykke på den.

| Pad 🕈                                    | 9.41 |         | 92%    |
|------------------------------------------|------|---------|--------|
| Aldersgrænse                             |      |         | OF     |
| Cody Simpson<br>Surfers Paradise<br>2013 |      | 8 sange | Q 27:4 |
| La Da Dee                                |      |         | 3.1    |
| 2 Pretty Brown Eyes                      |      |         | 2.5    |
| 3 No Ceiling                             |      |         | 3.5    |
| 4 Sinkin' In                             |      |         | 3.9    |
| 5 Summertime of Our Lives                |      |         | Q 21   |
| 6 Imma Be Cool (feat. Asher Roth)        |      |         | 4.0    |
| 7 If You Left Him For Me                 |      |         | 35     |
| 8 Love (feat. Ziggy Marley)              |      |         | 3.1    |

**Søg i musik:** Mens du gennemser, kan du trykke på statuslinjen for at vise søgefeltet øverst på skærmen, og derefter skrive dit søgeudtryk. Du kan også søge i lydindhold fra hjemmeskærmen. Se Søg på side 28.

Vurder en sang til smarte spillelister i iTunes: Tryk på skærmen for at vise vurderingsprikkerne, og tryk derefter på en prik for at vurdere.

Få betjeningspanel til lyd fra låseskærmen eller ved brug af en anden app: Skub opad fra den nederste kant af skærmen for at åbne Kontrolcenter. Se Kontrolcenter på side 28.

**Afspil musik på AirPlay-højttalere eller Apple TV:** Åbn Kontrolcenter, og tryk derefter på tap . Se AirPlay på side 32.

# Spillelister

**Opret spillelister til organisering af din musik:** Vis Spillelister, tryk på Ny spilleliste nær toppen af listen, og skriv derefter en titel. Tryk på + for at tilføje sange og videoer.

| Spille | Nister                      | Driving Music              | Afspiller nu 2          |
|--------|-----------------------------|----------------------------|-------------------------|
| edige  | r                           | Ryd                        | Ske                     |
| lland  | spilleliste                 |                            | >                       |
| 2      | Together Again              | Vince Gill & Paul Franklin | Bakersfield             |
|        | Torn Maps                   | Bosnian Rainbows           | Bosnian Rainbows        |
| ×      | Color of My Soul            | Pretty Lights              | A Color Map of the Sun  |
|        | Dream House                 | Deafheaven                 | Sunbather               |
|        | The One That Got Away       | The Civil Wars             | The Civil Wars          |
| H      | I'm Out (feat. Nicki Minaj) | Ciara                      | Ciara                   |
| -      | Hanging Gardens             | Classixx                   | Hanging Gardens         |
| 1      | Painful Like                | Austra                     | Olympia (Bonus Track V. |
| -      | One Armed Scissor           | At the Drive-In            | Relationship of Command |
| 200    | Heart Attack                | Demi Lovato                | Demi                    |
|        |                             |                            |                         |

Rediger en spilleliste: Vælg spillelisten, og tryk på Rediger.

- *Tilføj flere sange:* Tryk på +.
- Slet en sang: Tryk på , og tryk derefter på Fjern. Når du sletter en sang fra en spilleliste, slettes den ikke fra iPad.
- Skift rækkefølge på sange: Træk ≡.

Nye og ændrede spillelister kopieres til iTunes-biblioteket, næste gang du synkroniserer iPad med computeren, eller via iCloud, hvis du abonnerer på iTunes Match.

**Ryd eller slet en spilleliste, du har oprettet på iPad:** Vælg spillelisten, og tryk derefter på Ryd eller Slet.

**Fjern en sang fra iPad:** Tryk på Sange, skub sangen, og tryk på Slet. Sangen slettes fra iPad, men ikke fra iTunes-biblioteket på din Mac eller pc eller fra iCloud.

#### Genius – specielt til dig

En Genius-spilleliste er en samling sange i dit bibliotek, der passer godt sammen. Genius er en gratis tjeneste, men den kræver, at du har et Apple-id.

Et Genius-miks er et udvalg af sange af samme type, der gendannes fra dit bibliotek, hver gang du lytter til mikset.

**Brug Genius:** Slå Genius til i iTunes på computeren, og synkroniser derefter iPad med iTunes. Genius-miks synkroniseres automatisk, med mindre du administrerer din musik manuelt. Du kan også synkronisere Genius-spillelister.

Gennemse og afspil Genius-miks: Tryk på Genius (tryk først på Mere, hvis Genius ikke vises). Skub for at se yderligere miks. Tryk på ► for at afspille et miks. **Opret en Genius-spilleliste:** Vis Spillelister, tryk på Genius-spilleliste, og vælg en sang. Eller fra skærmen Afspiller nu skal du trykke på Opret og derefter på Genius-spilleliste.

- Erstat spillelisten med en anden sang: Tryk på Ny, og vælg en sang.
- Opdater spillelisten: Tryk på Opdater.
- Arkiver spillelisten: Tryk på Arkiver. Spillelisten arkiveres med titlen på den sang, du valgte, og markeres med <sup>(3)</sup>.

Genius-spillelister oprettet på iPad kopieres til computeren, når du synkroniserer med iTunes.

*Bemærk:* Når en Genius-spilleliste er synkroniseret til iTunes, kan du ikke længere slette den direkte fra iPad. Brug iTunes til at redigere navnet på spillelisten, stoppe synkronisering og slette spillelisten.

Slet en arkiveret Genius-spilleliste: Tryk på Genius-spillelisten og derefter på Slet.

#### Siri

Du kan bruge Siri (3. generation af iPad og nyere modeller) til at styre musikafspilning. Se Brug Siri på side 38.

Brug Siri til at afspille musik: Tryk på og hold knappen Hjem nede.

- Afspil eller sæt musik på pause: Sig "play" eller "play music". Du sætter musik på pause ved at sige "pause", "pause music" eller "stop." Du kan også sige "next song" eller "previous song".
- Afspil et album, en kunstner eller spilleliste: Sig "play", og sig derefter "album", "artist" eller "playlist" og navnet.
- Bland den aktuelle spilleliste: Sig "shuffle".
- *Få flere oplysninger om den sang, der afspilles:* Sig "what's playing", "who sings this song" eller "who is this song by".
- Brug Genius til at afspille lignende sange: Sig "Genius" eller "play more songs like this".

#### iTunes Match

iTunes Match opbevarer dit musikbibliotek i iCloud – inklusive sange importeret fra cd'er – og giver dig mulighed for at afspille din samling på iPad og dine andre iOS-enheder og computere. Med iTunes Match kan du også lytte til iTunes-radio uden reklamer (se iTunes-radio på side 53). iTunes Match tilbydes som et betalt abonnement.

*Bemærk:* iTunes Match findes måske ikke i alle områder. Se support.apple.com/kb/HT5085?viewlocale=da\_DK.

**Abonner på iTunes Match i iTunes på computeren:** Vælg Butik > Slå iTunes Match til, og klik på knappen Abonner.

Når du abonnerer, føjer iTunes din musik, dine spillelister og Genius-miks til iCloud. Der er flere oplysninger på www.apple.com/dk/itunes/itunes-match.

**Slå iTunes Match til:** Gå til Indstillinger > Musik. Når du slår iTunes Match til, fjernes synkroniseret musik fra iPad.

Sange hentes til iPad, når du afspiller dem. Du kan også hente sange og album manuelt – tryk på 4, mens du gennemser.

*Bemærk:* Når iTunes Match er slået til, fjernes hentet musik automatisk fra iPad, når der er brug for plads – først de ældste og mindst spillede sange. Et symbol for iCloud () vises ud for fjernede sange og album, hvilket betyder, at sangene og albummene stadig er tilgængelige via iCloud, men ikke er lagret lokalt på iPad.

Fjern en sang, som er blevet overført: Skub til venstre, og tryk på Slet.

**Vis kun musik, der er hentet fra iCloud:** Gå til Indstillinger > Musik, og slå derefter Vis al musik fra.

**Fjern iPad fra listen over "iTunes i netskyen"-enheder:** I iTunes på computeren skal du vælge Butik > Vis konto. Log ind, og klik derefter på Administrer enheder i området "iTunes i netskyen".

#### Musikindstillinger

Gå til Indstillinger > Musik for at vælge indstillinger til Musik, inklusive:

- · Lydkontrol (til normalisering af lydstyrken på dit lydindhold)
- EQ (Equalization)

*Bemærk:* EQ-indstillinger påvirker al udgående lyd, inklusive lyd via stikket til hovedsæt og AirPlay. Disse indstillinger anvendes generelt kun på musik, der afspilles fra appen Musik.

Indstillingen Sen aften komprimerer den udgående lyds dynamiske område, og formindsker lydstyrken i passager med høj lyd og øger lydstyrken i passager med svag lyd. Du kan bruge denne indstilling, når du lytter til musik ombord på et fly eller i et andet støjfuldt område. Indstillingen Sen aften anvendes på al udgående lyd – video såvel som musik.

Gruppering efter albumkunstner

Indstil den maksimale lydstyrke: Gå til Indstillinger > Musik > Maks. lydstyrke.

*Bemærk:* I nogle EU-lande viser iPad måske en advarsel, hvis du indstiller lydstyrken højere end anbefalet i de europæiske retningslinjer for beskyttelse af hørelsen. Hvis du vil øge lydstyrken til et højere niveau, skal du evt. slippe lydstyrkeknappen. Du begrænser lydstyrken i hovedsættet til dette niveau ved at gå til Indstillinger > Musik > Maks. lydstyrke, og slå Maks. lydstyrke iht. til EU til. Du forhindrer, at den maksimale lydstyrke ændres, ved at gå til Indstillinger > Generelt > Begrænsninger.

**Undgå ændringer i den maksimale lydstyrke:** Gå til Indstillinger > Generelt > Begrænsninger > Maks. lydstyrke, og tryk på Tillad ikke ændringer.

# FaceTime

# 9

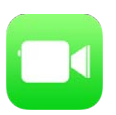

# FaceTime i grundtræk

Brug FaceTime til at foretage video- eller lydopkald til andre iOS-enheder eller computere, der understøtter FaceTime. FaceTime-kameraet sikrer, at I kan tale ansigt til ansigt; skift til iSight-kameraet på bagsiden, så du kan dele det, du ser omkring dig.

*Bemærk:* FaceTime er måske ikke tilgængeligt i alle områder. Med iPad Wi-Fi + Cellular-modeller kan du foretage FaceTime-opkald via en mobildataforbindelse. Du skal evt. betale for mobildata. Se Mobilindstillinger på side 137.

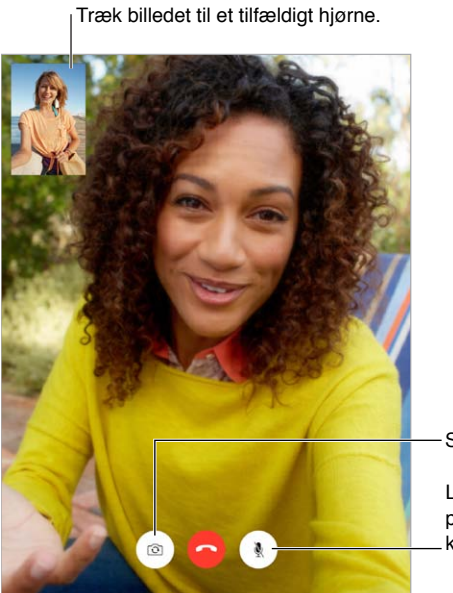

Skift mellem kameraer.

Lydløs (du kan høre og se, personen, der ringer op, \_ kan se, men ikke høre).

Med en Wi-Fi-forbindelse og et Apple-id kan du foretage og modtage FaceTime-opkald (log først ind med dit Apple-id, eller opret en ny konto).

#### Foretag og besvar opkald

**Foretag et FaceTime-opkald:** Sørg for, at FaceTime er slået til i Indstillinger > FaceTime, og derefter i FaceTime, tryk på Kontakter, og vælg en kontakt. Tryk på G for at foretage et videoopkald, eller på G for at foretage et lydopkald.

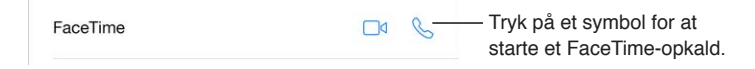

Brug din stemme til at starte opkaldet. Hold knappen Hjem nede, og sig derefter "FaceTime" efterfulgt af navnet på den person, du vil ringe til.

Vil du ringe op igen? Tryk på Seneste, og tryk på et navn eller et nummer.

Kan du ikke besvare opkaldet lige nu? Når der kommer et FaceTime-opkald, kan du svare, afvise eller vælge en anden mulighed.

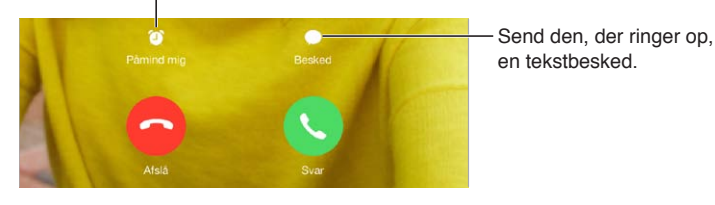

Indstil en påmindelse for at ringe tilbage senere.

Se hele banden: Vend iPad om på siden for at bruge FaceTime i liggende format. Du kan undgå uønsket ændring af retningen ved at låse iPad i stående format. Se Skift retning på skærmen på side 21.

## Administrer opkald

**Multitask under et opkald.** Tryk på knappen Hjem, og tryk på et app-symbol. Du kan fortsætte med at tale med din ven, men I kan ikke se hinanden. Du vender tilbage til videoen ved at trykke på den grønne linje øverst på skærmen.

**Få glæde af favoritter.** Tryk på Favoritter. Du tilføjer en favorit ved at trykke på + og derefter vælge en kontakt og føje vedkommende til Favoritter som FaceTime-lyd eller FaceTime. Du ringer op til en favorit ved at trykke på et navn på listen. Sørg for, at telefonnumre på kontakter i udlandet indeholder lande- og områdekode.

**Jongler med opkaldene.** FaceTime-opkald viderestilles ikke. Hvis du får et opkald, men du er i gang med et FaceTime-opkald, kan du enten afslutte FaceTime-opkaldet og besvare det indkommende opkald, afvise opkaldet eller svare med en sms.

**Bloker uønskede opkald.** Gå til Indstillinger > FaceTime > Blokeret > Tilføj ny. Du modtager ikke FaceTime-opkald eller sms'er fra blokerede personer. Der findes flere oplysninger om blokering af opkald på support.apple.com/kb/HT5845?viewlocale=da\_DK.

Andre indstillinger omfatter at slå FaceTime til eller fra, at angive et telefonnummer, et Apple-id eller en e-mailadresse til brug med FaceTime og indstilling af dit nummer.

# Kalender

# 10

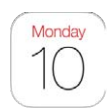

# Kalender i grundtræk

| Skift oversigter.              |                                      | Søg efter begivenheder |  |  |
|--------------------------------|--------------------------------------|------------------------|--|--|
| oktober 2013                   | Uge Måned År                         | Q +                    |  |  |
| son. 21, d. man. 22. d. tir. 🙋 | 3. d. ons. 24. d. tor. 25. d. fre. 3 | 26. d. Ior. 27. d.     |  |  |
| 06.00                          | Photo shoot<br>Offsite               | Rediger                |  |  |
| 09.00 Photo Shoot<br>Onse      | tindlig den 23. okt 2012             | 9.00 til 11.00         |  |  |
| 10.00                          | Kalender                             | • Arbejde >            |  |  |
|                                | Advarsel                             | 1 time for >           |  |  |
| 11.00                          |                                      |                        |  |  |
| 12.00                          |                                      |                        |  |  |
| 12:45 Lunch with Brian         |                                      |                        |  |  |
| 13.00                          |                                      |                        |  |  |
| 14.00                          |                                      |                        |  |  |
| 15.00                          |                                      |                        |  |  |
| 2nd Floor Conference Room      |                                      |                        |  |  |
| 16.00                          |                                      |                        |  |  |
| 17.00                          |                                      |                        |  |  |
|                                |                                      |                        |  |  |
| 18.00 Workout<br>Gym           |                                      |                        |  |  |
| 19.00                          |                                      |                        |  |  |
| 20.00                          |                                      |                        |  |  |
|                                |                                      |                        |  |  |
|                                |                                      |                        |  |  |

**Søg efter begivenheder:** Tryk på  $\bigcirc$ , og skriv derefter tekst i søgefeltet. Der søges i titler, gæster, lokaliteter og noter til de kalendere, du viser.

Skift oversigt: Tryk på Dag, Uge, Måned eller År. Tryk på  $\bigcirc$  for at se kommende begivenheder som en liste.

**Skift farve på en kalender:** Tryk på Kalendere, og tryk derefter på (i) ud for kalenderen, og vælg en farve på listen. For visse kalenderkonti, som f.eks. Google, er farven angivet af serveren.

Juster en begivenhed: Hold en finger på begivenheden, juster derefter gribehåndtagene, eller træk den til et nyt tidspunkt.

#### Invitationer

Hvis du har en iCloud-konto, en Microsoft Exchange-konto eller en understøttet CalDAV-konto, kan du sende og modtage mødeinvitationer.

**Inviter andre til en begivenhed:** Tryk på en begivenhed, tryk på Rediger, og tryk på Gæster. Skriv navne, eller tryk på  $\oplus$  for at vælge personer fra Kontakter.

**Svar udbedes (RSVP):** Tryk på en begivenhed, som du er inviteret til, eller tryk på Indbakke og derefter på en invitation. Hvis du tilføjer kommentarer (som måske ikke er tilgængelige i alle kalendere), kan dine kommentarer ses af planlæggeren, men ikke af andre deltagere. Du ser begivenheder, som du har afslået, ved at trykke på Kalendere og derefter slå Vis afslåede begivenheder til.

**Planlæg et møde uden at blokere din tidsplan:** Tryk på begivenheden, og tryk derefter på Tilgængelighed, og tryk på "ledig". Hvis det er en begivenhed, som du har oprettet, skal du trykke på "Vis som" og derefter trykke på "ledig". Begivenheden bliver i din kalender, men vises ikke som optaget for andre, der sender dig invitationer.

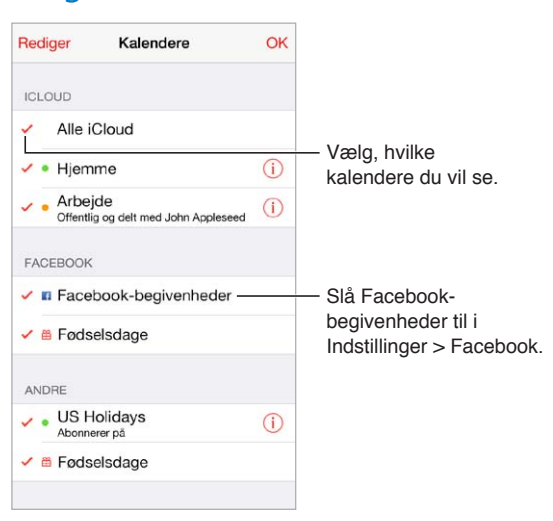

#### Brug flere kalendere

**Slå iCloud-, Google-, Exchange- eller Yahoo!-kalendere til:** Gå til Indstillinger > E-mail, kontakter, kalendere, tryk på en konto, og slå derefter Kalender til.

Abonner på en kalender: Gå til Indstillinger > E-mail, kontakter, kalendere, og tryk derefter på Tilføj konto. Tryk på Andre, og tryk derefter på Tilføj abonnementskalender. Indtast URL-adressen på det .ics-arkiv, du vil abonnere på. Du kan også abonnere på en iCalendar-kalender (.ics) ved at trykke på en henvisning til kalenderen.

**Tilføj en CalDAV-konto:** Gå til Indstillinger > E-mail, kontakter, kalendere, tryk på Tilføj konto og tryk derefter på Andre. Under Kalendere skal du trykke på Tilføj CalDAV-konto.

**Vis fødselsdagskalenderen:** Tryk på Kalendere, og tryk derefter på Fødselsdage for at inkludere fødselsdage fra Kontakter i dine begivenheder. Hvis du har indstillet en Facebook-konto, kan du også inkludere dine Facebook-venners fødselsdage.

Vis mærkedagskalender: Tryk på Kalendere, og tryk derefter på Mærkedage for at inkludere nationale mærkedage i dine begivenheder.

Se flere kalendere på en gang: Tryk på Kalendere, og vælg derefter de kalendere, du vil se.

Flyt en begivenhed til en anden kalender: Tryk på begivenheden, tryk på Rediger, vælg derefter en kalender, den skal flyttes til.

# Del iCloud-kalendere

Du kan dele en iCloud-kalender med andre iCloud-brugere. Når du deler en kalender, kan andre se den, og du kan lade dem tilføje og ændre begivenheder. Du kan også dele en skrivebeskyttet version, som alle kan se.

**Opret en iCloud-kalender:** Tryk på Kalendere, tryk på Rediger og tryk derefter på Tilføj kalender under iCloud.

**Del en iCloud-kalender:** Tryk på Kalendere, tryk på Rediger, og tryk derefter på den iCloudkalender, du vil dele. Tryk på Tilføj person, og skriv et navn, eller tryk på  $\oplus$  for at gennemse Kontakter. De personer, du inviterer, modtager en invitation med e-mail om at oprette forbindelse til kalenderen, men de skal have en iCloud-konto for at kunne acceptere.

**Rediger en persons adgang til en fælles kalender:** Tryk på Kalendere, tryk på Rediger, tryk på den fælles kalender, og tryk derefter på personen. Du kan slå vedkommendes mulighed for at redigere kalenderen fra, sende invitationen til at oprette forbindelse til kalenderen igen eller stoppe med at dele kalenderen med vedkommende.

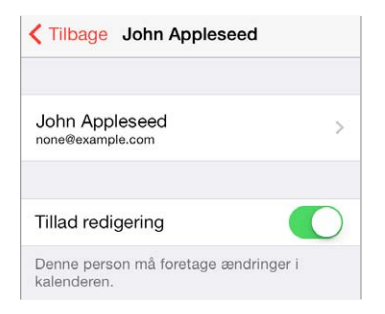

Slå meddelelser om fælles kalendere fra: Når en fælles kalender ændres, bliver du underrettet om ændringen. Du slår meddelelser til delte kalendere fra ved at gå til Indstillinger > E-mail, kontakter, kalendere > Info om fælles kalendere.

**Del en skrivebeskyttet kalender med alle:** Tryk på Kalendere, tryk på Rediger, og tryk derefter på den iCloud-kalender, du vil dele. Slå Offentlig kalender til, tryk derefter på Del henvisning for at kopiere eller sende URL'en til din kalender. Alle kan bruge URL'en til at abonnere på kalenderen med en kompatibel app.

#### Kalenderindstillinger

Der er flere indstillinger i Indstillinger > E-mail, kontakter, kalender, der har indflydelse på Kalender og dine kalenderkonti. Disse omfatter:

- · Synkronisering af tidligere begivenheder (fremtidige begivenheder synkroniseres altid)
- · Advarselstone afspilles til nye mødeinvitationer
- · Standardkalender til nye begivenheder
- Standardtidspunkt til advarsler
- Understøttelse af tidszone viser datoer og tidspunkter i andre tidszoner
- Hvilken dag ugen starter på

# Fotografier

# 11

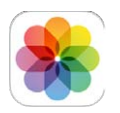

# Se fotografier og videoer

Med Fotos kan du se:

- Kamerarulle fotografier og videoer, du har taget med iPad eller arkiveret fra en e-mailbesked, sms, webside eller skærmbillede
- Fælles fotografier og videoer fotografier og videoer, du har delt med iCloud-tjenesten Fotodeling, eller som andre har delt med dig (se iCloud-fotodeling på side 65)
- Fotografier og videoer synkroniseret fra din computer (se Synkroniser med iTunes på side 17)

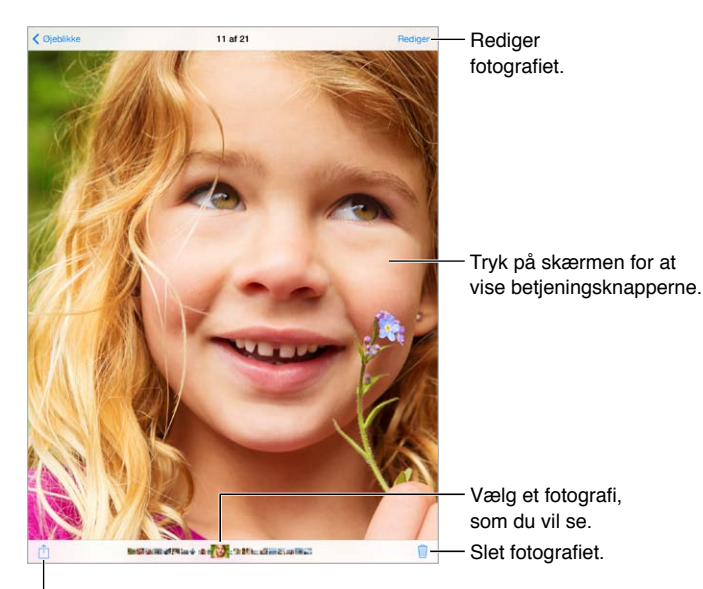

Del fotografiet, afspil et lysbilledshow, tildel det til en kontakt, udskriv det m.m.

Vis alle fotografier og videoer: Tryk på Fotos. Fotos organiserer automatisk dine fotografier og videoer efter år, samling og øjeblikke. Du gennemser hurtigt fotografierne i en samling eller et år ved at holde en finger på samlingen eller året og derefter trække.

Fotos viser som standard et repræsentativt undersæt af dine fotografier, når du ser efter år eller samling. Du ser alle dine fotografier i disse oversigter ved at gå til Indstillinger > Fotos & Kamera og slå Resumer fotos fra.

**Vis efter begivenheder eller ansigter:** De album, du synkroniserer med iPhoto 8.0 eller nyere versioner eller Aperture v3.0.2 eller nyere versioner, kan vises efter begivenheder eller ansigter. Tryk på Album, og rul derefter for at finde Begivenheder eller Ansigter.

**Vis efter lokalitet:** Tryk på **>**, når du ser efter år eller samling. Fotografier og videoer, der indeholder lokalitetsoplysninger, vises på et kort, hvor du kan se, hvor de blev taget.

Mens du ser på et fotografi eller en video, kan du trykke for at vise og skjule betjeningsmulighederne. Skub til venstre eller højre for at gå frem eller tilbage.

**Zoom ind og ud:** Tryk to gange, eller knib ind og ud på et fotografi. Når du zoomer ind, kan du trække for at se andre dele af fotografiet.

**Afspil en video:** Tryk på ►. Du skifter mellem oversigt på fuld skærm og oversigt, der er tilpasset skærmen, ved at trykke to gange på skærmen.

**Afspil et lysbilledshow:** Mens du ser på et fotografi, skal du trykke på 🗋 og derefter trykke på Lysbilledshow. Vælg indstillinger, og tryk derefter på Start lysbilledshow. Du stopper lysbilledshowet ved at trykke på skærmen. Du vælger andre indstillinger til lysbilledshow ved at gå til Indstillinger > Fotos & Kamera.

Se AirPlay på side 32, hvis du vil streame et lysbilledshow eller en video til et fjernsyn.

#### Organiser dine fotografier og videoer

**Opret et nyt album:** Tryk på Album, tryk på +, skriv et navn og tryk derefter på Arkiver. Vælg de fotografier og videoer, der skal føjes til albummet, og tryk på OK.

Bemærk: Album oprettet på iPad synkroniseres ikke tilbage til computeren.

Føj emner til et eksisterende album: Tryk på Vælg, mens du ser miniaturer, vælg emner, tryk på Føj til, og vælg albummet.

Administrer album: Tryk på Rediger, mens du viser albumlisten.

- Omdøb et album: Vælg albummet, og skriv derefter et nyt navn.
- Flyt rundt på album: Hold en finger på albummet, og træk det derefter til en anden placering.
- Slet et album: Tryk på 🔇.

Det er kun album, der er oprettet på iPad, som kan omdøbes eller slettes.

#### iCloud-fotodeling

Del streams af fotografier og videoer med personer, du vælger. Venner, som du har valgt, og som har en iCloud-konto – og bruger iOS 6 eller en nyere version eller OS X Mountain Lion eller en nyere version – kan oprette forbindelse til din stream, se de fotografier, du tilføjer, og efterlade kommentarer. Hvis de har iOS 7 eller OS X Mavericks, kan de føje deres egne fotografier og videoer til streamen. Du kan også publicere din stream til et websted, så alle kan se den.

Bemærk: Hvis du vil bruge iCloud-fotodeling, skal iPad have forbindelse til internettet.

**Slå iCloud-fotodeling til:** Gå til Indstillinger > iCloud > Fotos.

**Opret en fælles stream:** Mens du ser på et fotografi eller en video, eller når du har valgt flere fotografier eller videoer, skal du trykke på <sup>(1)</sup>, trykke på iCloud, trykke på Stream og derefter trykke på Ny fælles stream. Du kan invitere personer til at se din stream vha. deres e-mailadresse eller det mobiltelefonnummer, som de bruger til iMessage.

Slå et offentligt websted til: Vælg den fælles stream, tryk på Personer og slå derefter Offentligt websted til. Tryk på Fælles henvisning for evt. at annoncere webstedet.

**Føj emner til en fælles fotostream:** Se en fælles stream, og tryk på +, vælg emner, og tryk derefter på OK. Du kan tilføje en kommentar og derefter trykke på Publicer. Du kan også føje emner til en fælles fotostream, når du ser på fotografier eller album. Tryk på 🖄, tryk på iCloud, tryk på Stream og vælg derefter den fælles stream, eller opret en ny. Tilføj en kommentar, hvis du vil, og tryk derefter på Publicer.

Slet fotografier fra en fælles stream: Vælg fotostreamen, tryk på Vælg, vælg de fotografier eller videoer, du vil slette, og tryk derefter på 🗑. Du skal eje streamen eller fotografiet.

Slet kommentarer fra en fælles stream: Vælg det fotografi eller den video, der indeholder kommentaren. Hold fingeren på kommentaren, og tryk derefter på Slet. Du skal eje streamen eller kommentaren.

**Omdøb en fotostream:** Mens du ser på fælles streams, skal du trykke på Rediger og derefter trykke på navnet og skrive et nyt navn.

Tilføj eller fjern abonnenter, eller slå Meddelelser til eller fra: Vælg fotostreamen, og tryk derefter på Personer.

Abonner på en fælles stream: Når du modtager en invitation, skal du trykke på fanen Fælles (<sup>9</sup>) og derefter trykke på Accepter. Du kan også acceptere en invitation i en e-mail.

**Føj emner til en fælles stream, som du abonnerer på:** Se en fælles stream, tryk på +, vælg emner, og tryk derefter på OK. Du kan tilføje en kommentar og derefter trykke på Publicer.

#### Min fotostream

Vis automatisk de fotografier, du tager med iPad, på dine andre enheder: Slå Min fotostream til i Indstillinger > Fotos & Kamera. Du kan også slå Min fotostream til i Indstillinger > iCloud > Fotos.

Fotografier, du tager, overføres automatisk til Min fotostream, når du forlader appen Kamera, og iPad sluttes til internettet via Wi-Fi. Alle fotografier, der er føjet til kamerarullen – inkl. skærmbilleder og fotografier arkiveret fra e-mailbeskeder – vises i Min fotostream.

Fotografier føjet til Min fotostream på dine andre enheder, vises også i Min fotostream på iPad. iOS-enheder kan opbevare op til 1000 af dine nyeste fotografier i Min fotostream. Dine computere kan altid opbevare alle dine fotografier i Min fotostream.

*Bemærk:* Fotografier, som er overført til Min fotostream, tæller ikke med i din iCloud-lagringsplads.

Administrer indhold i Min fotostream: I dit album Min fotostream skal du trykke på Vælg.

- Arkiver dine bedste skud i et album på iPad: Vælg fotografierne, og tryk derefter på Føj til.
- Del, udskriv, kopier eller arkiver fotografier til albummet Kamerarulle: Vælg fotografierne, og tryk derefter på <sup>1</sup>.
- Slet fotografier: Vælg fotografierne, og tryk derefter på III.

*Bemærk:* Selvom slettede fotografier fjernes fra Min fotostream på dine enheder, forbliver de originale fotografier i kamerarullen på den enhed, som de stammer fra. Fotografier, som du arkiverer i et andet album på en enhed eller computer, slettes heller ikke. Hvis du vil slette fotografier fra Min fotostream, skal du bruge iOS 5.1 eller en nyere version på iPad og dine andre iOS-enheder. Se support.apple.com/kb/HT4486?viewlocale=da\_DK.

### Del fotografier og videoer

Du kan dele fotografier og videoer i e-mail, tekstbeskeder, tweets og på Facebook og Flickr. Videoer kan deles i e-mail- og tekstbeskeder og på YouTube, Facebook og Vimeo. Du kan også dele fotografier og videoer vha. Fotodeling som beskrevet ovenfor.

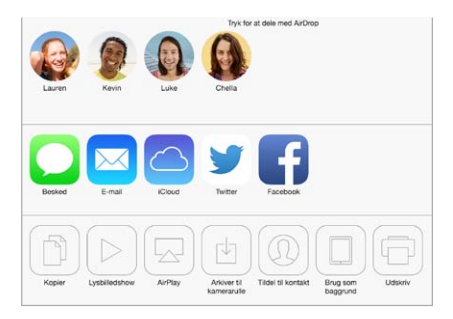

**Del eller kopier et fotografi eller en video:** Se et fotografi eller en video, og tryk derefter på 🖄. Hvis 🖞 ikke vises, skal du trykke på skærmen for at vise betjeningspanelet.

Størrelsen på bilag bestemmes af din tjenesteudbyder. iPad kan om nødvendigt komprimere foto- og videobilag.

Du kan også kopiere et fotografi eller en video og derefter sætte dem ind i en e-maileller tekstbesked.

Del eller kopier flere fotografier eller videoer: Tryk på Del, mens du ser på øjeblikke.

#### Arkiver eller del et fotografi eller en video, som du modtager:

- *E-mail:* Tryk evt. på det for at hente det, og hold derefter fingeren på emnet for at se delingsmuligheder og andre muligheder.
- Sms: Tryk på emnet i samtalen, og tryk derefter på 🖄.

Fotografier og videoer, som du modtager i sms'er, eller som du arkiverer fra en webside, arkiveres til albummet Kamerarulle.

#### Rediger fotografier og tilpas videoer

Du kan redigere fotografier direkte på iPad. Når fotografiet vises på fuld skærm, skal du trykke på Rediger og derefter trykke på et af værktøjerne.

- Automatisk forbedring justerer fotografiets eksponering, kontrast, mætning og andre indstillinger.
- Med fotofiltre kan du anvende forskellige farveeffekter, inkl. sort og hvid.
- Med værktøjet til røde øjne skal du trykke på hvert øje, der trænger til justering.
- Beskær ved at trække nettets hjørner.

🗅 Roter 🐘 Forbedring 🐁 Filtre 🚿 Rode øjne 🗅 Beskær

Kan du ikke lide resultatet? Tryk på værktøjet igen for at vende tilbage til originalen.

Tilpas en video: Tryk på skærmen for at vise betjeningsmulighederne, træk i en af enderne af billedfremviseren, og tryk derefter på Tilpas.

*Vigtigt:* Hvis du vælger Tilpas original, slettes de billeder, du fjerner, permanent fra den originale video. Hvis du vælger "Arkiver som nyt klip", arkiveres et nyt, tilpasset videoklip i albummet Kamerarulle, og den originale video ændres ikke.

## Udskriv fotografier

Udskriv til en AirPrint-printer:

- Udskriv et enkelt fotografi: Tryk på 🖄, og tryk derefter på Udskriv.
- Udskriv flere fotografier: Mens du ser på et fotoalbum, skal du trykke på Vælg, vælge fotografierne og trykke på 
   <sup>(1)</sup> og derefter på Udskriv.

Se AirPrint på side 32.

#### Importer fotografier og videoer

Du kan importere fotografier og videoer direkte fra et digitalt kamera, en anden iOS-enhed med et kamera eller fra et SD-hukommelseskort. Til iPad (4. generation eller nyere modeller) eller iPad mini skal du bruge Lightning til SD-kortkameralæser eller Lightning til USB-kameramellemstik (begge sælges separat). Til ældre iPad-modeller skal du bruge iPad Camera Connection Kit (sælges separat), som både indeholder en SD-kortlæser og et kamerastik.

#### Importer fotografier:

- 1 Indsæt SD-kortlæseren eller kamerastikket i iPad Lightning-stikket eller 30-bens Dock-stik.
  - *Brug et SD-hukommelseskort:* Sæt kortet i pladsen på SD-kortlæseren. Tving ikke kortet på plads. Det kan kun sættes i på en måde.
  - Tilslut et kamera eller en iOS-enhed: Brug det USB-kabel, der fulgte med kameraet eller iOSenheden, og sæt det i USB-porten på kamerastikket. Hvis du bruger en iOS-enhed, skal du kontrollere, at den er tændt og ikke er låst. Når du tilslutter et kamera, skal du sikre dig, at kameraet er tændt, og at overførselsfunktionen er slået til. Du kan få flere oplysninger i den dokumentation, der fulgte med kameraet.
- 2 Lås iPad op.
- 3 Appen Fotos åbner og viser de fotografier og videoer, der kan importeres.
- 4 Vælg de fotografier og videoer, der skal importeres.
  - Importer alle emner: Tryk på Importer alt.
  - *Importer kun nogle emner:* Tryk på de emner, du vil importere (der vises et hak for hvert emne), tryk på Importer og tryk derefter på Importer valgte.
- 5 Når fotografierne er importeret, kan du beholde eller slette fotografierne og videoerne på kortet, kameraet eller iOS-enheden.
- 6 Afmonter SD-kortlæseren eller kamerastikket.

En ny begivenhed i albummet Sidste import indeholder alle de fotografier, du lige har importeret.

Du overfører fotografierne fra iPad til computeren ved at slutte iPad til computeren og importere billederne med et fotoprogram, f.eks. iPhoto eller Adobe Elements.

#### Fotoindstillinger

Indstillinger til Fotos findes i Indstillinger > Fotos & Kamera. Disse omfatter:

- Min fotostream og Fotodeling
- Fanen Fotos
- Lysbilledshow

# Kamera

# 12

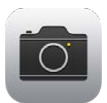

### Kamera i grundtræk

Hurtigt! Hent kameraet! Skub opad fra den nederste kant af skærmen for at åbne Kontrolcenter, og tryk derefter på 🙆.

Med iPad kan du tage både stillbilleder og videoer vha. FaceTime-kameraet på forsiden eller kameraet på bagsiden.

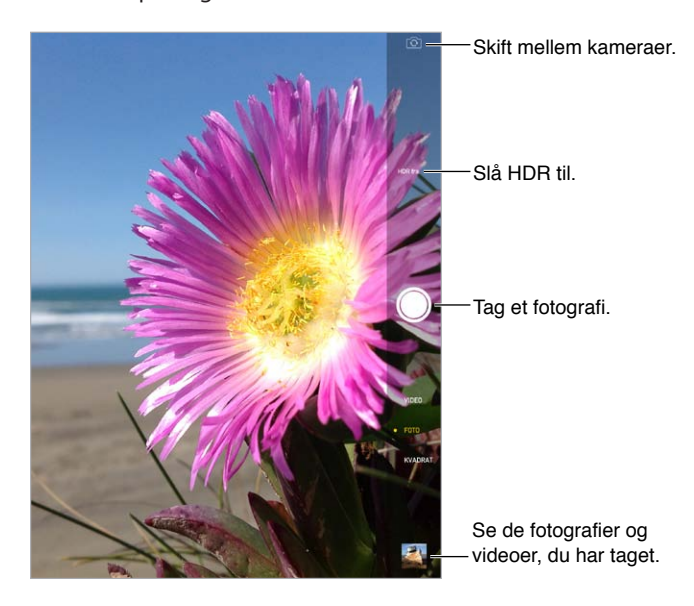

Der vises kort et rektangel på det sted, hvor eksponeringen er indstillet. Når du tager billeder af personer, afbalancerer ansigtsgenkendelse (iPad 3. generation eller nyere modeller) eksponeringen på op til 10 ansigter. Der vises et rektangel for hvert ansigt, som genkendes. Med iSight-kameraet indstilles både fokus og eksponering.

# Tag fotografier og videoer

Træk op eller ned for at vælge Kamerafunktion til stillbilleder, kvadratiske billeder eller videoer.

Tag et fotografi: Vælg Foto, og tryk på lukkerknappen eller en af lydstyrkeknapperne.

Der vises kort et rektangel på det sted, hvor eksponeringen er indstillet. Når du tager billeder af personer, afbalancerer ansigtsgenkendelse (iPad 3. generation eller nyere modeller) eksponeringen på op til 10 ansigter. Der vises et rektangel for hvert ansigt, som genkendes. Eksponering sker automatisk, men du kan indstille det manuelt til det næste skud ved at trykke på et objekt eller område på skærmen. Hvis du har et iSight-kamera indstilles både fokus og eksponering, når du trykker på skærmen. Ansigtsgenkendelse er midlertidigt slået fra. Du låser eksponering og fokus, indtil du trykker på skærmen igen, ved at holde en finger nede, indtil rektanglet pulserer.

**Zoom ind og ud:** (iSight-kamera) Knib ud eller ind på billedet på skærmen. Med iPad Air og iPad mini med Retina-skærm kan du zoome i både video- og fotofunktion.

**Optag noget video:** Vælg Video, tryk derefter på lukkerknappen, eller tryk på en af lydstyrkeknapperne for at starte og stoppe optagelse.

Hvis lokalitetstjenester er slået til, markeres fotografier og videoer med lokalitetsdata, som kan bruges af andre apps og websteder til deling af fotografier. Se Anonymitet på side 33.

**Gør det bedre:** Du kan redigere fotografier (rotere, automatisk forbedring, anvende et filter, fjerne røde øjne eller beskære) og tilpasse videoer, direkte på iPad. Se Rediger fotografier og tilpas videoer på side 67.

**Vil du optage det, der vises på skærmen?** Tryk samtidig på knappen Vågeblus til/fra og Hjem. Skærmbilledet føjes til din kamerarulle.

#### HDR

Med *HDR* ("high dynamic range") kan du få fantastiske skud endda under forhold med stor kontrast. De bedste elementer fra tre hurtige skud taget ved forskellige eksponeringer (lang, normalt og kort) kombineres til et enkelt billede.

**Brug HDR:** (iSight-kamera på iPad 3. generation eller nyere modeller) Tryk på HDR. Du opnår de bedste resultater, hvis både iPad og objektet holdes stille.

**Bevar det normale fotografi foruden HDR-versionen:** Gå til Indstillinger > Fotos & kamera.

Når du ser fotografier i kamerarullen, er HDR-versioner markeret med "HDR" i hjørnet.

#### Vis, del og udskriv

Fotografier og videoer taget med Kamera arkiveres i kamerarullen. Med fotostream vises nye fotografier også i Min fotostream på iPad og dine andre iOS-enheder og computere. Se Min fotostream på side 66.

Se din kamerarulle: Tryk på miniaturebilledet, og skub derefter til venstre eller højre. Du kan også se kamerarullen i appen Fotos.

Tryk på skærmen for at vise eller skjule betjeningsknapperne.

Se muligheder til deling og udskrivning: Tryk på 🖞. Se AirDrop, iCloud og andre delingsmetoder på side 30.

**Overfør fotografier og videoer til din computer:** Slut iPad til computeren for at overføre emner til iPhoto eller et andet understøttet program på din Mac eller pc. Hvis du samtidig sletter fotografier eller videoer, fjernes de fra albummet Kamerarulle.

Synkroniser fotografier og videoer til iPad fra din Mac: Brug Indstillingsvinduerne til Fotos i iTunes. Se Synkroniser med iTunes på side 17.

### Kameraindstillinger

Gå til Indstillinger > Fotos & Kamera for at se kameramulighederne, som omfatter:

- fotostreams
- lysbilledshow
- net

Juster styrken på lukkerlyden med indstillingerne til ringetone og advarsler i Indstillinger > Lyde. Eller gør den lydløs med kontakten Ring/stille. (I nogle lande er funktionen lydløs slået fra.)

# Kontakter

# 13

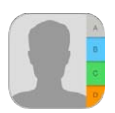

## Kontakter i grundtræk

Med iPad kan du få adgang til og redigere dine kontaktlister fra private konti, arbejdskonti og andre konti.

| C Alle konta      | kter + |                        | Rediger       |
|-------------------|--------|------------------------|---------------|
| Q, Seg            |        |                        |               |
| м                 |        | Natalia Maric          |               |
| Ashley Ma         |        |                        |               |
|                   | c      | privat                 |               |
| AJ Maiorano       | 0      | (847) 555-7636         |               |
| Kullu Maadaa      |        | arbeide                | £             |
| Rully Maridon     |        | (847) 555-1219         | Abni          |
| Michael Manning   | 0      | mold                   | Desley des    |
|                   |        | (847) 555-0418         | Beskeder.     |
| Natalia Maric     | ÷      |                        |               |
| Christoner Martin | *      | FaceTime               | × &           |
| onnotopor martin  | L      |                        | Abn i         |
| David Martinez    |        | arbejde                | <b>– –</b>    |
|                   |        | nataliamaric@apple.com | Facelime      |
| Mary Ellen Mason  | 0      | reliant.               |               |
| Luci Meinerth     |        | 908 Middlefield Road   |               |
|                   | •      | Evanston IL 60208 -    | —— Ábn i Korl |
| Scott Miller      |        | United States          | ,             |
| 0                 |        |                        |               |
| Eritz Ooden       | U      |                        |               |
| This oguen        | v      |                        |               |
| Michael O'Neal    | *      |                        |               |
|                   | ×      | Pand hadrad            |               |
| Dean Orlosky      | *      | Seno pesked            |               |
| E                 | 1      | Del kontakt            |               |
|                   |        |                        |               |

**Indstil kortet Min info til Safari, Siri og andre apps:** Gå til Indstillinger > E-mail, kontakter, kalendere, tryk derefter på Min info, og vælg kontaktkortet med dit navn og dine oplysninger.

**Fortæl Siri, hvem der er hvem:** Når du redigerer kortet Min info, skal du trykke på Tilføj beslægtet navn til at definere forhold, som Siri skal kende, så du f.eks. kan sige: "send a message to my sister". Du kan også tilføje forhold vha. Siri. Sig f.eks. "Clara Friis is my sister".

**Find en kontakt:** Brug søgefeltet øverst på en liste med kontakter. Du kan også søge i dine kontakter vha. Spotlight-søgning (se Søg på side 28).

**Del en kontakt:** Tryk på en kontakt, og tryk derefter på Del kontakt. Se AirDrop, iCloud og andre delingsmetoder på side 30.

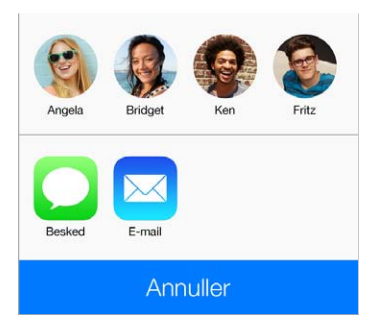
**Rediger et mærke:** Hvis der er et forkert mærke på et felt, f.eks. Hjem i stedet for Arbejde, skal du trykke på Rediger. Tryk derefter på mærket, og vælg et på listen, eller tryk på Specielt mærke for at oprette dit eget.

Slet en kontakt: Gå til en kontakts kort, og tryk på Rediger. Rul ned, og tryk på Slet kontakt.

#### Tilføj kontakter

Udover at indtaste kontakter kan du:

- Bruge dine iCloud-kontakter: Gå til Indstillinger > iCloud, og slå Kontakter til.
- *Importere dine Facebook-venner:* Gå til Indstillinger > Facebook, og slå derefter Kontakter til på listen "Disse apps må bruge din konto". Det opretter en Facebook-gruppe i Kontakter.
- *Bruge dine Google-kontakter:* Gå til Indstillinger > E-mail, kontakter, kalendere, og tryk derefter på din Google-konto og slå Kontakter til.
- Bruge en Microsoft Exchange Global Address List: Gå til Indstillinger > E-mail, kontakter, kalendere, og tryk derefter på din Exchange-konto og slå Kontakter til.
- Indstille en LDAP- eller CardDAV-konto for at åbne erhvervs- eller skoleadresselister: Gå til Indstillinger > E-mail, kontakter, kalendere > Tilføj konto > Anden. Tryk derefter på "Tilføj LDAPkonto" eller "Tilføj CardDAV-konto", og skriv kontooplysningerne.
- Synkronisere kontakter fra din computer, Yahoo! eller Google: I iTunes på computeren skal du slå synkronisering af kontakter til i enhedens infovindue. Du kan få oplysninger i iTunes-hjælp.
- Importere kontakter fra et vCard: Tryk på et .vcf-bilag i en e-mail eller en besked.

**Søge i et bibliotek:** Tryk på Grupper, tryk på det GAL-, CardDav- eller LDAP-bibliotek, du vil søge i, og skriv derefter din søgning. Du arkiverer oplysningerne til dine kontakter ved at trykke på Føj til kontakt.

**Vise eller skjule en gruppe:** Tryk på Grupper, og vælg de grupper, du vil se. Denne knap virker kun, hvis du har mere end en kilde til kontakter.

**Opdater dine kontakter med Twitter:** Gå til Indstillinger > Twitter, og tryk på Opdater kontakter. Twitter matcher e-mailadresser og telefonnumre for at føje Twitter-brugernavne og fotografier til dine kontaktkort.

Når du har kontakter fra flere kilder, kan du have flere optegnelser til en person. For at forhindre, at der vises overflødige kontakter på listen Alle kontakter, bliver kontakter fra forskellige kilder med samme navn forbundet og vist som en enkelt *samlet kontakt*. Når du ser en samlet kontakt, vises titlen Samlet info øverst på skærmen.

Samlede kontakter: Hvis to optegnelser for den samme person ikke automatisk er forbundet, kan du samle dem manuelt. Rediger en af kontakterne, og tryk derefter på Forbind med kontakt, og vælg den kontakt, der skal oprettes forbindelse til.

Forbundne kontakter kombineres ikke. Hvis du ændrer eller tilføjer oplysninger om en samlet kontakt, kopieres ændringerne til alle de kildekonti, hvor oplysningerne allerede findes.

Hvis du forbinder kontakter med forskellige for- og efternavne, ændres navnene på de individuelle kort ikke, men der vises kun et navn på det samlede kort. Du vælger de navne, der skal vises på det samlede kort, ved at trykke på Rediger, trykke på det forbundne kort med det navn, du foretrækker, og derefter trykke på Brug dette navn til et samlet kort.

### Kontaktindstillinger

Du ændrer kontaktindstillinger ved at gå til Indstillinger > E-mail, kontakter, kalendere, hvor du kan:

- Ændre, hvordan kontakter sorteres
- Vise kontakter efter for- eller efternavn
- Ændre, hvordan lange navne forkortes på lister
- Indstille en standardkonto til nye kontakter
- Indstille kortet Min info

## Ur

# 14

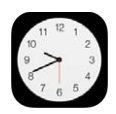

## Ur i grundtræk

Det første ur viser tidspunktet baseret på din lokalitet, da du indstillede iPad. Tilføj andre ure for at vise tiden i andre vigtige byer og tidszoner.

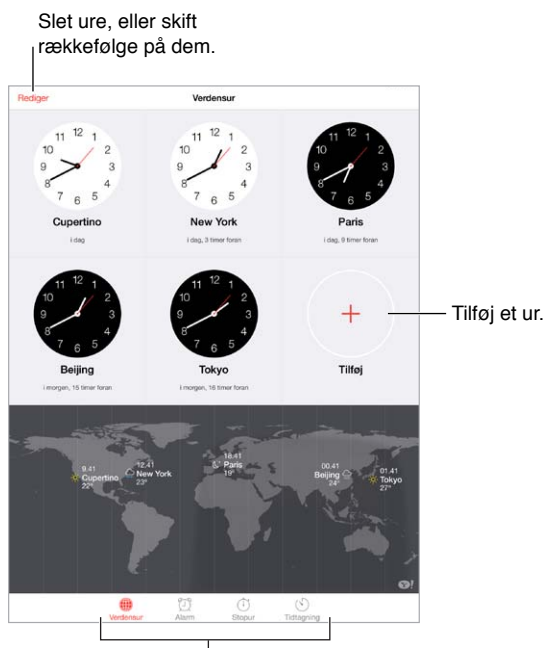

Se ure, indstil en alarm, tag tid, eller indstil tidtagning.

## Alarmer og tidtagning

**Skal iPad vække dig?** Tryk på Alarm, og tryk derefter på +. Indstil de tidspunkter, du skal vækkes på, og andre muligheder, og giv derefter alarmen et navn, f.eks. "Træning".

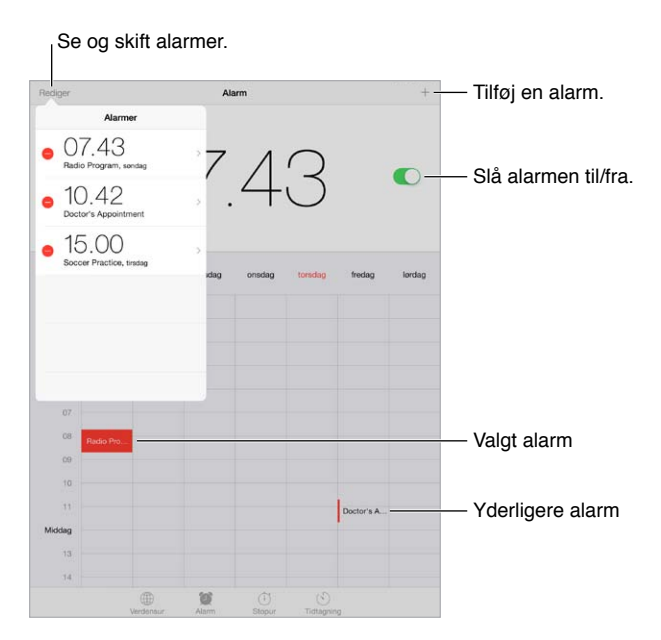

Hold styr på tiden: Brug stopuret til at overholde tiden, holde styr på dine tider samt indstille en alarm til, når tiden er udløbet. Hvis du vil have blødkogte æg, skal du bare sige "Set the timer for 3 minutes" til Siri.

Vil du falde i søvn til musik eller en podcast? Tryk på Tidtagning, og tryk derefter på Når tidt. slutter, og vælg Stop afspilning nederst.

Få hurtig adgang til funktionerne i uret: Skub opad fra den nederste kant af skærmen for at åbne Kontrolcenter, og tryk derefter på 🖄. Du kan endda få adgang til alarmer i Kontrolcenter, når iPad er låst.

## Kort

# 15

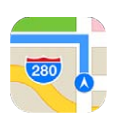

## Find steder

*ADVARSEL:* Du kan få vigtige oplysninger om, hvordan du kører og finder vej sikkert og undgår at blive distraheret under kørslen, i Vigtige sikkerhedsoplysninger på side 130.

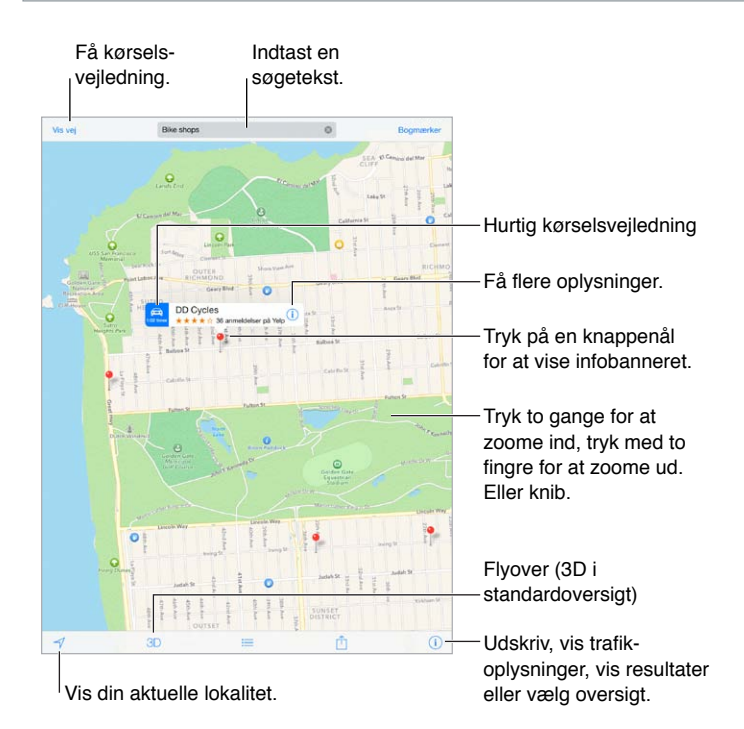

*Vigtigt:* Kort, vejvisning, Flyover og lokalitetsbaserede apps kræver datatjenester. Disse datatjenester kan ændres og er måske ikke tilgængelige i alle områder, hvilket kan medføre, at kort, vejvisning, Flyover og lokalitetsbaserede oplysninger måske ikke er tilgængelige, præcise eller komplette. Nogle funktioner i Kort kræver lokalitetstjenester. Se Anonymitet på side 33.

Flyt rundt på kortet ved at trække skærmen. Roter med to fingre for at skifte til en anden retning. Du vender tilbage til nord ved at trykke på kompasset 🏶 øverst til højre.

**Zoom ind og ud:** Tryk to gange med en finger for at zoome ind, og tryk med to fingre for at zoome ud – eller knib indad og udad. Skaleringen vises øverst til venstre, når du zoomer. Du skifter måleenhed til afstand (mile eller kilometer) ved at gå til Indstillinger > Kort.

Du kan søge efter en lokalitet på forskellige måder:

- Vejkryds ("Østerbrogade og Jagtvej")
- Område ("Nyboder")
- Seværdighed ("Trapholt")
- Postnummer
- Virksomhed ("film"," restauranter København" "apple inc new york")

Hvis Kort gætter, hvor du er på vej hen, mens du skriver en søgestreng, skal du trykke på lokaliteten på listen under søgefeltet.

Find en lokalitet til en kontakt eller en nylig søgning eller en søgning med bogmærke: Tryk på Bogmærker.

Vælg oversigt: Tryk på (i), og tryk derefter på Standard, Hybrid eller Satellit.

Marker en lokalitet manuelt: Hold en finger på kortet, indstil knappenålen vises.

## Få flere oplysninger

**Få oplysninger om en lokalitet:** Tryk på en knappenål for at vise dens banner, og tryk derefter på (i). Oplysninger kan inkludere anmeldelser og fotografier fra Yelp, en henvisning til en webside, vejvisning m.m.

Tryk på Del for at dele lokaliteten. Se AirDrop, iCloud og andre delingsmetoder på side 30.

## Få vejledning

*Bemærk:* Hvis du vil have vejledning, skal iPad have forbindelse til internettet. Hvis du vil have vejledning vedrørende din nuværende lokalitet, skal lokalitetstjenester også være slået til.

Få kørselsvejledning: Tryk på Vis vej, skriv start- og slutplacering, og tryk på Rute. Eller vælg en lokalitet eller en rute på listen, hvor det er muligt. Hvis der vises flere ruter, skal du trykke på den, du vil bruge.

• Lyt til trinvis vejvisning (iPad Wi-Fi + Cellular): Tryk på Start.

Kort følger din status og giver dig en talt trinvis vejvisning til destinationen. Tryk på skærmen for at vise og skjule betjeningspanelet.

Hvis iPad låses automatisk, forbliver Kort på skærmen og fortsætter med at læse instruktioner op. Du kan også åbne en anden app og fortsætte med at få trinvis vejvisning. Du vender tilbage til Kort ved at trykke på banneret øverst på skærmen.

Med trinvis vejvisning justerer natfunktion automatisk skærmen, så den bliver lettere at læse i mørke.

- *Se trinvis vejvisning (kun iPad Wi-Fi):* Tryk på Start, og skub til venstre for at se den næste instruktion.
- Vend tilbage til ruteoversigten: Tryk på Oversigt.
- Se vejvisningen som en liste: Tryk på \overline{box}.
- Stop trinvis vejvisning: Tryk på Slut.

**Få kørselsvejledning fra din aktuelle position:** Tryk på 🗪 på destinationens banner. Hvis du er til fods, skal du vælge Gående i Indstillinger > Kort.

**Få vejvisning til gående:** Tryk på Vis vej, og tryk derefter på ∱. Skriv start- og slutlokalitet, og tryk på Rute. Eller vælg en lokalitet eller en rute på listen, hvor det er muligt. Tryk på Start, og skub til venstre for at se den næste instruktion.

**Få vejvisning med offentlig transport:** Tryk på Vis vej, og tryk derefter på 🖳. Skriv start- og slutlokalitet, og tryk på Rute. Eller vælg en lokalitet eller en rute på listen, hvor det er muligt. Hent og åbn vejvisnings-apps til de transporttjenester, du vil bruge.

**Få oplysninger om trafikforhold:** Tryk på (1), og tryk derefter på Vis trafik. Orange prikker viser langsom trafik, og røde prikker viser køkørsel. Du viser en uheldsrapport ved at trykke på et mærke.

Rapporter et problem. Tryk på (i), og tryk derefter på Rapporter et problem.

## 3D og Flyover

På iPad 3. generation eller nyere modeller kan du se tredimensionale oversigter og endda flyve over mange af verdens store byer.

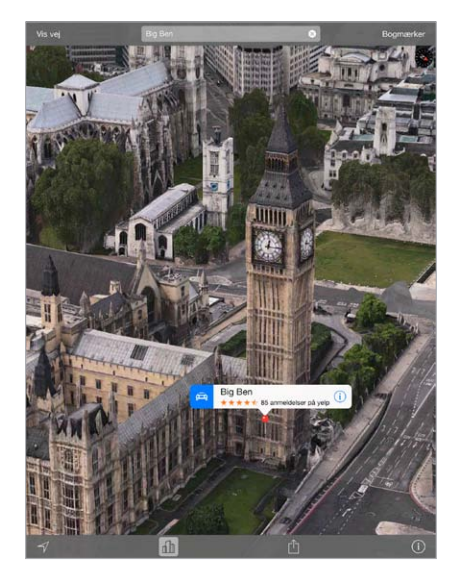

**Brug 3D eller Flyover:** Zoom ind, indtil 3D eller  $\bigoplus$  bliver aktiv, og tryk derefter på knappen. Eller træk to fingre opad. Hvis du vil skifte mellem 3D og Flyover, skal du trykke i nederste højre hjørne og skifte oversigt.

Juster kameravinklen: Træk to fingre nedad eller opad.

## Kortindstillinger

Gå til Indstillinger > Kort. Indstillinger inkluderer:

- Lydstyrke på stemme til navigation (iPad Wi-Fi + Cellular)
- Distancer i mil eller kilometer
- Mærker på kort vises altid på det sprog, som er valgt i Indstillinger > Generelt > International > Sprog.
- Foretrukken vejvisning til kørende eller gående

## Videoer

# 16

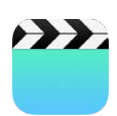

### Videoer i grundtræk

Åbn appen Videoer for at se film, tv-udsendelser og musikvideoer. Hvis du vil se videopodcasts, skal du installere den gratis app Podcasts fra App Store – se Podcasts i grundtræk på side 102. Hvis du vil se videoer, du har optaget med Kamera på iPad, skal du åbne appen Fotos.

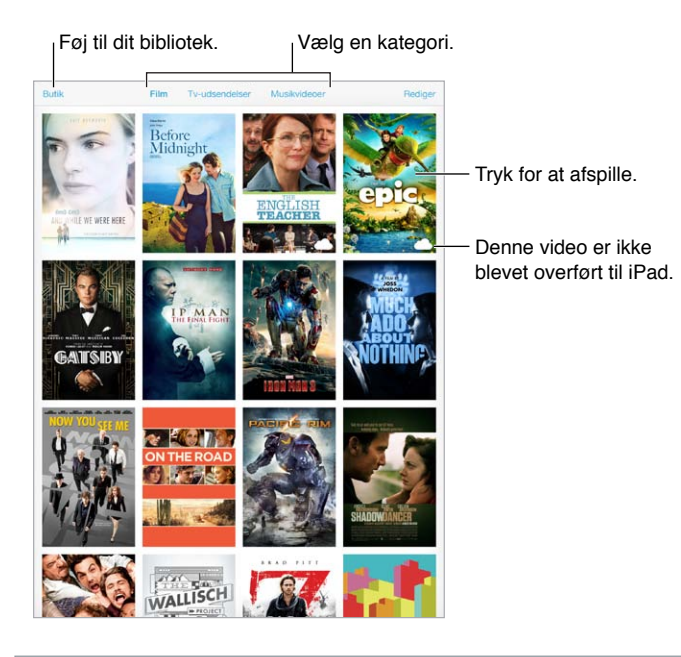

*ADVARSEL:* Du kan finde vigtige oplysninger om, hvordan du undgår at beskadige hørelsen, i Vigtige sikkerhedsoplysninger på side 130.

## Føj videoer til dit bibliotek

Køb eller lej videoer i iTunes Store: Tryk på Butik i appen Videoer, eller åbn appen iTunes Store på iPad, og tryk på Film eller Tv-udsendelser. Videoer, som du køber, er tilgængelige på iPad og på dine andre iOS-enheder eller computere, som bruger samme Apple-id. iTunes Store er ikke tilgængelig i alle områder. Se Kapitel 22, iTunes Store, på side 92.

**Overfør videoer fra din computer:** Tilslut iPad, og synkroniser derefter videoer i iTunes på computeren. Se Synkroniser med iTunes på side 17.

**Stream videoer fra din computer til iPad:** Slå Deling i hjemmet til i iTunes på computeren. På iPad skal du derefter gå til Indstillinger > Videoer og skrive det Apple-id og den adgangskode, du bruger til Deling i hjemmet på computeren. Åbn derefter Videoer på iPad, og tryk på Fælles øverst på listen over videoer.

**Konverter en video, så den kan bruges med iPad:** Hvis du prøver at synkronisere en video fra iTunes, og der vises en meddelelse om, at videoen ikke kan afspilles på iPad, kan du prøve at konvertere videoen. Vælg videoen i iTunes på computeren, og vælg Arkiv > Opret ny version > Opret iPad- eller Apple TV-version. Synkroniser derefter den konverterede video til iPad.

Slet en video fra iPad: Tryk på Rediger øverst til højre i din samling, tryk derefter på 😒 på miniaturen af videoen. Hvis du ikke kan se knappen Rediger, skal du se efter — på dine videominiaturer, disse videoer er ikke blevet overført til iPad, så du kan ikke slette dem. Du sletter en enkelt episode i en serie ved at trykke på serien og derefter skubbe til venstre på episoden på listen Episoder.

Når du sletter en video (ikke en lejet film) fra iPad, slettes den ikke fra iTunes-biblioteket på computeren eller fra dine købte videoer i iCloud, og du kan synkronisere videoen tilbage eller overføre den til iPad senere. Hvis du ikke vil synkronisere en slettet video tilbage til iPad, skal du indstille iTunes til ikke at synkronisere videoen. Se Synkroniser med iTunes på side 17.

*Vigtigt:* Hvis du sletter en lejet film fra iPad, slettes den permanent og kan ikke overføres tilbage til computeren.

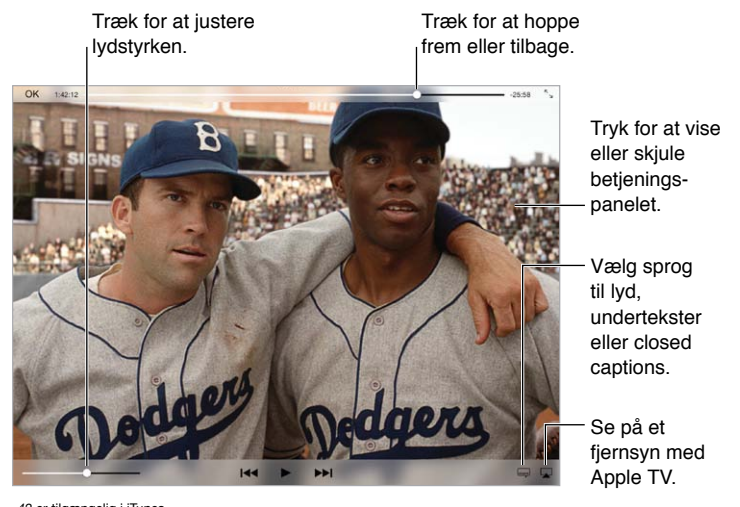

## Kontroller afspilning

42 er tilgængelig i iTunes. 42 © 2013 Legendary Pictures Funding, LLC.

Skaler en video, så den udfylder skærmen eller tilpasses til skærmen: Tryk på  $\ulcorner_{\neg}$  eller  $\urcorner_{\neg}$ . Eller tryk to gange på videoen. Hvis du ikke kan se betjeningspanelet til skalering, passer videoen allerede perfekt til skærmen.

**Start forfra fra begyndelsen:** Hvis videoen indeholder kapitler, skal du trække afspilningsmærket på spillelinjen hele vejen til venstre. Hvis der ikke er nogen kapitler, skal du trykke på I<<.

Gå til næste eller forrige kapitel: Tryk på ▶ eller I≪. Du kan også trykke på knappen i midten eller den tilsvarende knap på et kompatibelt hovedsæt to gange (hop til næste) eller tre gange (hop til forrige).

**Spol tilbage eller frem:** Hold I≪ eller ▶ I nede. Eller træk afspilningsmærket til venstre eller højre. Flyt din finger mod bunden skærmen, mens du trækker for at få en mere nøjagtig styring.

Vælg et andet sprog til lyd: Hvis videoen indeholder andre sprog, skal du trykke på 🛶 og derefter vælge et sprog på lydlisten.

Vis undertekster eller closed captions: Tryk på 📟. Det er ikke alle videoer, der indeholder undertekster eller closed captions.

**Tilpas udseendet af closed captions:** Gå til Indstillinger > Generelt > Tilgængelighed > Undertekster & billedtekster.

Vil du se closed captions og undertekster til døve og hørehæmmede? Gå til Indstillinger > Generelt > Tilgængelighed > Undertekster & billedtekster, og slå Closed Captions + SDH til.

**Se videoen på et fjernsyn:** Tryk på 🖵. Du finder flere oplysninger om AirPlay og andre forbindelsesmetoder i AirPlay på side 32.

#### Videoindstillinger

Gå til Indstillinger > Videoer, hvor du kan:

- Vælge, hvor afspilningen skal genoptages, næste gang du åbner en video
- Vælge kun at få vist videoer på iPad
- Logge ind på Deling i hjemmet

## Noter

# 17

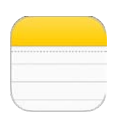

### Noter i grundtræk

Skriv noter på iPad, hvorefter iCloud gør dem tilgængelige på dine andre iOS-enheder og Maccomputere. Du kan også læse og oprette noter i andre konti som f.eks. Gmail eller Yahoo.

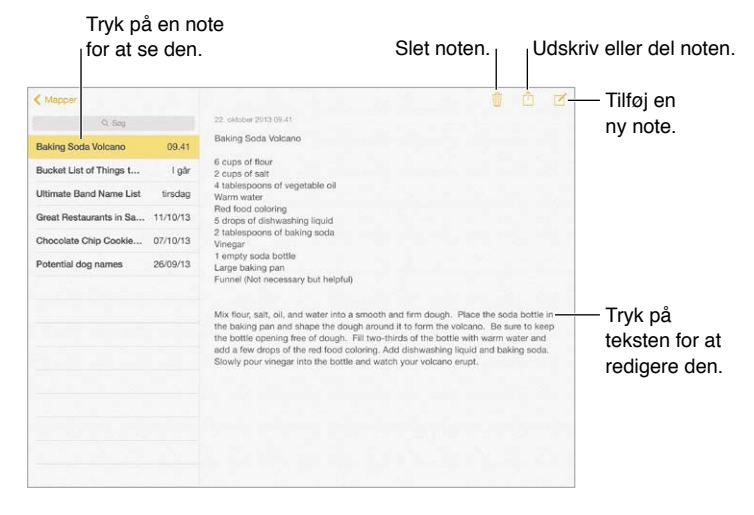

Se dine noter på andre enheder: Hvis du bruger icloud.com, me.com eller mac.com til iCloud, skal du gå til Indstillinger > iCloud og slå Noter til. Hvis du bruger Gmail- eller en anden IMAP-konto til iCloud, skal du gå til Indstillinger > E-mail, kontakter, kalendere og slå Noter til for den pågældende konto. Dine noter vises på alle dine iOS-enheder og Mac-computere, der bruger det samme Apple-id.

**Se kun noten:** Brug iPad i stående retning. Hvis du vil se notelisten igen i stående retning, skal du skubbe fra venstre mod højre.

**Søg efter en note:** Tryk på Søgefeltet øverst på notelisten, og indtast, hvad du søger efter. Du kan også søge efter noter fra hjemmeskærmen – træk bare nedad midt på skærmen.

**Del eller udskriv et fotografi:** Tryk på 🖄 i bunden af noten. Du kan dele via Beskeder, Mail eller AirDrop.

Slet en note: Tryk på 🗓, eller skub til venstre over noten på notelisten.

## Del noter i flere konti

**Del noter med andre konti:** Du kan dele noter med andre konti som Google, Yahoo! eller AOL. Gå til Indstillinger > E-mail, kontakter, kalendere, føj kontoen til, hvis den ikke allerede er der, og slå Noter til for kontoen.

**Opret en note i en bestemt konto:** Tryk på Konti, og vælg kontoen, og tryk derefter på 🗹 . Hvis du ikke kan se knappen Konti, skal du trykke på knappen Noter først.

Vælg standardkontoen til nye noter: Gå til Indstillinger > Noter.

Se alle noterne i en konto: Tryk på Konti øverst på notelisten, og vælg derefter kontoen.

## Påmindelser

# 18

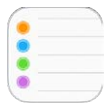

Med Påmindelser kan du holde styr på alle de ting, du skal gøre.

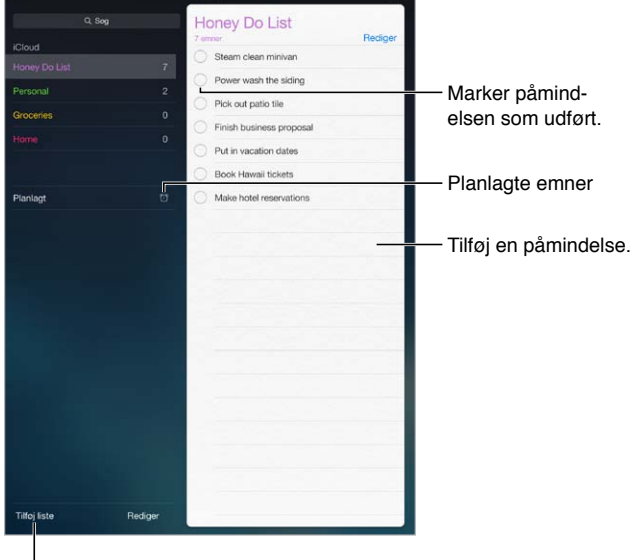

<sup>|</sup> Tilføj en liste.

Tilføj en påmindelse: Tryk på en liste, og tryk på en tom linje.

Slet en liste: Tryk på Rediger, og tryk derefter på Slet liste, mens du ser en liste.

Slet en påmindelse: Skub påmindelsen til venstre, og tryk på Slet.

**Skift rækkefølge på lister eller påmindelser:** Tryk på Rediger, hold derefter en finger på ≡, og flyt emnet.

Hvilken liste var den i? Når du indtaster tekst i søgefeltet, søges der i påmindelser i alle lister efter navnet på påmindelsen. Du kan også bruge Siri til at søge i påmindelser. Sig f.eks. "Find the reminder about milk".

Lad være med at forstyrre mig nu: Du kan slå meddelelser om påmindelser fra i Indstillinger > Meddelelsescenter. Slå Forstyr ikke til for midlertidigt at slippe for dem.

## Planlagte påmindelser

Planlagte påmindelser underretter dig, når tiden er inde.

| Påmind mig på en dag           | — Planlagt |
|--------------------------------|------------|
| mandag den 30. dec. 2013 13.00 | pamindelse |

Se alle planlagte påmindelser: Tryk på Planlagt for at vise listen med påmindelser, som har en dato.

Lad være med at forstyrre mig nu: Du kan slå meddelelser om påmindelser fra i Indstillinger > Meddelelsescenter. Slå Forstyr ikke til for midlertidigt at slippe for meddelelser.

## Påmindelser på lokaliteter

På iPad Wi-Fi + Cellular-modeller kan Påmindelser give dig en meddelelse, når du ankommer til eller forlader et sted.

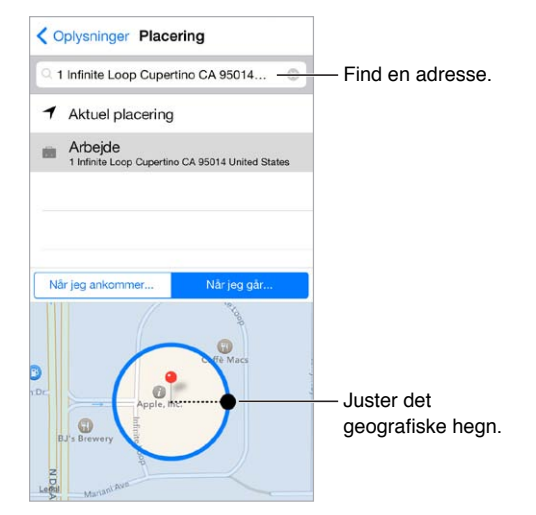

**Få en påmindelse, når du ankommer til eller forlader en lokalitet:** Tryk på (i), og slå derefter "Påmind mig på en lokalitet" til, når du redigerer en påmindelse. Tryk på Lokalitet, og vælg derefter en lokalitet på listen, eller skriv en adresse. Når du har defineret en lokalitet, kan du trække for at ændre størrelsen på det geografiske hegn på kortet, som indstiller den omtrentlige afstand fra den lokalitet, du vil have en påmindelse om. Du kan ikke arkivere en lokalitetspåmindelse i Outlook- eller Microsoft Exchange-kalendere.

Føj almindelige lokaliteter til kortet Min info: Når du indstiller en lokalitetspåmindelse, inkluderer lokaliteter på listen adresser fra kortet Min info i Kontakter. Føj din arbejdsadresse, private adresse og andre favoritadresser til kortet for at få let adgang til dem i Påmindelser.

## Indstillinger til Påmindelser

Gå til Indstillinger > Påmindelser, hvor du kan:

- · Indstille en standardliste til nye påmindelser
- Synkronisere tidligere påmindelser

Hold dine påmindelser ajour på andre enheder: Gå til Indstillinger > iCloud, og slå Påmindelser til. Hvis du vil være ajour med Påmindelser på OS X, skal du også slå iCloud til på din Mac. Nogle andre kontotyper, f.eks. Exchange, understøtter også Påmindelser. Gå til Indstillinger > E-mail, kontakter, kalendere, og slå Påmindelser til for de konti, du vil bruge.

## Photo Booth

# 19

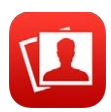

## Tag fotografier

Det er nemt at tage et fotografi med Photo Booth og peppe det op med effekter.

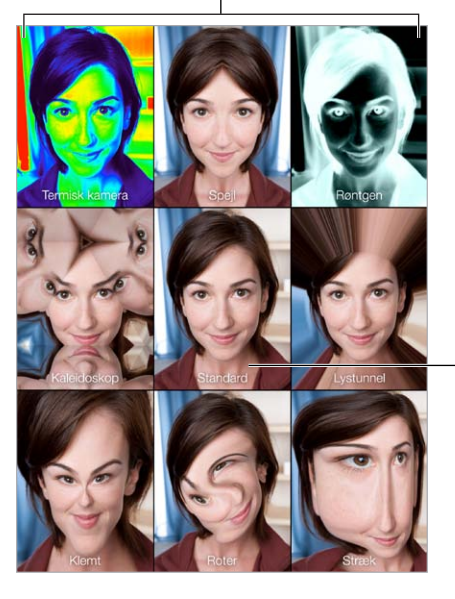

Tryk på en indstilling for at ændre effekten.

Tryk på billedet i midten for at vende tilbage til oversigten Standard.

Når du tager et foto, siger iPad som en lukker. Du kan bruge lydstyrkeknapperne på siden af iPad til at justere lydstyrken på lukkerlyden eller gøre den lydløs ved at indstille kontakten på siden til stille. Se Lydstyrkeknapperne og kontakten på siden på side 10.

Bemærk: I nogle områder afspilles lydeffekterne, selvom kontakten på siden er indstillet til stille.

Tag et fotografi: Sigt med iPad, og tryk på lukkerknappen.

Vælg en effekt: Tryk på 🖏, og tryk derefter på den ønskede effekt.

- Rediger en forvrængningseffekt: Træk fingeren over skærmen.
- Rediger en forvrængning: Knib, skub eller roter billedet.

**Hvad har du gjort?** Tryk på miniaturen af det sidste billede. Du viser betjeningspanelet igen ved at trykke på skærmen.

Skift mellem kameraer: Tryk på 🙆 nederst på skærmen.

### Administrer fotografier

De fotografier, du tager med Photo Booth, arkiveres i albummet Kamerarulle i appen Fotos på iPad.

Slet et fotografi: Vælg en miniature, og tryk på 🗓.

**Del eller kopier et fotografi:** Tryk på en miniature, tryk på 🖄, tryk derefter på en delingsmulighed (Beskeder, Mail, iCloud, Twitter eller Facebook) eller Kopier.

Se fotografier i albummet Kamerarulle: Tryk på et album i Fotos, og tryk derefter på en miniature. Du viser det næste eller forrige fotografi ved at skubbe til venstre eller højre. Se Se fotografier og videoer på side 64.

Overfør fotografier til din computer: Slut iPad til computeren vha. det medfølgende USB-kabel.

- *Mac:* Vælg de fotografier, der skal overføres, og klik på knappen Importer eller Overfør i iPhoto eller et andet understøttet fotoprogram på computeren.
- Pc: Følg den vejledning, der fulgte med fotoprogrammet.

Hvis du sletter fotografierne fra iPad, når du overfører dem til din computer, bliver de fjernet fra albummet Kamerarulle. Du kan bruge vinduet Fotografier i iTunes til at synkronisere fotografier til appen Fotos på iPad.

## **Game Center**

# 20

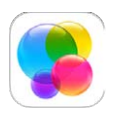

### Game Center i grundtræk

Med Game Center kan du spille dine yndlingsspil med venner, der har en iOS-enhed eller en Mac (OS X Mountain Lion eller en nyere version). Du skal have forbindelse til internettet, før du kan bruge Game Center.

*ADVARSEL:* Du kan finde vigtige oplysninger om, hvordan du undgår belastningsskader, i Vigtige sikkerhedsoplysninger på side 130.

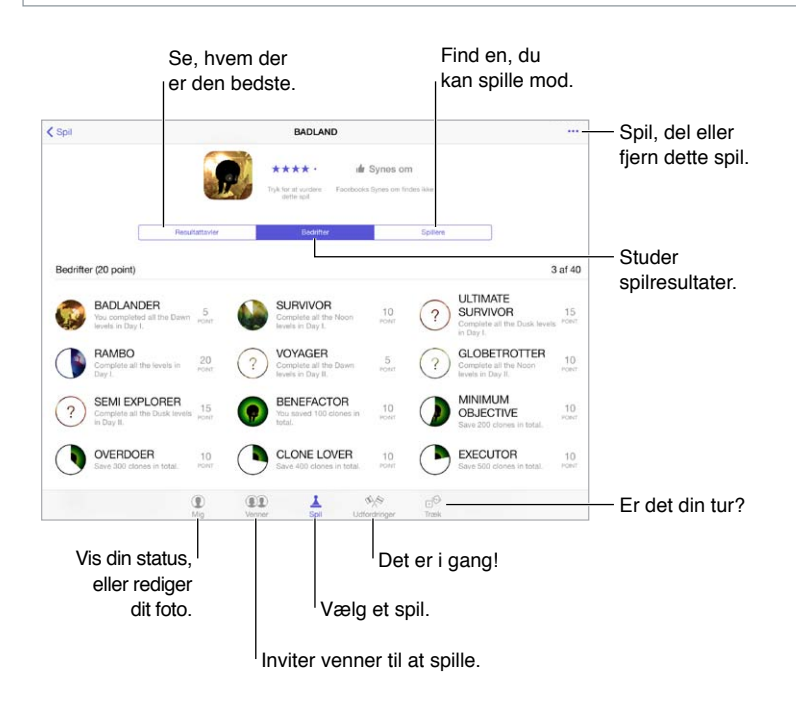

Introduktion: Åbn Game Center. Hvis du kan se dit kaldenavn øverst på skærmen, er du allerede logget ind. Ellers vil du blive bedt om dit Apple-id og din adgangskode.

Få fat i nogle spil: Tryk på Spil. Tryk derefter på et anbefalet spil. Eller se efter spil i App Store (se efter Understøtter Game Center i spiloplysningerne). Eller få et spil, som en af dine venner har, se Spil med venner på side 90.

Spil! Tryk på Spil, vælg et spil, tryk på ••• øverst til højre, og tryk på Spil nu.

**Log ud?** Det er ikke nødvendigt at logge ud, når du slutter Game Center, men hvis du vil, skal du gå til Indstillinger > Game Center og trykke på dit Apple-id.

### Spil med venner

**Inviter venner til et spil med flere deltagere:** Tryk på Venner, vælg en ven, vælg et spil, og tryk derefter på \*\*\* øverst til højre. Hvis spillet tillader eller kræver flere spillere, kan du vælge de spillere, som du vil invitere, og derefter trykke på Næste. Send din invitation, og vent, til andre accepterer den. Start spillet, når alle er klar. Hvis en ven ikke er tilgængelig eller ikke svarer, kan du trykke på Auto-Match for at få Game Center til at finde en anden spiller eller trykke på Inviter ven for at invitere en anden.

**Send en venneanmodning:** Tryk på Venner, tryk på +, og skriv en vens e-mailadresse eller kaldenavn i Game Center. Du gennemser dine kontakter ved at trykke på  $\oplus$ . (Hvis du vil tilføje flere venner i en anmodning, skal du trykke på Retur efter hver adresse.) Eller tryk på en tilfældig spiller, du kan se i Game Center.

Send en udfordring til en anden om at slå dig: Tryk på et af dine pointtal eller en bedrift, og tryk derefter på Venneudfordring.

**Hvad spiller dine venner, og hvordan klarer de sig?** Tryk på Venner, tryk på vennens navn, og tryk derefter på boblen Spil eller Point.

**Vil du købe et spil, som din ven har?** Tryk på Venner, og tryk på din vens navn. Tryk på deres Spil-boble, tryk på spillet på listen, og tryk derefter på ••• øverst til højre.

**Mød nye venner:** Du viser en liste over en vens venner ved at trykke på Venner, trykke på vennens navn og derefter trykke på boblen Venner.

Fjern en ven: Tryk på Venner, tryk på en vens navn, og tryk derefter på ••• øverst til højre.

Skjul din e-mailadresse: Slå Offentlig profil fra i dine kontoindstillinger til Game Center. Se Indstillinger til Game Center på side 90.

Slå aktiviteter med flere spillere eller venneanmodninger fra: Gå til Indstillinger > Generelt > Begrænsninger, og slå Spil med flere spillere eller Tilføje venner fra. Hvis kontakterne er utydelige, skal du først trykke på Slå begrænsninger til øverst.

**Vær venlig:** Du rapporterer fornærmende eller upassende opførsel ved at trykke på Venner, trykke på personens navn, trykke på \*\*\* øverst til højre og derefter trykke på Rapporter et problem.

## Indstillinger til Game Center

Gå til Indstillinger > Game Center, hvor du kan:

- Logge ud (tryk på dit Apple-id)
- Tillade invitationer
- · Give spillere i nærheden lov til at finde dig
- Redigere din Game Center-profil (tryk på dit kaldenavn)
- Få anbefalinger til venner fra Kontakter eller Facebook

Vælg, hvilke meddelelser du vil modtage om Game Center: Gå til Indstillinger > Meddelelser > Game Center. Hvis Game Center ikke vises, skal du slå Meddelelser til.

Skift begrænsninger i Game Center: Gå til Indstillinger > Generelt > Begrænsninger.

## Bladkiosk

# 21

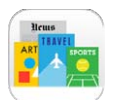

## Bladkiosk i grundtræk

Bladkiosk organiserer dine apps til tidsskrifter og aviser og opdaterer dem automatisk, når iPad er forbundet til Wi-Fi.

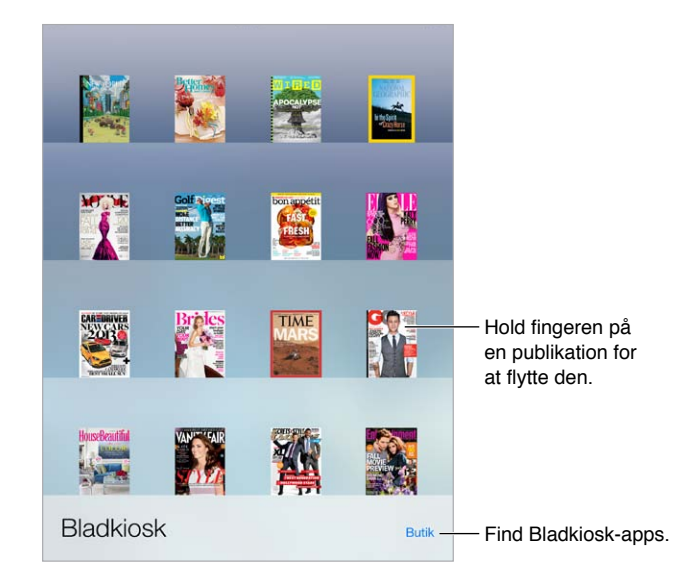

*Bemærk:* Du skal have en internetforbindelse og et Apple-id for at hente Bladkiosk-apps, men du kan læse overført indhold uden en internetforbindelse. Bladkiosk er ikke tilgængelig i alle områder.

**Find Bladkiosk-apps:** Tryk på Butik, mens du ser reolen. Når du køber en bladkiosk-app, føjes den til reolen. Når appen er hentet, kan du åbne den for at se indstillingerne til nye numre og abonnementer. Abonnementer købt fra apps debiteres din Apple-id-konto.

**Slå automatiske overførsler fra:** Apps opdateres automatisk via Wi-Fi, medmindre du slår muligheden fra i Indstillinger > Tunes & App Store > Automatiske overførsler.

## **iTunes** Store

# 22

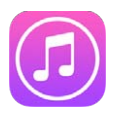

## iTunes Store i grundtræk

Brug iTunes Store til at gennemse og føje musik, film, tv-udsendelser og lydbøger til iPad.

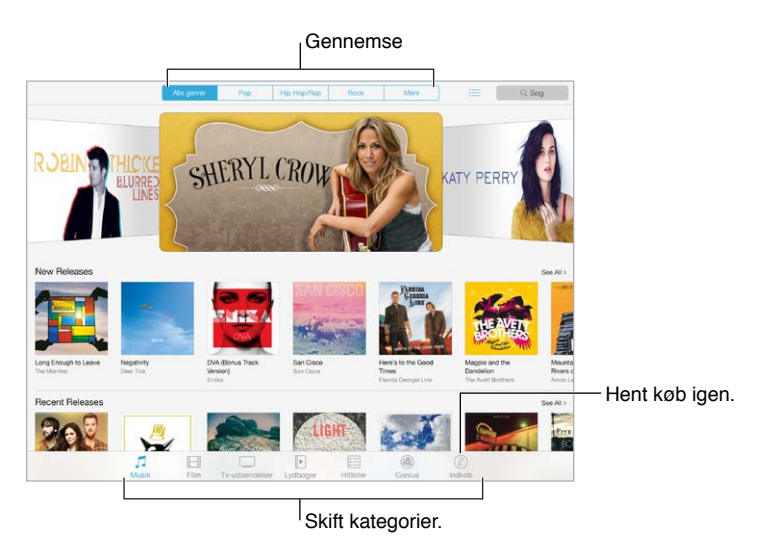

*Bemærk:* Du skal have en internetforbindelse og et Apple-id, før du kan bruge iTunes Store. iTunes Store er ikke tilgængelig i alle områder.

#### Gennemse eller søg

**Gennemse efter kategori eller genre:** Tryk på en af kategorierne (Musik, Film, Tv eller Lydbøger). Tryk på en genre (f.eks. Komedie) for at finjustere listen. Tryk på Mere for at se en liste med de genrer, du kan vælge mellem.

| Mere               |                      |
|--------------------|----------------------|
| Hip-Hop/Rap        |                      |
| Tones              | >                    |
| Alternative        |                      |
| Blues              | Tryk på en genre for |
| Children's Music   | at se mere om den.   |
| Christian & Gospel |                      |
| Classic Hits       |                      |
| Classical          |                      |
| Comedy             |                      |

Vis din browserhistorie: Tryk på ≔ for at se emner, som du har fået vist.

Tryk på Søg, hvis du ved, hvad du leder efter: Skriv info i søgefeltet, og tryk på Søg på tastaturet.

**Opdag fantastisk ny musik i iTunes-radio:** Når du lytter til iTunes-radio og hører en sang, du kan lide, kan du oprette forbindelse til iTunes Store for at købe den, føje den til din ønskeliste eller finde lignende musik. Se iTunes-radio på side 53.

Hør eller se et eksempel på en sang eller video: Tryk på det.

### Køb, lej eller indløs

Tryk på et emnes pris (eller tryk på Gratis), og tryk igen for at købe det. Hvis der står  $\bigcirc$  i stedet for en pris, har du allerede købt emnet og kan hente det igen uden at betale.

**Brug et gavekort eller en kode:** Tryk på en kategori (f.eks. Musik), rul til bunden, og tryk derefter på Indløs. Du sender en gave ved at se på det emne, du vil give, og derefter trykke på 🖄 og Giv som gave.

Købt noget på en anden enhed? Gå til Indstillinger > iTunes & App Store for at indstille automatiske overførsler til din iPad. Hvis du vil se købt musik, købte film og tv-udsendelser i iTunes Store, skal du trykke på Købt.

Hold øje med tiden, når du lejer noget: I nogle lande kan du leje film. Du har 30 dage til at begynde at se en lejet film. Når du er begyndt at se filmen, kan du afspille den lige så mange gange, du vil, inden for den tildelte tid (24 timer i den amerikanske iTunes Store; 48 timer i andre lande). Når tiden er gået, slettes filmen. Du kan ikke overføre lejede emner til andre enheder, men du kan bruge AirPlay og Apple TV til at se et lejet emne på dit fjernsyn.

## Indstillinger til iTunes Store

Du definerer indstillinger til iTunes Store ved at gå til Indstillinger > iTunes & App Store. Du kan:

**Se eller redigere din konto:** Tryk på dit Apple-id, tryk derefter på Vis Apple-id og log ind. Hvis du vil ændre din adgangskode, skal du trykke på feltet Apple-id og derefter på feltet Adgangskode.

**Logge ind med et andet Apple-id:** Tryk på dit kontonavn, og tryk på Log ud. Du kan derefter indtaste et andet Apple-id.

Slå iTunes Match til: Hvis du er abonnent, skal du trykke på iTunes Match for at få adgang til din musik på iPad overalt. Tryk på "Læs mere" for at få flere oplysninger om iTunes Match.

Slå automatiske overførsler fra: Tryk på Musik, Bøger eller Opdateringer. Indhold opdateres automatisk via Wi-Fi, medmindre du slår muligheden fra i Automatiske overførsler.

## **App Store**

# 23

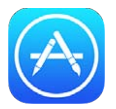

## App Store i grundtræk

Brug App Store til at gennemse, købe og hente apps, der er specielt designede til iPad, eller til iPhone og iPod touch.

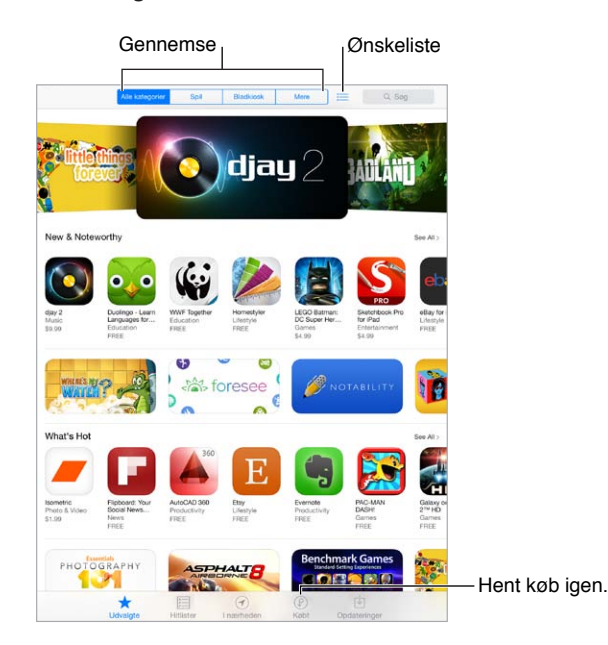

*Bemærk:* Du skal have en internetforbindelse og et Apple-id, før du kan bruge App Store. App Store er ikke tilgængelig i alle områder.

## Find apps

Tryk på Søg, hvis du ved, hvad du leder efter: Du kan også trykke på Kategorier for at søge efter app-type.

Vil du fortælle en ven om en app? Find appen, tryk på 🖄, og vælg metoden. Se AirDrop, iCloud og andre delingsmetoder på side 30.

**Føj en app til din ønskeliste:** Du kan holde styr på en app, som du muligvis vil købe senere, ved at trykke på 🖞 på appens side og derefter trykke på Føj til ønskeliste.

Se din ønskeliste: Når du har føjet emner til din ønskeliste, skal du trykke på ≔ på App Storeskærmen. Du kan købe en app eller redigere din ønskeliste. **Hvilke apps bruges i nærheden?** Tryk på I nærheden for at finde de mest populære apps, som andre i nærheden af dig bruger (Lokalitetstjenester skal være slået til i Indstillinger > Anonymitet > Lokalitetstjenester). Prøv denne funktion på et museum, til et sportsarrangement, eller når du rejser for at få mere ud af din oplevelse.

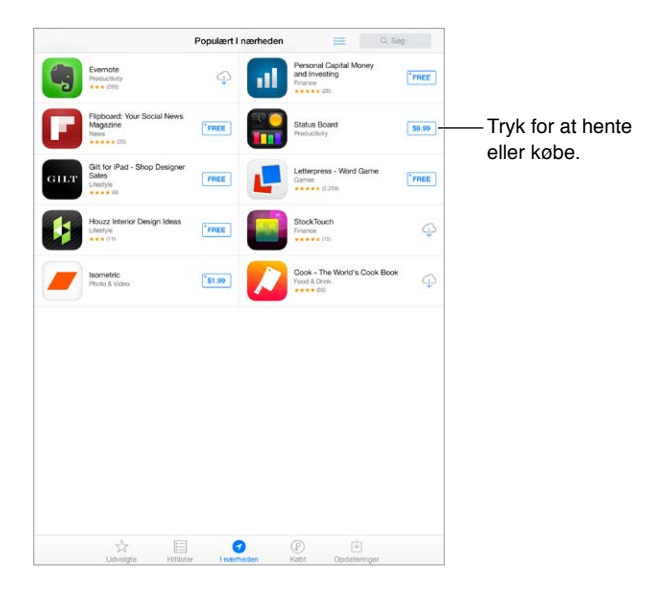

#### Køb, indløs og hent

Tryk på appens pris (eller tryk på Gratis), og tryk på Køb for at købe den. Hvis den er gratis, skal du trykke på 4.

Hvis der står  $\bigcirc$  i stedet for en pris, har du allerede købt appen og kan hente den igen uden at betale. Når en app hentes eller opdateres, vises dens symbol på hjemmeskærmen sammen med en statusindikator.

Brug et gavekort eller en kode: Tryk på Udvalgte, rul til bunden, og tryk på Indløs.

Send en gave: Se på det emne, du vil give, og tryk derefter på 📋 og Giv som gave.

**Begræns køb fra apps:** Mange apps tilføjer ekstra indhold eller forbedringer mod betaling. Hvis du vil begrænse køb, der kan foretages fra en app, skal du gå til Indstillinger > Generelt > Begrænsninger (sørg for, at Begrænsninger er slået til) og slå Køb i apps fra. Se Begrænsninger på side 33.

Slet en app: Hold fingeren på et appsymbol på hjemmeskærmen, indtil det begynder at vrikke, og tryk derefter på (8). Når du er færdig, skal du trykke på knappen Hjem. Du kan ikke slette indbyggede apps. Når du sletter en app, slettes alle dens data også. Du kan gratis hente alle apps, som du har købt fra App Store, igen.

Der findes oplysninger om sletning af alle apps, data og indstillinger i Nulstil iPads indstillinger på side 133.

## Indstillinger til App Store

Du definerer indstillinger til App Store ved at gå til Indstillinger > iTunes & App Store. Du kan:

**Se eller redigere din konto:** Tryk på dit Apple-id, tryk derefter på Vis Apple-id og log ind. Hvis du vil ændre din adgangskode, skal du trykke på feltet Apple-id og derefter på feltet Adgangskode.

Logge ind med et andet Apple-id: Tryk på dit kontonavn, og tryk på Log ud. Indtast derefter det andet Apple-id.

Slå automatiske overførsler fra: Tryk på Apps i Automatiske overførsler. Apps opdateres automatisk via Wi-Fi, medmindre du slår muligheden fra.

Hent apps vha. mobilnetværket (Wi-Fi + Cellular-modeller): Slå Brug mobildata til. Når du henter apps via mobilnetværket, skal du muligvis betale operatørtakster. Se Mobilindstillinger på side 137. Bladkiosk-apps opdateres kun via Wi-Fi.

## iBooks

# 24

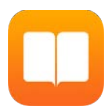

#### Hent iBooks

Hent appen iBooks: Hent iBooks gratis fra App Store.

Hent bøger fra iBooks Store: I iBooks skal du trykke på Butik. Du kan finde bøger ved at gennemse eller søge, check de nyeste bestsellere, hent et eksempel på en bog og læs anmeldelser.

### Læs en bog

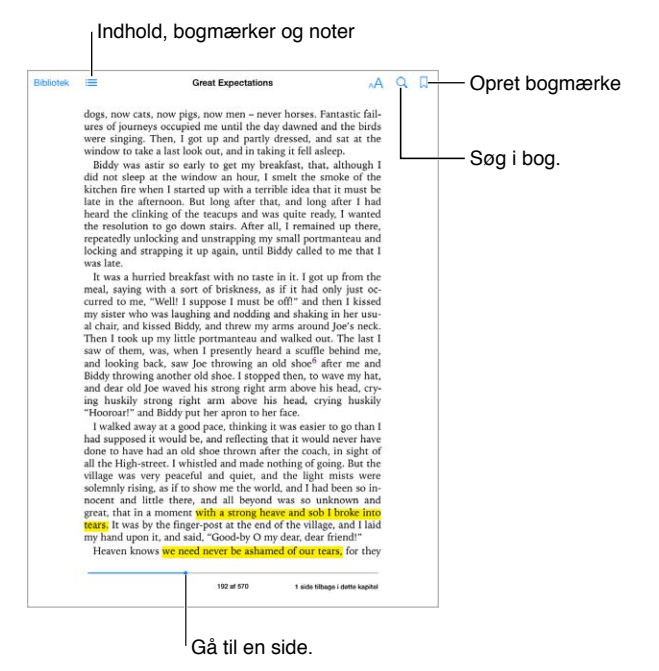

Åbn en bog: Tryk på den bog, som du vil læse. Hvis du ikke kan se den i biblioteket, skal du skubbe til venstre eller højre for at se andre samlinger.

**Vis betjeningspanelet:** Tryk i nærheden af midten på en side. Det er ikke alle bøger, som har samme betjeningspanel, men nogle af de handlinger, du kan udføre, er at søge, se indholdsfortegnelser og dele, det du læser.

Forstør et billede: Tryk to gange på billedet. I nogle bøger kan du holde en finger nede for at vise et forstørrelsesglas, som du kan bruge til at se et billede med.

**Gå til en bestemt side:** Brug knapperne til sidenavigation nederst på skærmen. Eller tryk på Q, og indtast et sidetal, og tryk derefter på sidetallet i søgeresultaterne.

**Få en definition:** Tryk to gange på et ord, og tryk derefter på Definer i den menu, som vises. Definitioner er ikke tilgængelige på alle sprog.

**Husk et sted:** Tryk på  $\Box$  for at tilføje et bogmærke, eller tryk igen for at fjerne det. Du behøver ikke tilføje et bogmærke, når du lukker bogen, da iBooks husker, hvor du slap. Du kan have flere bogmærker; du kan se dem alle ved at trykke på  $\coloneqq$  og derefter trykke på Bogmærker.

Husk de gode steder: I nogle bøger kan du tilføje noter og markeringer. Tryk to gange på et ord for at vælge det, flyt gribepunkterne for at justere det valgte, og tryk derefter på Note eller Marker i den menu, der vises. Hvis du vil se alle de noter og markeringer, som du har oprettet, skal du trykke på og derefter trykke på Noter.

**Del de gode steder:** Tryk på noget markeret tekst, og tryk derefter på 🖄. Hvis bogen er fra iBooks Store, medtages der automatisk en henvisning til bogen.

**Del en henvisning til en bog:** Tryk i nærheden af midten på en side for at vise kontrolpanelet, og tryk derefter på  $\exists \exists$ . Tryk på  $\square$ , og tryk derefter på Del bog.

**Skift udseende på en bog:** I nogle bøger kan du ændre skrift, skriftstørrelse og farve på siden. Tryk på A. Du kan ændre justering og orddeling i Indstillinger > iBooks. Disse indstillinger gælder for alle bøger, som understøtter dette.

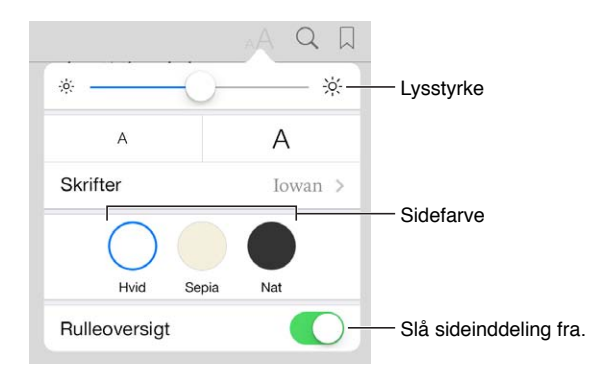

Skift lysstyrken: Tryk på - . Hvis du ikke kan se - . skal du trykke på A først.

#### **Brug multimedier**

Nogle bøger har interaktive elementer, som f.eks. film, diagrammer, præsentationer, samlinger og 3D-objekter. Hvis du vil interagere med et multimedieobjekt, skal du trykke på, skubbe eller knibe det. Hvis du vil se et element på fuld skærm, skal du sprede to fingre. Når du er færdig, skal du knibe for at lukke det.

#### Læsenoter og opslagsord

I bøger, som understøtter det, kan du gennemgå alle dine markeringer og noter som læsekort.

Se alle dine noter: Tryk på 🗐. Du kan søge i dine noter, eller trykke på et kapitel for at se noter, som du har taget i det pågældende kapitel.

Slet noter: Tryk på 🗋.

Gennemse dine noter som læsekort: Tryk på Læsekort. Skub for at flytte mellem kort. Tryk på 🤟 for at vende et kort.

Bland dine læsekort: Tryk på 🏶, og slå derefter Bland til.

**Opslagsord til læsekort:** Hvis en bog indeholder en ordliste, kan du trykke på 🌞 for at medtage disse ord i dine læsekort.

## Organiser bøger

| utik | Samlinger                             | Bøger       |                      | Rediger | - Skift oversigter                  |
|------|---------------------------------------|-------------|----------------------|---------|-------------------------------------|
|      |                                       | C, Sag      |                      |         | Skill Oversigler                    |
| Ā    | Ad Hoc at Home<br>Thomas Keller       |             | Cookbooks, Food & 1  | Vine    |                                     |
| -    | Gideon's War<br>Howard Gordan         |             | Fiction & Literature | 4       | <ul> <li>Hent fra iCloud</li> </ul> |
|      | Great Expectations<br>Charles Dickers |             | Literary             |         |                                     |
|      | How to Read the Air                   |             | Literary             |         |                                     |
|      | I'll Walk Alone                       |             | Fiction & Literature |         |                                     |
| Ċ,   | Life, Liberty, and the Pursuit        | of Sausages | Contemporary         |         |                                     |
|      |                                       |             |                      |         |                                     |
|      |                                       |             |                      |         |                                     |
|      |                                       |             |                      |         |                                     |
|      |                                       |             |                      |         |                                     |

**Organiser dine bøger i samlinger:** Tryk på Rediger, og vælg nogle bøger for at flytte dem til en samling. Hvis du vil redigere eller oprette samlinger, skal du trykke på Samlinger. Nogle indbyggede samlinger, f.eks. PDF-dokumenter, kan ikke omdøbes eller slettes.

Se bøger efter titel eller omslag: Tryk på 🕮 eller 🗮 for at skifte mellem oversigter.

Flyt rundt på bøger: Mens du ser bøger efter omslag, skal du holde en finger på et omslag og derefter trække det til en ny placering. Mens du ser bøger efter titel, skal du sortere listen vha. knapperne nederst på skærmen.

Søg efter en bog: Træk ned for at se søgefeltet øverst på skærmen. Søgningen leder efter titlen og forfatternavnet.

**Skjul tidligere købte bøger:** Hvis du vil se eller skjule bøger, som du har købt men ikke hentet, skal du gå til Indstillinger > iBooks > Vis alle indkøb.

#### Læs PDF-dokumenter

**Synkroniser et PDF-dokument:** I iTunes på din computer skal du vælge Arkiv > Føj til bibliotek og vælge PDF-dokumentet. Synkroniser derefter. Se hjælpen til iTunes for at få flere oplysninger om synkronisering.

**Føj et PDF-bilag fra e-mail til iBooks:** Åbn e-mailbeskeden, og hold en finger på PDF-bilaget. Vælg "Åbn i iBooks" i den menu, der vises.

**Udskriv et PDF-dokument:** Med PDF-dokumentet åben, tryk på 🖄, og vælg derefter Udskriv. Du skal bruge en AirPrint-kompatibel printer. Du kan få flere oplysninger om AirPrint i AirPrint på side 32.

Send et PDF-dokument i e-mail: Med PDF-dokumentet åben, tryk på 🖄, og vælg derefter E-mail.

### iBooks-indstillinger

Gå til Indstillinger > iBooks, hvor du kan:

- Synkronisere samlinger og bogmærker (herunder noter og oplysninger om aktuel side) med dine andre enheder.
- Se online indhold i en bog. Nogle bøger indeholder måske henvisninger til video eller lyd, som er lagret på internettet.
- Skifte den retning, siden vendes i, når du trykker på venstre margen.

## Podcasts

# 25

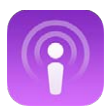

## Podcasts i grundtræk

Hent den gratis app Podcasts fra App Store, og gennemse, abonner på og afspil dine yndlingspodcasts (lyd eller video) på iPad.

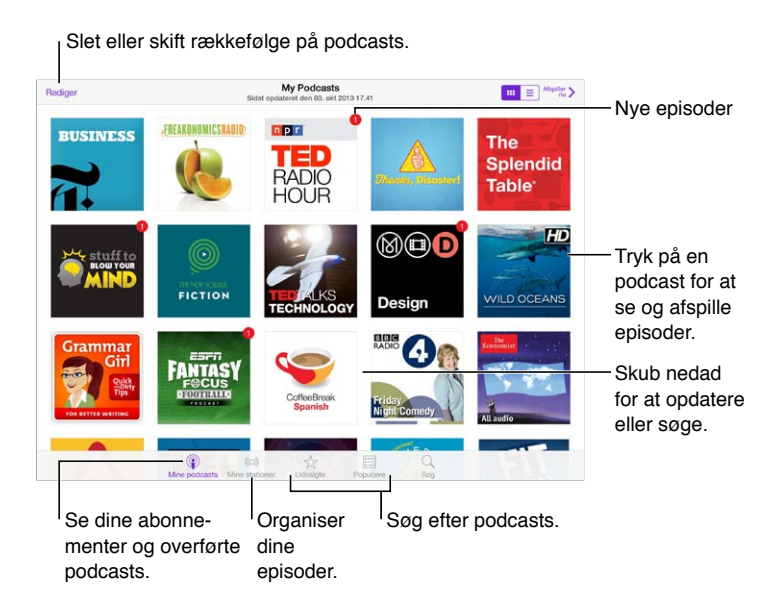

## Hent podcasts

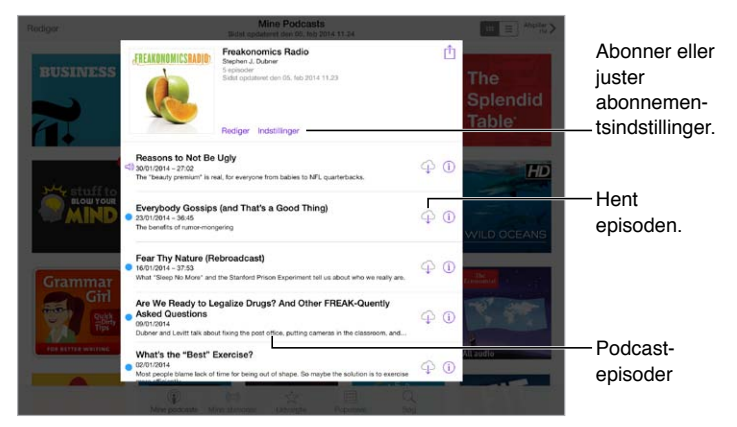

Søg efter podcasts: Tryk på Udvalgte eller Hitlister nederst på skærmen.

Se et eksempel på eller stream en episode: Tryk på podcasten, tryk derefter på en episode.

Søg i butikken: Tryk på Søg nederst på skærmen.

Hent en episode til iPad: Tryk på 🖓 ved siden af episoden.

Få nye episoder, så snart de frigives: Abonner på podcasten. Hvis du gennemser Udvalgte podcasts eller Hitlister, skal du trykke på podcasten og derefter trykke på Abonner. Hvis du allerede har hentet episoder, skal du trykke på Mine podcasts, trykke på podcasten, trykke på Indstillinger øverst på listen med episoder og derefter slå Abonnement til.

## Kontroller afspilning

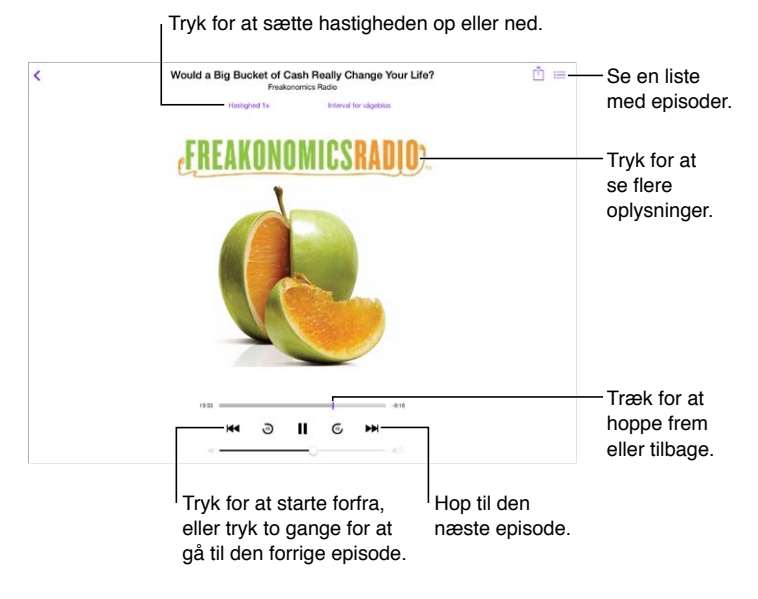

Se oplysninger om podcasten, mens du lytter: Tryk på podcastbilledet på skærmen Afspiller nu.

Hop frem eller tilbage med større nøjagtighed: Flyt din finger mod toppen af skærmen, mens du trækker afspilningsmærket til venstre eller højre. Når du er tæt på betjeningspanelet til afspilning, kan du hurtigt scanne gennem hele episoden. Når du er tæt på toppen af skærmen, kan du scanne et sekund ad gangen.

## Organiser dine podcasts

Slet eller skift rækkefølge på stationer eller podcasts.

| Rediger            |         | Rediger I      | ndstillinger Morning Commute                                                                         | un > | – Vend till |
|--------------------|---------|----------------|----------------------------------------------------------------------------------------------------|------|-------------|
| + Ny station       |         | di la          | Freakonomics Radio<br>How to Think About Money, Choose Your Hometown, and Buy an Electric Teothbrush | 0    | til betjer  |
| On-The-Go          | >       | 10             | 03/10/2013 - 25:33                                                                                   |      | spanele     |
| Nyeste             | 9.5     | -              | NPR: TED Radio Hour Podcast                                                                          |      | til afspili |
| Alle uafspillede   | 9.5     | RADIO<br>HOUR  | Everything is Connected<br>03/10/2013 - 37.26                                                        | (i)  |             |
| Morning Commute    | 3 >     |                | Stuff To Blow Your Mind                                                                              |      |             |
| French Lessons     | ×       |                | Dread Anxiety                                                                                        | (1)  |             |
| Kids Shows         | ÷       |                | 03/10/2013 - 5:17                                                                                    |      |             |
| News               | >       | • 200          | Drama in Italy                                                                                       | (1)  |             |
| My Workout Routine | 1.2     | the second     |                                                                                                    |      |             |
| Yoga Sessions      | >       |                | Hent alle                                                                                            |      |             |
|                    |         |                |                                                                                                    |      |             |
|                    | 4       | ) (e           |                                                                                                    |      |             |
|                    | Mine po | ocasts Mine st | ationer Uowagte Populare Sag                                                                         |      |             |

og episoder i stationer.

Saml episoder fra forskellige podcasts: Føj episoder til din On-The-Go-station. Tryk på Mine stationer, tryk på On-The-Go, og tryk derefter på Tilføj. Eller tryk på (i) ud for en episode i dit bibliotek. Du kan også holde en finger på en episode og derefter trykke på Føj til On-The-Go.

**Opret en station:** Tryk Mine stationer, og tryk derefter på +.

**Skift rækkefølgen på stationslisten eller podcasts på en station:** Tryk på Mine stationer, tryk på Rediger over stationslisten eller episodelisten, og træk == op eller ned.

Skift rækkefølgen for afspilning af episoder på en station: Tryk på stationen, og tryk derefter på Indstillinger.

**Flyt rundt på dit podcast-bibliotek:** Tryk på Mine podcasts, tryk på listeoversigten øverst til højre, tryk på Rediger, og træk derefter === op eller ned.

Angiv ældste episoder først: Tryk på Mine podcasts, tryk på en podcast, og tryk derefter på Indstillinger.

### Podcastindstillinger

Gå til Indstillinger > Podcasts, hvor du kan:

- Vælge at holde dine podcast-abonnementer ajour på alle dine enheder.
- Vælge, hvor ofte Podcasts skal kontrollere dine abonnementer for nye episoder.
- Få episoder hentet automatisk.
- Vælge, om du vil beholde episoder, når du er færdig med dem.

## Tilgængelighed

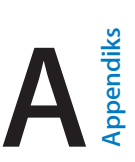

## Tilgængelighedsfunktioner

iPad indeholder følgende tilgængelighedsfunktioner:

- VoiceOver
- Understøttelse af brailleskærme
- Siri
- Zoom
- Inverter farver
- Læs det valgte op
- Læs auto-tekst op
- Stor tekst, fed tekst og tekst med stor kontrast
- Formindsk skærmbevægelse
- Mærker på knappen Til/fra
- Høreapparater
- Undertekster og closed captions
- Monolyd og balance
- Toner, der kan tildeles bestemte personer
- Forenklet adgang
- Knapbetjening
- AssistiveTouch
- Tastaturer i bredt format

**Slå tilgængelighedsfunktioner til:** Gå til Indstillinger > Generelt > Tilgængelighed, eller brug genvejen til tilgængelighed. Se Genveje nedenfor.

**Brug iTunes til at konfigurere tilgængelighed:** Du kan vælge nogle tilgængelighedsindstillinger i iTunes på din computer. Slut iPad til computeren, og vælg iPad på listen over enheder i iTunes. Klik på Resume, og klik derefter på Konfigurer Tilgængelighed nederst på skærmen.

Du kan få flere oplysninger om funktioner til handicappede på iPad, hvis du går til www.apple.com/dk/accessibility.

#### Genveje

Vælg de funktioner, du vil kontrollere: Gå til Indstillinger > Generelt > Tilgængelighed > Tilgængelighedsgenvej, og vælg de ønskede tilgængelighedsfunktioner.

**Brug genvejen til tilgængelighed:** Tryk hurtigt tre gange på knappen Hjem for at slå disse funktioner til eller fra:

- VoiceOver
- Inverter farver
- Zoom
- Forenklet adgang (genvejen starter Forenklet adgang, hvis den er slået til). Se Forenklet adgang på side 119.)
- Knapbetjening
- AssistiveTouch

**Ikke så hurtigt:** Du gør hastigheden på tre klik langsommere ved at gå til Indstillinger > Generelt > Tilgængelighed > Hastighed på klik på Hjem.

#### VoiceOver

VoiceOver læser det op, der sker på skærmen, så du kan bruge iPad uden at se den.

VoiceOver fortæller dig om hvert emne på skærmen, når du vælger det. VoiceOver-markøren (et rektangel) omgiver emnet, og VoiceOver siger dets navn eller beskriver det.

Rør ved skærmen, eller træk fingeren over den for at høre emner på skærmen. Når du vælger tekst, læser VoiceOver teksten op. Hvis du slår Læs info op til, vil VoiceOver evt. fortælle dig navnet på emnet eller give dig instruktioner – f.eks. "tryk to gange for at åbne". Du interagerer med emnerne på skærmen, f.eks. knapper og henvisninger, ved at bruge de bevægelser, der er beskrevet i Lær at bruge VoiceOver-bevægelser på side 109.

Når du går til en ny skærm, afspiller VoiceOver en lyd og vælger og læser derefter det første emne (normalt emnet i øverste venstre hjørne) på skærmen op. VoiceOver fortæller dig også, når skærmen ændres til liggende eller stående retning, og når skærmen bliver utydelig eller låst.

*Bemærk:* VoiceOver taler på det sprog, der er valgt i de internationale indstillinger, hvilket kan være influeret af indstillingen af Områdeformat i Indstillinger > Generelt > International. VoiceOver findes på mange sprog, men ikke alle.

#### VoiceOver i grundtræk

*Vigtigt:* VoiceOver ændrer de bevægelser, du bruger til at betjene iPad. Når VoiceOver er slået til, skal du bruge VoiceOver-bevægelser – selv til at slå VoiceOver fra.

Slå VoiceOver til og fra: Gå til Indstillinger > Generelt > Tilgængelighed > VoiceOver, eller brug genvejen til tilgængelighed. Se Genveje på side 106.

Udforsk: Træk fingeren over skærmen. VoiceOver læser hvert emne, du rører, op. Løft fingeren for at lade et emne være valgt.

- Vælg et emne: Tryk på emnet, eller løft fingeren, mens du trækker over det.
- *Vælg det næste eller forrige emne:* Skub til højre eller venstre med en finger. Rækkefølgen af emner er fra venstre til højre og fra top til bund.
- *Vælg emnet oven- eller nedenfor:* Indstil rotoren til Lodret navigation, og skub derefter op eller ned med en finger. Hvis du ikke kan finde Lodret navigation i rotoren, skal du evt. tilføje den, se Brug VoiceOver-rotoren på side 110.

- *Vælg det første eller sidste emne på skærmen:* Tryk med fire fingre øverst eller nederst på skærmen.
- *Vælg et emne efter navn:* Tryk tre gange med to fingre et tilfældigt sted på skærmen for at åbne Emnevælger. Skriv derefter et navn i søgefeltet, eller skub til højre eller venstre for at flytte igennem listen alfabetisk, eller tryk på tabelregisteret til højre for listen, og skub op eller ned for at flytte hurtigt igennem listen over emner. Eller brug håndskrift til at vælge et emne ved at skrive dets navn; se Skriv med din finger på side 111.
- *Rediger et emnes navn for at gøre det nemmere at finde det:* Vælg emnet, og tryk derefter to gange og hold to fingre nede et tilfældigt sted på skærmen.
- *Læs teksten på det valgte emne op:* Indstil rotoren til tegn eller ord, og skub derefter nedad eller opad med en finger.
- *Slå Læs info op til og fra:* Gå til Indstillinger > Generelt > Tilgængelighed > VoiceOver > Læs info op.
- *Brug lydskrift:* Gå til Indstillinger > Generelt > Tilgængelighed > VoiceOver > Fonetisk kommentar.
- Læs hele skærmen op fra toppen: Skub opad med to fingre.
- Læs op fra det aktuelle emne til bunden af skærmen: Skub nedad med to fingre.
- *Sæt oplæsning på pause:* Tryk en gang med to fingre. Tryk igen med to fingre for at fortsætte. Oplæsning genoptages, når du vælger er andet emne.
- *Slå lyd i VoiceOver fra:* Tryk to gange med tre fingre. Gentag for at slå lyden til igen. Hvis du bruger et eksternt tastatur, skal du trykke på ctrl-tasten.
- *Gør lydeffekter lydløse:* Slå Indstillinger > Generelt > Tilgængelighed > VoiceOver > Brug lydeffekter fra.

**Brug en større VoiceOver-markør:** Gå til Indstillinger > Generelt > Tilgængelighed > VoiceOver > Stor markør, og slå muligheden til.

Juster stemme til tale: Du kan justere VoiceOver-stemmens karakteristika, så det bliver nemmere for dig at forstå den:

- *Juster lydstyrken på tale:* Brug knapperne til justering af lydstyrke på iPad. Du kan også føje lydstyrke til rotoren og skubbe op eller ned for at justere; se Brug VoiceOver-rotoren på side 110.
- Juster talehastigheden: Gå til Indstillinger > Generelt > Tilgængelighed > VoiceOver, og træk mærket Talehastighed. Du kan også føje talehastighed til rotoren og derefter skubbe op eller ned for at justere.
- *Skift stemmeleje:* VoiceOver bruger et højere stemmeleje ved oplæsning af det første emne i en gruppe (f.eks. en liste eller tabel) og et lavere stemmeleje ved oplæsning af det sidste emne i en gruppe. Gå til Indstillinger > Generelt > Tilgængelighed > VoiceOver > Skift stemmeleje.
- *Læs skilletegn op:* Indstil rotoren til Skilletegn, og skub derefter op eller ned for at vælge, hvor meget du vil høre.
- *Skift sprog til iPad:* Gå til Indstillinger > Generelt > International > Sprog. VoiceOvers udtalelse af nogle sprog er påvirket af indstillingerne i Indstillinger > Generelt > International > Områdeformat.
- Skift udtale: Indstil rotoren til Sprog, og skub derefter op eller ned. Sprog er kun tilgængeligt i rotoren, hvis du vælger mere end en udtale i Indstillinger > Generelt > Tilgængelighed > VoiceOver > Sprog & dialekter.
- Vælg, hvilke udtaler der skal være i rotoren: Gå til Indstillinger > Generelt > Tilgængelighed > VoiceOver > Sprog & dialekter. Du justerer stemmens kvalitet eller talehastighed for hvert sprog ved at trykke på i ud for sproget. Du ændrer rækkefølgen på sprog ved at trække = op eller ned. Du sletter et sprog ved at trykke på Rediger.
- Indstil standarddialekten til det aktuelle iPad-sprog: Gå til Indstillinger > Generelt > Tilgængelighed > VoiceOver > Sprog & dialekter.
- Skift den normale stemme, der læser op: Gå til Indstillinger > Generelt > Tilgængelighed > VoiceOver > Brug kompakt stemme.

#### Brug iPad med VoiceOver

Lås iPad op: Tryk på knappen Hjem eller Vågeblus til/fra, skub for at låse op og tryk derefter to gange på skærmen.

Indtast adgangskoden lydløst: For at undgå at adgangskoden læses op, når du indtaster den, skal du bruge håndskrift til at indtaste den; se Skriv med din finger på side 111.

Åbn en app, slå en kontakt til eller fra, eller tryk på et emne: Vælg emnet, og tryk derefter to gange på skærmen.

Tryk to gange på det valgte emne: Tryk tre gange på skærmen.

Juster et mærke: Vælg mærket, og skub derefter opad eller nedad med en finger.

**Brug en standardbevægelse:** Tryk to gange og hold fingeren på skærmen, indtil du hører tre stigende toner, og udfør derefter bevægelsen. Når du løfter din finger, bruges VoiceOver-bevægelserne igen.

Rul i en liste eller et område på skærmen: Skub opad eller nedad med tre fingre.

- *Rul løbende gennem en liste:* Tryk to gange, og hold fingeren nede, indtil du hører tre stigende toner, og træk derefter opad eller nedad.
- *Brug listeregisteret:* Nogle lister indeholder et alfabetisk register langs den højre side. Du kan ikke vælge registeret ved at skubbe mellem emner du skal røre registeret direkte for at vælge det. Når registeret er valgt, kan du skubbe op eller ned for at flytte i registeret. Du kan også trykke to gange og derefter skubbe din finger op eller ned.
- Skift rækkefølge på en liste: Du kan ændre rækkefølgen på emner i nogle lister, f.eks. emnerne i rotoren i indstillingerne til Tilgængelighed. Vælg = i højre side af et emne, tryk to gange, og hold fingeren på det, indtil du hører tre stigende toner, og træk derefter opad eller nedad.

Åbn Meddelelsescenter: Vælg et emne på statuslinjen, og skub derefter nedad med tre fingre. Du lukker det ved at udføre en zig-zag-bevægelse med to fingre (flyt hurtigt to fingre frem og tilbage tre gange).

Åbn Kontrolcenter: Vælg et emne på statuslinjen, og skub derefter opad med tre fingre. Du fjerner Kontrolcenter ved at udføre en zig-zag-bevægelse med to fingre.

Skift apps: Tryk på knappen Hjem to gange for at se, hvilke apps der er aktive, skub derefter til venstre eller højre med en finger for at vælge, og tryk to gange for at åbne. Du kan også indstille rotoren til handlinger, mens du ser åbne apps, og skubbe op eller ned.

Flyt rundt på emnerne på hjemmeskærmen: Vælg et symbol på hjemmeskærmen, tryk to gange og hold fingeren på det, og træk derefter. Løft fingeren, når symbolet er på den nye placering. Træk symbolet til kanten af skærmen for at flytte det til en anden hjemmeskærm. Du kan fortsætte med at vælge og flytte emner, indtil du trykker på knappen Hjem.

Læs statusoplysninger om iPad op: Tryk på statuslinjen øverst på skærmen, og skub derefter til venstre eller højre for at høre oplysninger om tid, batteristatus, Wi-Fi-signalstyrke m.m.

Læs meddelelser op: Gå til Indstillinger > Generelt > Tilgængelighed > VoiceOver og slå Læs meddelelser op til. Meddelelser, inklusive teksten i indkommende tekstbeskeder, læses op, når de modtages, også selvom iPad er låst. Meddelelser, du ikke har hørt, gentages, når du låser iPad op.

Slå skærmtæppe til eller fra: Tryk tre gange med tre fingre. Når skærmtæppet er slået til, er skærmens indhold aktivt, selvom skærmen er slukket.
#### Lær at bruge VoiceOver-bevægelser

Når VoiceOver er slået til, har standardbevægelser på den berøringsfølsomme skærm en anden effekt, og med ekstra bevægelser kan du flytte rundt på skærmen og kontrollere individuelle emner. VoiceOver-bevægelser inkluderer tryk og skub med to, tre og fire fingre. Du opnår de bedste resultater, når du bruger bevægelser med flere fingre, ved at slappe af og røre skærmen med en vis afstand mellem fingrene.

Du kan bruge forskellige teknikker til en bestemt VoiceOver-bevægelse. Du kan f.eks. trykke med to fingre ved at bruge to fingre på den ene hånd eller en finger på hver hånd. Du kan endda bruge dine tommelfingre. Der er mange, der bruger splittryk: I stedet for at vælge et emne og trykke to gange kan du holde en finger på et emne og trykke på skærmen med en anden finger. Prøv forskellige metoder, indtil du finder ud af, hvad der passer bedst til dig.

Hvis en bevægelse ikke virker, kan du prøve en hurtigere bevægelse, især når du trykker to gange og skubber. Du skubber ved at føre en eller flere fingre hurtigt hen over skærmen.

I VoiceOvers indstillinger kan du gå ind i et specielt område, hvor du kan øve dig på VoiceOverbevægelser, uden at det har nogen indflydelse på iPad eller dens indstillinger.

**Brug af VoiceOver-bevægelser:** Gå til Indstillinger > Generelt > Tilgængelighed > VoiceOver og tryk derefter på Brug af VoiceOver. Klik på OK, når du er færdig. Hvis du ikke kan se knappen Brug af VoiceOver, skal du sørge for, at VoiceOver er slået til.

Her følger et resume over de vigtigste VoiceOver-bevægelser:

#### Naviger og læs

- Tryk: Vælg og læs emnet op.
- Skub til højre eller venstre: Vælg det næste eller forrige emne.
- Skub opad eller nedad: Afhænger af indstillingen af rotoren. Se Brug VoiceOver-rotoren på side 110.
- Tryk med to fingre: Stop oplæsning af det aktuelle emne.
- Skub opad med to fingre: Læs alt fra toppen af skærmen.
- Skub nedad med to fingre: Læs alt fra den aktuelle placering.
- "Zig-zag" med to fingre: Flyt hurtigt to fingre frem og tilbage tre gange (som et "z") for at fjerne en advarsel eller gå tilbage til den foregående skærm.
- Skub opad eller nedad med tre fingre: Rul en side ad gangen.
- *Skub til venstre eller højre med tre fingre:* Gå til den næste eller forrige side (f.eks. på hjemmeskærmen).
- Tryk med tre fingre: Sig flere oplysninger, f.eks. positionen på en liste, eller om der er valgt tekst.
- Tryk øverst på skærmen med fire fingre: Vælg det første emne på siden.
- Tryk nederst på skærmen med fire fingre: Vælg det sidste emne på siden.

#### Aktiver

- Tryk to gange: Aktiver det valgte emne.
- *Tryk tre gange:* Tryk to gange på et emne.
- *Splittryk:* I stedet for at vælge et emne og trykke to gange for at aktivere det, kan du holde en finger på et emne og derefter trykke på skærmen med en anden finger.
- Tryk to gange, og hold fingeren nede (1 sekund) + standardbevægelse: Brug en standardbevægelse. Når du trykker to gange og holder fingeren nede, fortæller du iPad, at den skal fortolke den næste bevægelse som en standardbevægelse. Du kan f.eks. trykke to gange og holde fingeren nede og derefter – uden at løfte fingeren – trække fingeren for at skubbe til en kontakt.

- *Tryk to gange med to fingre:* Afspil eller sæt på pause i Musik, Videoer eller Fotos. Tag et billede i Kamera. Start eller sæt optagelse på pause i Kamera. Start eller stop stopuret.
- Tryk to gange med to fingre og hold nede: Giv det valgte emne et nyt mærke.
- *Tryk tre gange med to fingre:* Åbn Emnevælger.
- Tryk to gange med tre fingre: Slå lyden i VoiceOver til eller fra.
- Tryk tre gange med tre fingre: Slå skærmtæppet til og fra.

#### Brug VoiceOver-rotoren

Brug rotoren til at vælge, hvad der skal ske, når du skubber opad og nedad, mens VoiceOver er slået til.

Betjen rotoren: Roter to fingre på skærmen på iPad omkring et punkt mellem fingrene.

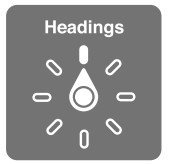

**Vælg rotorindstillinger:** Gå til Indstillinger > Generelt > Tilgængelighed > VoiceOver > Rotor, og vælg derefter de indstillinger, der skal være tilgængelige i rotoren.

De tilgængelige rotorpositioner og deres effekt afhænger af, hvad du foretager dig. Hvis du f.eks. læser en e-mail, som du har modtaget, kan du bruge rotoren til at skifte mellem at lytte til oplæst tekst ord for ord eller tegn for tegn, når du skubber opad eller nedad. Hvis du gennemser en webside, kan du indstille rotoren til at læse hele teksten op (enten ord for ord eller tegn for tegn) eller til at hoppe fra et emne til et andet emne af en bestemt type, f.eks. overskrifter eller henvisninger.

Når du bruger et Apple Wireless Keyboard til at styre VoiceOver, kan du bruge rotoren til at justere indstillingerne af blandt andet lydstyrke, talehastighed, stemmeleje eller fonetik, indtastnings-ekko og læsning af skilletegn. Se Brug VoiceOver med et Apple Wireless Keyboard på side 113.

#### Brug tastaturet på skærmen

Når du aktiverer et tekstfelt, der kan redigeres, vises tastaturet på skærmen (medmindre du har tilsluttet et Apple Wireless Keyboard).

Aktiver et tekstfelt: Vælg tekstfeltet, og tryk to gange. Indsætningsmærket og tastaturet på skærmen vises.

Skriv tekst: Skriv tegn med tastaturet på skærmen:

- Normal indtastning: Vælg en tast på tastaturet ved at skubbe til venstre eller højre og derefter trykke to gange for at skrive tegnet. Eller flyt en finger rundt på tastaturet for at vælge en tast, og hold fingeren på tasten, mens du trykker på skærmen med en anden finger. VoiceOver læser tasten op, når den er valgt, og igen, når tegnet er indtastet.
- Indtastning med lyd: Rør en tast på tastaturet for at vælge den, og løft derefter fingeren for at indtaste tegnet. Hvis du rører ved den forkerte tast, kan du lade fingeren glide hen til ønskede tast. VoiceOver læser tegnet på hver tast op, når du rører den, men indtaster ikke tegnet, før du løfter fingeren.
- *Vælg at skrive som normalt eller ved at røre:* Når VoiceOver er slået til, og der er valgt en tast på tastaturet, kan du bruge rotoren til at vælge Indtastningsfunktion og derefter skubbe opad eller nedad.

Flyt indsætningsmærket: Skub opad og nedad for at flytte indsætningsmærket fremad eller tilbage i teksten. Brug rotoren til at vælge, om du vil flytte indsætningsmærket tegn for tegn, ord for ord eller linje for linje.

VoiceOver spiller en lyd, når indsætningsmærket flyttes, og læser det tegn, ord eller den linje op, som indsætningsmærket flyttes hen over. Når du flytter fremad ord for ord, anbringes indsætningsmærket efter hvert ord og før mellemrummet eller skilletegnet efter ordet. Når du flytter tilbage, anbringes indsætningsmærket efter det foregående ord og før mellemrummet eller skilletegnet efter ordet.

Flyt indsætningsmærket forbi skilletegnet i slutningen af et ord eller en sætning: Brug rotoren til at skifte tilbage til tegnfunktion.

Når indsætningsmærket flyttes linje for linje, læser VoiceOver linjerne op, når du flytter hen over dem. Når du flytter fremad, anbringes indsætningsmærket i begyndelsen af den næste linje (undtagen når du er nået til sidste linje i et afsnit, hvor indsætningsmærket flyttes til slutningen af den linje, der lige er læst op). Når du flytter tilbage, anbringes indsætningsmærket i begyndelsen af den linje, der læses op.

**Skift indtastningsfeedback:** Gå til Indstillinger > Generelt > Tilgængelighed > VoiceOver > Indtastningsfeedback.

**Brug fonetik i indtastningsfeedback:** Gå til Indstillinger > Generelt > Tilgængelighed > VoiceOver > Fonetisk kommentar. Teksten læses tegn for tegn. VoiceOver læser først tegnet op, derefter dets fonetiske navn, f.eks. "f", og derefter "foxtrot".

Slet et tegn: Brug 🖄 ved enten at skrive normalt eller ved at røre. VoiceOver læser hvert tegn op, når det slettes. Hvis Skift stemmeleje er slået til, læser VoiceOver slettede tegn op i et lavere toneleje.

Vælg tekst: Indstil rotoren til redigering, skub op eller ned for at vælge Vælg eller Vælg alt, og tryk derefter to gange. Hvis du vælger Vælg, vælges det ord, der er tættest på indsætningsmærket, når du trykker to gange. Du udvider eller formindsker det valgte ved at skubbe med to fingre for at fjerne lokalmenuen og derefter knibe indad.

Klip, kopier eller indsæt: Indstil rotoren til redigering, vælg teksten, svirp op eller ned for at vælge Klip, Kopier eller Sæt ind, og tryk derefter to gange.

Fortryd: Ryst iPad, skub til venstre eller højre for at vælge den handling, der skal fortrydes, og tryk derefter to gange.

Indtast et tegn med accent: Når du skriver som normalt, skal du vælge det almindelige tegn og derefter trykke to gange og holde fingeren på det, indtil du hører en lyd, som betyder, at der vises alternative tegn. Træk til venstre eller højre for at vælge og høre valgmulighederne. Løft fingeren for at skrive det valgte.

Skift tastatursprog: Indstil rotoren til Sprog, og skub derefter op eller ned. Vælg "standardsprog" for at vælge det sprog, der er valgt i de internationale indstillinger. Sprogrotoren vises kun, hvis du vælger mere end et sprog i Indstillinger > Generelt > Tilgængelighed > VoiceOver > Sprogrotor.

#### Skriv med din finger

**Start håndskriftsfunktionen:** Brug rotoren til at vælge Håndskrift. Hvis håndskrift ikke findes i rotoren, skal du gå til Indstillinger > Generelt > Tilgængelighed > VoiceOver > Rotor og tilføje funktionen.

Vælg en tegntype: Skub op eller ned med tre fingre for at vælge små bogstaver, tal, store bogstaver eller skilletegn.

Hør den valgte tegntype: Tryk med tre fingre.

Indtast et tegn: Spor tegnet på skærmen med en finger.

Indtast et mellemrum: Skub til højre med to fingre.

Gå til en ny linje: Skub til højre med tre fingre.

Slet tegnet før indsætningsmærket: Skub til venstre med to fingre.

Vælg et emne på hjemmeskærmen: Begynd at skrive navnet på emnet. Hvis der er flere svar, skal du fortsætte med at skrive navnet, indtil det er entydigt, eller skubbe op eller ned med to fingre for at vælge et muligt svar.

Indtast adgangskoden lydløst: Indstil rotoren til Håndskrift på kodeskærmen, og skriv derefter tegnene i adgangskoden.

**Brug et tabelregister til at hoppe gennem en lang liste:** Vælg tabelregisteret til højre i tabellen (f.eks. ved siden af din liste med kontakter eller i Emnevælger i VoiceOver), skriv derefter bogstavet.

Indstil rotoren til en elementtype i en webbrowser: Skriv det første bogstav i en sides elementtype. Skriv f.eks. "I" for at gå videre til henvisninger ved at skubbe op eller ned, eller skriv "h" for at gå videre til overskrifter.

Afslut håndskriftsfunktionen: Drej rotoren til et andet emne.

#### Læs matematiske ligninger

VoiceOver kan læse matematiske ligninger op kodet vha.:

- MathML på internettet
- MathML eller LaTeX i iBooks Author

Hør en ligning: Få VoiceOver til at læse tekst op som normalt. VoiceOver siger "math", før den begynder at læse en ligning.

**Udforsk ligningen:** Tryk to gange på den valgte ligning for at vise den på fuld skærm og flytte gennem den element for element. Skub til venstre eller højre for at læse elementer i ligningen. Brug rotoren til at vælge Symboler, Små udtryk, Medium udtryk eller Store udtryk, og skub derefter op eller ned for at høre det næste element i den valgte størrelse. Du kan fortsætte med at trykke to gange på det valgte element for at "bore dig ned" i ligningen, hvis du vil fokusere på det valgte element, og derefter skubbe til venstre eller højre, op eller ned, for at læse en del ad gangen.

Ligninger, som VoiceOver læser op, kan også vises på en brailleenhed vha. Nemeth-kode samt de koder, der bruges af Unified English Braille, britisk engelsk, fransk og græsk. Se Understøttelse af brailleskærme på side 115.

#### Brug VoiceOver med Safari

Søg på internettet: Vælg søgefeltet, skriv dit søgeudtryk, og skub derefter til højre eller venstre for at flytte op eller ned på listen over forslag til søgeudtryk. Tryk derefter to gange på skærmen for at søge på internettet med det valgte søgeudtryk.

Hop til det næste sideelement af en bestemt type: Indstil rotoren til elementtypen, og skub derefter op eller ned.

Indstil rotormuligheder til udforskning af internettet: Gå til Indstillinger > Generelt > Tilgængelighed > VoiceOver > Rotor. Tryk for at vælge eller fravælge muligheder, eller træk == opad for at flytte et emne.

**Spring billeder over under navigation:** Gå til Indstillinger > Generelt > Tilgængelighed > VoiceOver > Naviger i billeder. Du kan vælge at springe alle billeder over eller kun dem uden beskrivelser.

Formindsk rod på siden, og gør læsning og navigation nemmere: Vælg emnet Læser i Safaris adressefelt (ikke tilgængeligt på alle sider).

Hvis du parrer et Apple Wireless Keyboard med iPad, kan du bruge hurtige navigationskommandoer med en tast til at navigere på websider. Se Brug VoiceOver med et Apple Wireless Keyboard på side 113.

#### Brug VoiceOver med Kort

Med VoiceOver kan du zoome ind eller ud, vælge knappenåle og få oplysninger om en lokalitet.

Udforsk kortet: Træk en finger rundt på skærmen, eller skub til venstre og højre for at flytte til et andet emne.

Zoom ind og ud: Vælg kortet, indstil rotoren til Zoom, og skub derefter op eller ned med en finger.

Panorer på kortet: Skub med tre fingre.

Udforsk synlige interessepunkter: Indstil rotoren til Interessepunkter, og skub derefter op eller ned med en finger.

**Følg en vej:** Hold fingeren på vejen, vent til du hører "Hold pause for at følge", og flyt derefter fingeren langs vejen, mens du lytter til hjælpetonen. Tonelejet stiger, når du flytter væk fra vejen.

Vælg en knappenål: Rør ved en knappenål, eller skub til venstre eller højre for at vælge knappenålen.

**Få oplysninger om en lokalitet:** Når en knappenål er valgt, skal du trykke to gange for at se oplysningsflaget. Skub til venstre eller højre for at vælge knappen Mere info, og tryk derefter to gange for at vise siden med oplysninger.

Hør stikord til lokalitet, mens du bevæger dig omkring: Slå sporing med retning til for at høre gadenavne og interessepunkter, når du nærmer dig dem.

#### Rediger videoer med VoiceOver

Du kan bruge VoiceOver-bevægelser til at tilpasse optagelser af kameravideoer.

Tilpas en video: Mens du ser en video, skal du trykke to gange på skærmen for at vise betjeningspanelet til video. Vælg begyndelsen eller slutningen af tilpasningsværktøjet. Skub derefter opad for at trække til højre, eller skub nedad for at trække til venstre. VoiceOver fortæller, med hvor lang tid den aktuelle position tilpasses i optagelsen. Du færdiggør tilpasningen ved at vælge Tilpas og trykke to gange.

#### Brug VoiceOver med et Apple Wireless Keyboard

Du kan betjene VoiceOver vha. et Apple Wireless Keyboard, som er parret med iPad. Se Bluetooth-enheder på side 32.

Brug VoiceOver-tastaturkommandoerne til at navigere på skærmen, vælge emner, læse skærmens indhold, justere rotoren og udføre andre VoiceOver-handlinger. De fleste tastaturkommandoer bruger ctrl-Alternativ-kombinationen, der er forkortet som "VO" i nedenstående tabel.

Du kan bruge VoiceOver-hjælp til at lære at bruge et tastaturlayout og de handlinger, der udføres, når du trykker på tastkombinationerne. VoiceOver-hjælp læser taster og tastaturkommandoer op, når du skriver dem, uden at udføre den tilhørende handling.

#### VoiceOver-tastaturkommandoer

VO = ctrl-Alternativ

- Slå VoiceOver-hjælp til: VO-K
- Slå VoiceOver-hjælp fra: Esc
- Vælg det næste eller forrige emne: VO-højrepil eller VO-venstrepil
- Tryk to gange for at aktivere det valgte emne: VO-mellemrumstast
- Tryk på knappen Hjem: VO-H
- Hold fingeren på det valgte emne: VO-Skift-M
- Flyt til statuslinjen: VO-M
- Læs fra den aktuelle placering: VO-A
- Læs fra toppen: VO-B
- Hold pause, eller genoptag oplæsning: Ctrl
- Kopier senest talt tekst til udklipsholder: VO-Skift-C
- Søg efter tekst: VO-F
- Slå lyden i VoiceOver til eller fra: VO-S
- Åbn Meddelelsescenter: Fn-VO-pil op
- *Åbn Kontrolcenter:* Fn–VO–pil ned
- Åbn Emnevælger: VO–I
- Skift mærke på det valgte emne: VO-/
- Tryk to gange med to fingre: VO-"-"
- Juster rotoren: Brug Hurtig navigation (se nedenfor)
- Skub opad eller nedad: VO-pil op eller VO-pil ned
- Juster talerotoren: VO-Kommando-venstrepil eller VO-Kommando-højrepil
- Juster den indstilling, som er angivet af talerotoren: VO-Kommando-pil op eller VO-Kommando-pil ned
- Slå skærmtæppe til eller fra: VO-Skift-S
- Vend tilbage til den forrige skærm: Esc
- Skift apps: Kommando-Tab eller Kommando-Skift-Tab

#### Hurtig navigation

Slå Hurtig navigation til for at betjene VoiceOver vha. piletasterne.

- Slå Hurtig navigation til og fra: Venstrepil-højrepil
- Vælg det næste eller forrige emne: Højrepil eller venstrepil
- Vælg det næste eller forrige emne som anført af rotoren: Pil op eller pil ned
- Vælg det første eller sidste emne: Ctrl-pil op eller ctrl-pil ned
- Tryk på et emne: Pil op-pil ned
- *Rul op, ned, til venstre eller til højre:* Alternativ–pil op, Alternativ–pil ned, Alternativ–venstrepil eller Alternativ–højrepil
- Juster rotoren: Pil op-venstrepil eller pil op-højrepil

#### Hurtig navigation med et bogstav til internettet

Når du viser en webside, når hurtig navigation er slået til, kan du bruge følgende taster på tastaturet til hurtigt at navigere rundt på siden. Når du trykker på tasten, flyttes der til det næste emne af den angivne type. Du flytter til det forrige emne ved at holde Skiftetasten nede, mens du skriver bogstavet.

- Overskrift: H
- Henvisning: L
- Tekstfelt: R
- *Knap*: B
- Kontrolelement på formular: C
- Billede: I
- Tabel: T
- Statisk tekst: S
- ARIA-landmærke: W
- Liste: X
- Emner af samme type: M
- Overskrift på niveau 1: 1
- Overskrift på niveau 2: 2
- Overskrift på niveau 3: 3
- Overskrift på niveau 4: 4
- Overskrift på niveau 5: 5
- Overskrift på niveau 6: 6

#### Tekstredigering

Brug disse kommandoer (med hurtig navigation slået fra) til at arbejde med tekst. VoiceOver læser teksten op, når du flytter indsætningsmærket.

- Gå et tegn frem eller tilbage: Højrepil eller venstrepil
- Gå et ord frem eller tilbage: Alternativ-højrepil eller Alternativ-venstrepil
- Gå en linje op eller ned: Pil op eller pil ned
- Gå til begyndelsen eller slutningen af linjen: Kommando-venstrepil eller Kommando-højrepil
- Gå til begyndelsen eller slutningen af afsnittet: Alternativ-pil op eller Alternativ-pil ned
- Gå til det forrige eller næste afsnit: Alternativ- pil op eller Alternativ-pil ned
- Gå til toppen eller bunden af tekstfeltet: Kommando-pil op eller Kommando-pil ned
- *Vælg tekst, når du flytter:* Skift + en af ovenstående kommandoer til flytning af indsætningsmærket
- Vælg al tekst: Kommando-A
- Kopier, klip eller indsæt den valgte tekst: Kommando-C, Kommando-X eller Kommando-V
- Fortryd eller gentag sidste ændring: Kommando-Z eller Skift-Kommando-Z

### Understøttelse af brailleskærme

Du kan bruge en Bluetooth-brailleskærm til at læse VoiceOver-resultater, og du kan bruge en brailleskærm med indtastningstaster og andre betjeningsmuligheder til at styre iPad, når VoiceOver er slået til. Der findes en liste over understøttede brailleskærme på www.apple.com/dk/accessibility/ios/braille-display.html. **Tilslut en brailleskærm:** Tænd for skærmen, gå til Indstillinger > Generelt > Bluetooth, og slå Bluetooth til. Gå derefter til Indstillinger > Generelt > Tilgængelighed > VoiceOver > Braille, og vælg skærmen.

**Juster brailleindstillinger:** Gå til Indstillinger > Generelt > Tilgængelighed > VoiceOver > Braille, hvor du kan:

- Slå forkortet braille til
- Slå automatisk brailleoversættelse fra
- Slå braille med otte punkter fra
- Slå statuscellen til og vælge dens placering
- Slå Nemeth-kode til for ligninger
- Vise tastaturet på skærmen
- Skifte brailleoversættelsen fra Unified English

Du finder oplysninger om almindelige braillekommandoer til VoiceOver-navigation samt oplysninger om visse skærme på support.apple.com/kb/HT4400?viewlocale=da\_DK.

Indstil sproget til VoiceOver: Gå til Indstillinger > Generelt > International > Sprog.

Hvis du skifter sprog på iPad, skal du måske indstille sproget til VoiceOver og brailleskærmen igen.

Du kan indstille cellen længst til venstre og længst til højre til at give oplysninger om systemstatus og andre oplysninger:

- Meddelelseshistorie indeholder en ulæst besked
- Den aktuelle besked i Meddelelseshistorie er ikke læst
- VoiceOver-tale er gjort lydløs
- Spændingen på batteriet i iPad er lav (under 20 % opladt)
- iPad er vendt om på siden
- Skærmen er slået fra
- Den aktuelle linje indeholder mere tekst til venstre
- Den aktuelle linje indeholder mere tekst til højre

Indstil cellen længst til venstre eller længst til højre til at vise statusoplysninger: Gå til Indstillinger > Generelt > Tilgængelighed > VoiceOver > Braille > Statuscelle og tryk derefter på Venstre eller Højre.

Se en udvidet beskrivelse af statuscellen: Tryk på statuscellens markørknap på brailleskærmen.

## Siri

Med Siri kan du udføre ting som at åbne apps ved bare at bede om det, og VoiceOver kan læse Siris svar til dig op. Der findes oplysninger i Brug Siri på side 38.

## Zoom

Med mange apps kan du zoome ind eller ud på bestemte elementer. Du kan f.eks. trykke to gange eller knibe for at udvide kolonner på websider i Safari. Men der er også en zoomfunktion, som du kan bruge til at forstørre hele skærmen, lige meget hvad du foretager dig. Og du kan bruge Zoom sammen med VoiceOver.

**Slå Zoom til og fra:** Gå til Indstillinger > Generelt > Tilgængelighed > Zoom. Eller brug tilgængelighedsgenvejen, se Genveje på side 106.

Zoom ind og ud: Tryk to gange på skærmen med tre fingre.

Varier forstørrelsen: Tryk, og træk opad og nedad med tre fingre. Tryk og træk-bevægelsen svarer til at trykke to gange, blot med den forskel, at du ikke løfter fingrene ved det andet tryk – i stedet trækker du fingrene på skærmen. Når du begynder at trække, kan du trække med en finger. iPad vender tilbage til den justerede forstørrelse, når du zoomer ud og ind igen ved at trykke to gange med tre fingre.

Panorer rundt på skærmen: Mens der er zoomet ind, skal du trække skærmen med tre fingre. Når du er begyndt at trække, kan du fortsætte med bare at bruge en finger. Eller hold en enkelt finger nær kanten af skærmen for at panorere til den pågældende side af skærmbilledet. Flyt din finger tættere til kanten for at panorere hurtigere. Når du åbner en ny skærm, går zoomfunktionen til midten øverst på skærmen.

Når du bruger Zoom med et Apple Wireless Keyboard, følger skærmbilledet indsætningsmærket og sørger for, at det er i midten af skærmen. Se Brug et Apple Wireless Keyboard på side 26.

#### **Inverter farver**

Du kan invertere farverne på skærmen på iPad, hvilket kan gøre det nemmere at læse på skærmen. Når Inverter farver er slået til, ser skærmen ud som et negativ.

Byt om på skærmens farver: Gå til Indstillinger > Generelt > Tilgængelighed > Inverter farver.

### Læs det valgte op

Selvom VoiceOver er slået fra, kan du få iPad til at læse al den tekst op, som du kan vælge.

**Slå Læs det valgte op til:** Gå til Indstillinger > Generelt > Tilgængelighed > Læs det valgte op. Her kan du også:

- Justere talehastigheden
- · Vælge at fremhæve individuelle ord, når de læses op

Få tekst læst op: Vælg teksten, og tryk på Læs op.

#### Læs auto-tekst op

Læs auto-tekst op læser de tekstrettelser og ændringer op, som iPad foreslår, når du skriver.

Slå Læs auto-tekst op til eller fra: Gå til Indstillinger > Generelt > Tilgængelighed > Læs auto-tekst op.

Oplæs auto-tekst virker også med VoiceOver og Zoom.

## Stor tekst, fed tekst og tekst med stor kontrast

Vis større tekst i apps som Kalender, Kontakter, Mail, Beskeder og Noter: Gå til Indstillinger > Generelt > Tilgængelighed > Større tekst, hvor du kan slå Større dynamisk skrift til og justere skriftstørrelsen.

**Vis emner på iPad med fed tekst:** Gå til Indstillinger > Generelt > Tilgængelighed og slå Fed tekst til.

**Forøg kontrasten på teksten, hvor det er muligt:** Gå til Indstillinger > Generelt > Tilgængelighed og slå Forøg kontrast til.

## Formindsk skærmbevægelse

Du kan stoppe bevægelsen af nogle skærmelementer, f.eks. parallakseeffekten for symboler og advarsler.

Formindsk bevægelse: Gå til Indstillinger > Generelt > Tilgængelighed, og slå Formindsk bevægelse til.

## Mærker på knappen Til/fra

For at gøre det lettere at se om en indstilling er slået til eller fra, kan du få iPad til at vise et ekstra mærke på til/fra-knapper.

Tilføj til/fra-mærker: Gå til Indstillinger > Generelt > Tilgængelighed og slå Til/fra-mærker til.

## Høreapparater

Hvis du har et høreapparat med logoet Made for iPhone (virker med iPad 4. generation og nyere modeller og alle iPad minier), kan du justere dets indstillinger på iPad, så de passer til dine behov.

Juster indstillinger til høreapparat og se status: Gå til Indstillinger > Generelt > Tilgængelighed > Høreapparater, eller indstil tilgængelighedsgenvejen til at åbne betjening af høreapparat. Se Genveje på side 106.

Hvis du vil have adgang til genvejen fra låseskærmen, skal du slå Indstillinger > Tilgængelighed > Høreapparater > Betjening på låst skærm til. Brug indstillingerne til at:

- Kontrollere status for batteri i høreapparat.
- Justere mikrofonens lydstyrke og equalizerindstillinger i forhold til omgivelserne.
- Vælge det høreapparat (venstre, højre eller begge), der skal modtage lyd via streaming.
- Kontrollere Lyt direkte.

**Brug iPad som en ekstern mikrofon:** Du kan bruge Lyt direkte til at streame lyd fra mikrofonen i iPad til dine høreapparater. Det kan måske hjælpe på hørelsen i nogle situationer, hvis du anbringer iPad tættere på lydkilden. Tryk tre gange på knappen Hjem, vælg Høreapparater, og tryk på Start Lyt direkte.

**Stream lyd til dine høreapparater:** Stream lyd fra Siri, Musik, Videoer m.m. ved at vælge dine høreapparater på AirPlay-menuen **Q**.

## Undertekster og closed captions

Appen Videoer indholder en knap kaldet Andet spor 🛶, som du kan trykke på for at vælge undertekster og captions i den video, du ser. Der vises normalt standardundertekster og -captions, men hvis du foretrækker specielle captions som undertekster for døve og hørehæmmede (SDH), kan du indstille iPad til at vise dem i stedet, hvis de er tilgængelige.

Foretræk tilgængelige undertekster og closed captions til de hørehæmmede på listen over tilgængelige undertekster og captions: Slå Indstillinger > Generelt > Tilgængelighed > Undertekster & billedtekster > Closed Captions + SDH til. Det slår også undertekster og captions til i appen Videoer.

Vælg mellem tilgængelige undertekster og captions: I Videoer skal du trykke på 킂, mens du ser en video.

**Tilpas dine undertekster og captions:** Gå til Indstillinger > Generelt > Tilgængelighed > Undertekster & billedtekster > Format, hvor du kan vælge et eksisterende caption-format eller oprette dit eget format baseret på:

- Skrift, størrelse og farve
- Baggrundsfarve og opacitet
- Tekstopacitet, kantformat og markering

Det er ikke alt videomateriale, der er kodet til closed captions.

## Monolyd og balance

Monolyd kombinerer lyden fra venstre og højre kanal til et monosignal, der afspilles i begge kanaler. På denne måde kan du høre alt med det ene eller andet øre, eller via begge ører med en kanal indstillet højere.

Slå Monolyd til og fra og justere balancen: Gå til Indstillinger > Generelt > Tilgængelighed > Monolyd.

## Toner, der kan tildeles bestemte personer

Du kan tildele bestemte ringetoner til personer på din kontaktliste, så du kan høre, hvem der foretager et FaceTime-opkald. Du kan også tildele ringetoner til bestemte begivenheder, inklusive ny telefonbesked, ny e-mail, sendt e-mail, Tweet, Facebook-opslag og påmindelser. Se Lyde og stilhed på side 30.

Du kan købe ringetoner fra iTunes Store på iPad. Se Kapitel 22, iTunes Store, på side 92.

## Forenklet adgang

Forenklet adgang hjælper personer, der bruger iPad, med at fokusere på en opgave. Forenklet adgang begrænser iPad til en enkel app, og du kan indstille, hvilke app-funktioner der skal være tilgængelige. Brug Forenklet adgang til:

- Midlertidigt at begrænse iPad til en bestemt app
- At slå skærmområder, der ikke skal bruges til en opgave, fra, eller slå skærmområder, hvor en tilfældig bevægelse kan virke forstyrrende, fra
- At slå hardwareknapperne på iPad fra

**Brug Forenklet adgang:** Gå til Indstillinger > Generelt > Tilgængelighed > Forenklet adgang, hvor du kan:

- Slå Forenklet adgang til og fra
- Indstille en adgangskode, der styrer brugen af Forenklet adgang og forhindrer en bruger i at forlade en aktiv session
- Vælge, om der kan bruges andre genveje til tilgængelighed under en session

**Starte en session i Forenklet adgang:** Åbn den app, du vil bruge, og tryk tre gang på knappen Hjem. Juster indstillinger til sessionen, og klik derefter på Start.

- *Slå kontrolelementer og skærmområder i appen fra:* Tegn en cirkel om den del af skærmen, du vil slå fra. Brug håndtagene til at justere området.
- Slå Vågeblus til/fra eller lydstyrkeknapper til: Tryk på Indstillinger under Hardwareknapper.
- Ignorere alle skærmberøringer: Slå Rør fra.
- Undgå, at iPad skifter fra stående til liggende format, eller at den reagerer på nogen andre bevægelser: Slå Bevægelse fra.

**Slutte en session i Forenklet adgang:** Tryk tre gange på knappen Hjem, og skriv adgangskoden til Forenklet adgang.

### Knapbetjening

Med Knapbetjening kan du styre iPad med en eller flere knapper. Brug en af flere metoder til at udføre handlinger, f.eks. til at vælge, trykke, trække skrive og endda tegne med frihånd. Den grundlæggende teknik er at bruge en knap til at vælge et emne eller en position på skærmen og derefter bruge den samme (eller en anden) knap til at vælge en handling, der skal udføres på emnet eller positionen. De tre grundlæggende metoder er:

- Scanning af emne (standard), som fremhæver forskellige emner på skærmen, indtil du vælger et.
- Scanning af punkt, hvor du bruger et scanningskryds til at være et sted på skærmen.
- Manuelt valg, hvor du kan flytte fra emne til emne efter behov (kræver flere knapper).

Ligegyldigt hvilken metode du bruger, vises der en menu, når du vælger et individuelt emne (i stedet for en gruppe), så du kan vælge, hvad du vil gøre med det valgte emne (f.eks. tryk, træk eller knib).

Hvis du bruger flere knapper, kan du indstille hver knap til at udføre en bestemt handling og tilpasse metoden til valg af emner. Du kan f.eks. i stedet for automatisk at scanne emner på skærmen indstille knapper, så du kan flytte til det næste eller forrige emne efter behov.

Du kan justere funktionen af Knapbetjening på forskellige måder, så den passer til dine specielle behov og arbejdsmetoder.

#### Tilføj en knap, og slå Knapbetjening til

Du kan bruge alle disse som en knap:

- En ekstern adaptiv knap. Vælg mellem et udvalg af populære USB- eller Bluetooth-knapper.
- *iPad-skærmen*. Tryk på skærmen for at udløse knappen.
- *iPads FaceTime-kamera*. Flyt dit hoved for at udløse knappen. Du kan bruge kameraet som to knapper; en, når du flytter hovedet til venstre, og den anden, når du flytter hovedet til højre.

**Tilføj en knap, og vælg dens handling:** Gå til Indstillinger > Generelt > Tilgængelighed > Knapbetjening > Knapper.

**Slå Knapbetjening til:** Gå til Indstillinger > Generelt > Tilgængelighed > Knapbetjening, eller brug genvejen til tilgængelighed, se Genveje på side 106.

**Slå Knapbetjening fra:** Brug en scanningsmetode til at vælge Indstillinger > Generelt > Tilgængelighed > Knapbetjening.

Slip fri! Tryk når som helst tre gange på knappen Hjem for at afslutte Knapbetjening.

#### Grundlæggende teknikker

Disse teknikker virker, hvad enten du scanner efter emne eller punkt.

Vælg et emne: Når emnet er fremhævet, skal du udløse den knap, du har indstillet som knap til Vælg emne. Hvis du bruger en enkelt knap, er den som standard din knap til Vælg emne.

Vis tilgængelige handlinger: Vælg et emne vha. knappen Vælg emne. Tilgængelige handlinger vises på den betjeningsmenu, som vises, når du vælger emnet.

**Tryk på et emne:** Brug din vælgemetode til at vælge Tryk på den betjeningsmenu, der vises, når du vælger emnet. Eller slå Indstillinger > Generelt > Tilgængelighed > Knapbetjening > Autotryk, og vælg derefter et emne og gør ingenting ved intervallet for Auto-tryk (0,75 sekunder, hvis du ikke har justeret det). Eller indstil en knap til at udføre trykbevægelsen i Indstillinger > Generelt > Tilgængelighed > Knapbetjening > Knapper.

Udfør andre bevægelser eller handlinger: Vælg bevægelsen eller handlingen på den betjeningsmenu, som vises, når du vælger emnet. Hvis Auto-tryk er slået til, skal du udløse knappen inden for intervallet for Auto-tryk og derefter vælge bevægelsen. Hvis der er flere tilgængelige sider med handlinger, skal du trykke på prikkerne nederst på menuen for at gå til en anden side.

Luk betjeningsmenuen: Tryk, når alle symbolerne på menuen er utydelige.

Rul til skærmen for at se flere emner: Vælg et emne på skærmen, og vælg derefter Rul på betjeningsmenuen.

Udfør en hardwarehandling: Vælg et emne, og vælg derefter Enhed på den viste menu. Du kan bruge håndtagene til at imitere disse handlinger:

- Tryk på knappen Hjem
- Tryk to gange på knappen Hjem for at aktivere multitasking
- Åbn Meddelelses- eller Kontrolcenter
- Tryk på knappen Vågeblus til/fra for at låse iPad
- Roter iPad
- Skub kontakten på siden
- Tryk på lydstyrkeknapperne
- Hold knappen Hjem nede for at åbne Siri
- Tryk tre gange på knappen Hjem
- Ryst iPad
- Tryk samtidig på knapperne Hjem og Vågeblus til/fra for at tage et skærmbillede

#### Scanning af emne

Scanning af emne fremhæver skiftevis hvert emne eller hver gruppe af emner på skærmen, indtil du udløser knappen Vælg emne. Når du vælger en gruppe, fortsætter fremhævningen med emnerne i gruppen. Når du vælger et unikt emne, stopper scanningen og en menu med handlinger vises. Scanning af emne er valgt som standard, første gang du slår Knapbetjening til.

Vælg et emne, eller indtast en gruppe: Se på (eller lyt til) emnerne, efterhånden som de fremhæves. Når det emne, du vil betjene (eller den gruppe, der indeholder emnet), fremhæves, skal du udløse knappen Vælg emne. Arbejd dig ned gennem hierarkiet af emner, indtil du vælger det enkelte emne, du vil betjene.

Gå ud af en gruppe: Udløs din knap Vælg emne, når den stiplede markering omkring gruppen eller emnet vises.

Tryk på det valgte emne: Vælg Tryk på den menu, som vises, når du vælger emnet. Eller hvis du har slået Auto-tryk til, skal du ikke gøre noget i trekvart sekund.

**Udfør en anden handling:** Vælg et emne, og vælg derefter handlingen på den viste menu. Hvis du har slået Auto-tryk til, skal du bruge din knap inden for trekvart sekund efter, at du har valgt et emne for at vise en menu med tilgængelige bevægelser.

#### Scanning af punkt

Med scanning af punkt kan du vælge et emne på skærmen ved at lokalisere det med et scanningskryds.

Slå scanning af punkt til: Brug scanning af emne til at vælge Indstilinger på betjeningsmenuen, og vælg derefter Emne-funktion for at ændre det til Punkt-funktion. Det lodrette kryds vises, når du lukker menuen.

Vend tilbage til scanning af emne: Vælg Indstilinger på betjeningsmenuen, vælg derefter Punkt for at ændre det til Emne.

#### Indstillinger og justeringer

**Juster grundlæggende indstillinger:** Gå til Indstillinger > Generelt > Tilgængelighed > Knapbetjening, hvor du kan:

- Tilføje knapper
- Slå automatisk scanning fra (hvis du har tilføjet knappen "Flyt til næste emne")
- Justere scanningsintervallet
- Indstille scanning til at holde pause på det første emne i en gruppe
- · Vælge, hvor mange gange der skal roteres gennem skærmen, før Knapbetjening skjules
- Slå Auto-tryk til og fra og indstille intervallet for endnu en knaphandling for at vise betjeningsmenuen
- Indstille, om en bevægelseshandling skal gentages, når du holder en knap nede, og hvor længe du skal vente, før den gentages
- Indstille, om og hvor længe du skal holde en knap nede, før den accepteres som en knaphandling
- · Få Knapbetjening til at ignorere tilfældige gentagelser af knaphandlinger
- Justere hastigheden på punktscanning
- Slå lydeffekter eller tale til
- Vælge de emner, der skal vises på menuen
- · Gøre vælgemarkøren større eller give den en anden farve
- · Indstille, om emner skal grupperes under emnescanning
- Arkivere specielle bevægelser, som du kan vælge under Handling på betjeningsmenuen

Finjuster Knapbetjening: Vælg Indstillinger på betjeningsmenuen for at:

- Justere hastigheden på scanning
- Ændre placeringen af betjeningsmenuen
- Skifte mellem scanning af emne og scanning af punkt
- Vælge, om punktscanning skal vise kryds eller et net
- Scanne i modsat retning
- Slå lyd eller taleakkompagnement til eller fra
- Slå grupper fra for at scanne emner et ad gangen

#### AssistiveTouch

AssistiveTouch hjælper dig med at bruge iPad, hvis du har svært ved at røre skærmen eller trykke på knapper. Du kan bruge et kompatibelt tilpasset tilbehør, f.eks. en joystick, sammen med AssistiveTouch til betjening af iPad. Du kan også bruge AssistiveTouch uden et tilbehør til at udføre bevægelser, der falder dig vanskelige.

**Slå AssistiveTouch til:** Gå til Indstillinger > Generelt > Tilgængelighed > AssistiveTouch, eller brug genvejen til tilgængelighed. Se Genveje på side 106.

Juster markørens bevægelser (med tilbehør tilsluttet): Gå til Indstillinger > Generelt > Tilgængelighed > AssistiveTouch > Berøringshastighed.

Vis eller skjul menuen AssistiveTouch: Klik på den sekundære knap på tilbehøret.

Skjul menuknappen (med tilbehør tilsluttet): Gå til Indstillinger > Generelt > Tilgængelighed > AssistiveTouch > Vis altid menu.

Udfør skub eller træk med flere fingre: Tryk på menuknappen, tryk derefter på Enhed, Mere og derefter Bevægelser. Tryk på det antal cifre, der kræves til bevægelsen. Når de tilsvarende cirkler vises på skærmen, skal du skubbe eller trække i den retning, som bevægelsen kræver. Når du er færdig, skal du trykke på menuknappen.

Knibebevægelse: Tryk på menuknappen, tryk på Favoritter, og tryk derefter på Knib. Når knibecirklerne vises, skal du trykke et tilfældigt sted på skærmen for at flytte dem og derefter trække cirklerne ind eller ud for at udføre en knibebevægelse. Når du er færdig, skal du trykke på menuknappen.

**Opret din egen bevægelse:** Du kan føje dine egne yndlingsbevægelser til betjeningsmenuen (f.eks. tryk og hold nede eller rotation med to fingre). Tryk på menuknappen, tryk på Favoritter, og tryk derefter på et tomt bevægelseseksempel. Eller gå til Indstillinger > Generelt > Tilgængelighed > AssistiveTouch > Opret ny bevægelse.

*Eksempel 1:* Du opretter rotationsbevægelsen ved at gå til Indstillinger > Tilgængelighed > AssistiveTouch > Opret ny bevægelse. På den skærm, som du bliver bedt om at røre for at oprette en bevægelse, skal du rotere to fingere på iPad-skærmen omkring et punkt mellem dem. Hvis det ikke bliver helt, som det skal være, skal du trykke på Annuller og prøve igen. Når det ser rigtigt ud, skal du trykke på Arkiver og give bevægelsen et navn – måske "Roter 90". Når du derefter f.eks. vil rotere oversigten i Kort, skal du åbne Kort, trykke på menuknappen AssistiveTouch og vælge Roter 90 fra Favoritter. Når de blå cirkler, der repræsenterer fingrenes startposition, vises, skal du trække dem for at vise, hvordan du vil rotere kortet og derefter slippe dem. Du kan oprette flere bevægelser med forskellige rotationsgrader.

*Eksempel 2:* Lad os oprette bevægelsen "hold en finger på", som du bruger, når du vil flytte rundt på symboler på hjemmeskærmen. Denne gang skal du på skærmen til optagelse af bevægelser holde fingeren på et sted, indtil statuslinjen for optagelse er halvt fyld ud, og derefter løfte fingeren. Vær omhyggelig med ikke at flytte fingeren under optagelsen, da det ellers vil blive registreret som en trækbevægelse. Tryk på Arkiver, og giv bevægelsen et navn. Du bruger bevægelsen ved at trykke på menuknappen AssistiveTouch og vælge bevægelsen fra Favoritter. Når den blå cirkel, der repræsenterer din berøring, vises, skal du trække den hen over et symbol på hjemmeskærmen og slippe den.

Lås eller roter skærmen, juster lydstyrken på iPad, skift mellem ring/stille eller lad, som om du ryster iPad: Tryk på menuknappen og derefter på Enhed.

Lad, som om du trykker på knappen Hjem: Tryk på menuknappen og derefter på Hjem.

Flyt menuknappen: Træk den til et vilkårligt sted langs kanten af skærmen.

**Afslut en menu uden at udføre en bevægelse:** Tryk et tilfældigt sted uden for menuen. Du vender tilbage til den forrige menu ved at trykke på pilen midt på menuen.

### Tastaturer i bredt format

Alle indbyggede iPad-apps viser et stort skærmbaseret tastatur, når du vender iPad om på siden. Du kan også skrive vha. et Apple Wireless Keyboard.

## Tilgængelighed i OS X

Benyt tilgængelighedsfunktionerne i OS X, når du bruger iTunes til at synkronisere oplysninger og indhold fra iTunes-biblioteket til iPad. Vælg Hjælp > Hjælpcenter i Finder, og søg efter "tilgængelighed".

Du kan få flere oplysninger om tilgængelighedsfunktioner på iPad og i OS X, hvis du går til www.apple.com/dk/accessibility.

# iPad i erhvervslivet

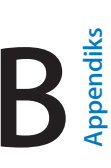

## iPad i virksomheden

iPad, der understøtter sikker adgang til firmanetværk, og -biblioteker og Microsoft Exchange, er klar til brug med det samme. Du kan få detaljerede oplysninger om brug af iPad i en virksomhed på www.apple.com/dk/ipad/business.

## Mail, Kontakter og Kalender

Hvis du vil bruge iPad med dine arbejdskonti, skal du vide, hvilke indstillinger dit firma kræver. Hvis du har modtaget iPad fra firmaet, kan alle indstillinger og apps allerede være installeret. Hvis det er din egen iPad, kan systemadministratoren give dig indstillingerne, så du selv kan indtaste dem, eller evt. bede dig om at oprette forbindelse til en server til *administration af mobile enheder*, som installerer de indstillinger og apps, du skal have.

Firmaindstillinger og -konti findes typisk i *konfigurationsbeskrivelser*. Du bliver muligvis bedt om at installere en konfigurationsbeskrivelse, som er sendt til dig i en e-mail, eller som du skal hente fra en webside. Når du åbner arkivet, beder iPad om tilladelse til at installere beskrivelsen og viser oplysninger om, hvad den indeholder.

Når du installerer en konfigurationsbeskrivelse, der indstiller en konto for dig, vil visse iPadindstillinger oftest ikke kunne ændres. Dit firma kan f.eks. slå Automatisk lås til og kræve, at du indstiller en adgangskode for at beskytte oplysningerne i de konti, du bruger.

Du kan se dine beskrivelser i Indstillinger > Generelt > Beskrivelser. Hvis du sletter en beskrivelse, fjernes alle de indstillinger og konti, der er forbundet med beskrivelsen, også, inkl. evt. specielle apps, som firmaet har givet dig, eller som du har hentet. Hvis du skal bruge en kode til at fjerne en profil, skal du kontakte systemadministratoren.

## Netværksadgang

Et VPN (virtual private network) giver sikker adgang via internettet til private ressourcer, f.eks. dit firmas netværk. Du skal muligvis installere en VPN-app fra App Store for at konfigurere iPad til at få adgang til et bestemt netværk. Kontakt systemadministratoren for at få oplysninger om apps og de indstillinger, du skal bruge.

## Apps

Ud over de indbyggede apps og dem, du får fra App Store, vil dit firma muligvis have, at du skal have visse andre apps. De kan forsyne dig med en forudbetalt *indløsningskode* til App Store. Når du henter en app vha. en indløsningskode, ejer du den, selvom det er dit firma, der har betalt for den.

Dit firma kan også købe licenser til apps fra App Store, som overdrages til dig i en periode, men som firmaet selv bevare rettighederne til. Du vil modtage en invitation til at deltage i firmaets program for at få adgang til disse apps. Når du har tilmeldt dig med din iTunes-konto, bliver du bedt om at installere disse apps, når de tildeles til dig. Du kan også finde dem på listen Købt i App Store. En app, som du modtager på denne måde, fjernes, hvis firmaet tildeler den til en anden.

Dit firma kan også udvikle specielle apps, der ikke findes i App Store. Du installerer dem fra en webside, eller også modtager du – hvis firmaet bruger administration af mobile enheder – en meddelelse, hvor du bliver bedt om at installere dem trådløst. Disse apps ejes af firmaet, og de kan blive fjernet eller holde op med at virke, hvis du sletter en konfigurationsbeskrivelse eller ophæver forbindelsen mellem iPad og serveren til administration af mobile enheder.

# Internationale tastaturer

Internationale tastaturer sikrer, at du kan skrive tekst på mange forskellige sprog, inklusive asiatiske sprog og sprog, der skrives fra højre mod venstre.

## Brug internationale tastaturer

Internationale tastaturer sikrer, at du kan skrive tekst på mange forskellige sprog, inklusive asiatiske sprog og sprog, der skrives fra højre mod venstre. Du kan finde en liste over understøttede tastaturer på www.apple.com/dk/ipad/.

Administrer tastaturer: Gå til Indstillinger > Generelt > International > Tastaturer.

- *Tilføj et tastatur:* Tryk på Tilføj nyt tastatur, og vælg et tastatur på listen. Gentag dette for at tilføje flere tastaturer.
- Fjern et tastatur: Tryk på Rediger, tryk på 😑 ved siden af det tastatur, du vil fjerne, og tryk derefter på Slet.
- *Rediger tastaturlisten:* Tryk på Rediger, og træk derefter ≡ ved siden af et tastatur til et nyt sted på listen.

Hvis du vil skrive tekst på et andet sprog, skal du skifte tastatur.

Skift tastatur, mens du skriver: Hold fingeren på globustasten () for at vise alle aktive tastaturer. Du vælger at tastatur ved at lade fingeren glide til navnet på tastaturet og derefter slippe. Globustasten () vises kun, når du har slået mere end et tastatur til.

Du kan også bare trykke på  $\oplus$ . Når du trykker på  $\oplus$ , vises navnet på det aktive tastatur kortvarigt. Fortsæt med at trykke for at bruge andre aktive tastaturer.

Mange tastaturer gør det muligt at skrive bogstaver, tal og symboler, som ikke vises på tastaturet.

Skriv accenttegn og andre alternative tegn: Hold fingeren på det relevante bogstav, tal eller symbol, og skub derefter for at vælge en variant. F.eks.:

- På et thailandsk tastatur: Vælg originale tal ved at holde en finger på det tilsvarende arabertal.
- *På et kinesisk, japansk eller arabisk tastatur:* Forslag til tegn eller kandidater vises øverst på tastaturet. Tryk på en kandidat for at indtaste den, eller skub til venstre for at se flere kandidater.

Brug det udvidede forslag til kandidatliste: Tryk på pil op til højre for at se alle mulighederne.

- Rul på listen: Skub opad eller nedad.
- Vend tilbage til den korte liste: Tryk på pil ned.

Med visse kinesiske eller japanske tastaturer kan du oprette en genvej til ord og indtastningspar. Genvejen føjes til din personlige ordbog. Når du skriver en genvej med et understøttet tastatur, erstattes genvejen med det parrede ord eller indtastningsemne.

Slå genveje til eller fra: Gå til Indstillinger > Generelt > Tastatur > Genveje. Der er genveje til:

- Forenklet kinesisk: Pinyin
- Traditionelt kinesisk: Pinyin og zhuyin
- Japansk: Romaji og 50-key

## Specielle indtastningsmetoder

Du kan bruge tastaturer til at indtaste nogle sprog på andre måder. Nogle få eksempler er kinesisk cangjie og wubihua, japansk kana og ansigtssymboler. Du kan også bruge en finger eller en pen til at skrive kinesiske tegn på skærmen.

**Byg kinesiske tegn fra cangjie-komponenttasterne:** Når du skriver, bliver der foreslået tegn. Tryk på et tegn for at vælge det, eller fortsæt med at skrive op til fem komponenter for at se flere muligheder.

**Byg kinesiske wubihua-tegn (streger):** Brug den numeriske blok til at opbygge kinesiske tegn vha. op til fem streger i den korrekte skriverækkefølge: Vandret, lodret, faldende mod venstre, faldende mod højre og krog. Det kinesiske tegn 圈 (cirkel) skal f.eks. starte med den lodrette streg |.

- Når du skriver, bliver der foreslået kinesiske tegn (de mest almindelige tegn vises først). Tryk på et tegn for at vælge det.
- Hvis du ikke er sikker på den korrekte streg, skal du indtaste en stjerne (\*). Hvis du vil se flere tegnmuligheder, skal du skrive en streg til eller rulle gennem tegnlisten.
- Tryk på match-tasten (匹配) for kun at vise tegn, som svarer nøjagtigt til det, du har skrevet.

Skriv kinesiske tegn: Skriv kinesiske tegn direkte på skærmen med fingeren, når forenklede eller traditionelle håndskriftsformater er slået til. Når du skriver streger til tegn, genkender iPad dem og viser de mulige tegn på en liste med det mest sandsynlige tegn først. Når du vælger et tegn, vises de sandsynlige følgetegn på listen som ekstra muligheder.

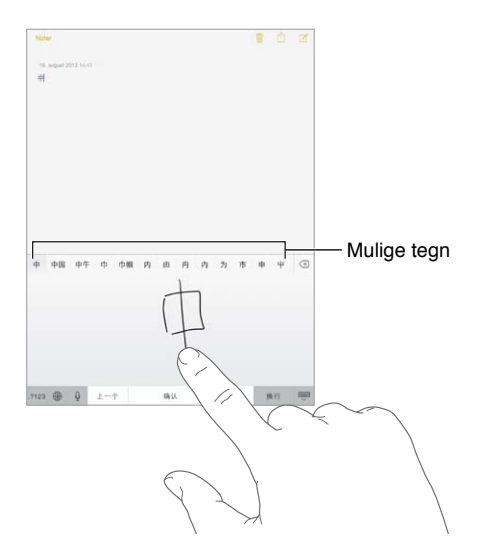

Du kan skrive nogle indviklede tegn som 鱲 (en del af navnet på Hong Kong International Airport) ved at skrive to eller flere komponenttegn i rækkefølge. Tryk på tegnet for at erstatte det indtastede tegn. Latinske tegn genkendes også.

Skriv japansk kana: Brug kana-paletten til at vælge stavelser. Du kan se flere stavelsesmuligheder, hvis du trykker på pilen og vælger en anden stavelse eller et andet ord i vinduet.

Skriv japansk romaji: Brug romaji-tastaturet til at indtaste stavelser. Alternative muligheder vises langs toppen af tastaturet; tryk på en for at indtaste den. Du kan få flere muligheder til stavelser ved at trække listen til venstre eller trykke på piletasten.

Skriv ansigtssymboler eller humørsymboler: Brug det japanske kana-tastatur, og tryk på tasten <u>^</u>. Eller:

- Brug det japanske romaji-tastatur (japansk QWERTY-layout): Tryk på 123, og tryk derefter på tasten <u>^</u>.
- Brug det kinesiske pinyin-tastatur (forenklet eller traditionelt) eller zhuyin-tastatur (traditionelt): Tryk på #+=, og tryk derefter på tasten <u>^</u>.

# Sikkerhed, håndtering og support

# Vigtige sikkerhedsoplysninger

 $\wedge$ 

*ADVARSEL:* Hvis du ikke overholder disse sikkerhedsinstruktioner, er der risiko for brand, elektrisk stød og personskader eller skader på iPad og andre genstande. Læs alle nedenstående sikkerhedsoplysninger, før du tager iPad i brug.

Håndtering Håndter iPad forsigtigt. Den er fremstillet af metal, glas og plast og indeholder følsomme elektroniske komponenter. iPad kan tage skade, hvis du taber, brænder, laver hul i eller maser den, eller hvis den kommer i kontakt med væske. Brug ikke en beskadiget iPad, f.eks. hvis skærmen er revnet, da det kan være farligt. Hvis du er bange for at ridse den, kan du bruge et etui eller omslag.

**Reparation** Åbn ikke iPad, og forsøg ikke at reparere den selv. Hvis du skiller iPad ad, kan du ødelægge den eller selv komme til skade. Hvis iPad er beskadiget, ikke fungerer korrekt eller kommer i kontakt med væske, skal du kontakte Apple eller en Apple Authorized Service Provider. Du kan finde oplysninger om, hvordan du får service, på www.apple.com/dk/support/ipad/service/faq.

**Batteri** Forsøg ikke at udskifte batteriet i iPad selv – du kan risikere at beskadige batteriet, så det kan blive overophedet og skade dig. Litiumionbatteriet i iPad bør kun udskiftes af Apple eller en Apple Authorized Service Provider og skal indleveres til genbrug eller bortskaffes adskilt fra husholdningsaffald. Brænd ikke batteriet. Der findes oplysninger om Apples genbrugsprogram og udskiftning af batterier på www.apple.com/dk/batteries.

**Distraktion** Brug af iPad i visse situationer kan virke distraherende, så der opstår en farlig situation. Overhold de regler, der forbyder eller begrænser brugen af mobile enheder eller hovedtelefoner (undgå f.eks. at skrive beskeder, mens du kører i bil, eller bruge hovedtelefoner, mens du cykler).

Navigation Kort, vejvisning, Flyover og lokalitetsbaserede apps kræver datatjenester.

**Opladning** Oplad iPad vha. det medfølgende kabel og den medfølgende strømforsyning eller et tredjepartskabel med logoet "Made for iPad" og en tredjepartsstrømforsyning, der er kompatibel med USB 2.0 eller en nyere version. Hvis du bruger ødelagte kabler eller opladere eller oplader i fugtige omgivelser, risikerer du at få elektrisk stød. Når du bruger Apple USBstrømforsyningen til at oplade iPad, skal du sørge for, at netstikket eller netledningen er sat korrekt i strømforsyningen, inden du slutter den til en stikkontakt. Langvarig varmeeksponering iPad og dens strømforsyning overholder relevante standarder og grænser for overfladetemperatur. Men selv inden for disse grænser kan vedvarende kontakt med varme overflader i længere tid forårsage ubehag eller skader. Brug almindelig sund fornuft til at undgå situationer, hvor din hud er i kontakt med en enhed eller dens strømforsyning, når den er i drift eller sluttet til en strømkilde i længere tid. Du skal f.eks. ikke falde i søvn, hvis der er anbragt en enhed eller strømforsyning under et tæppe, en pude eller din krop, når den er tændt eller sluttet til en strømkilde. Det er vigtigt at opbevare iPad og dens strømforsyning i et godt ventileret lokale, når de bruges eller oplades. Vær især omhyggelig, hvis du har en sygdom, der betyder, at du ikke kan registrere varme på din krop.

Høretab Du risikerer at skade din hørelse, hvis du lytter til lyd ved en høj lydstyrke. Hvis der er baggrundsstøj, og du hele tiden lytter ved en høj lydstyrke, virker lyden måske ikke så høj, som den i virkeligheden er. Tænd for lyden, og kontroller lydstyrken, før du sætter noget ind i øret. Du kan finde flere oplysninger om, hvordan du undgår høretab, på www.apple.com/dk/sound. Der findes oplysninger om, hvordan du indstiller den maksimale lydstyrke på iPad, i Musikindstillinger på side 58.

# *ADVARSEL:* For at undgå at skade hørelsen skal du ikke lytte ved høj lydstyrke i længere tid ad gangen.

**Apple-hovedsæt** De hovedsæt, der sælges med iPhone 4s og nyere modeller i Kina (kan identificeres med de sorte isoleringsringe på stikket), er designet til at overholde de kinesiske standarder og er kompatible med iPhone 4s og nyere modeller, iPad 2 og nyere modeller og iPod touch (5. generation). Brug kun kompatible hovedsæt med enheden.

**Radiosignaler** iPad bruger radiosignaler til at oprette forbindelse til trådløse netværk. Der findes oplysninger om den mængde strøm, der bruges til at sende disse signaler, og om forholdsregler, du kan tage for at minimere strålingen, i Indstillinger > Generelt > Om > Juridiske oplysninger > RF-eksponering.

Radiofrekvensforstyrrelse Vær opmærksom på skilte og beskeder, der forbyder eller begrænser brug af mobile enheder (f.eks. i sundhedsklinikker eller sprængningsområder). Selvom iPad er designet, testet og fremstillet i overensstemmelse med reglerne for RF-stråling, kan sådan stråling fra iPad forårsage forstyrrelser i andet elektronisk udstyr, så det ikke virker korrekt. Sluk iPad, eller brug Flyfunktion til at slå de trådløse sendere i iPad fra, når brug er forbudt, f.eks. på flyrejser, eller når du bliver bedt om at gøre det af myndighederne.

**Medicinske enheder** iPad indeholder radioer, der udsender elektromagnetiske felter. Disse elektromagnetiske felter kan forårsage forstyrrelse af pacemakere og andre medicinske enheder. Hvis du har en pacemaker, bør der altid være mindst 15 cm afstand mellem din pacemaker og iPad. Hvis du har mistanke om, at iPad forstyrrer din pacemaker eller en anden medicinsk enhed, skal du holde op med at bruge iPad og henvende dig til lægen for at få oplysninger om netop din medicinske enhed. iPad har magneter langs venstre kant og i højre side af glasset foran, som kan forstyrre pacemakere, defibrillatorer og andre medicinske enheder. iPad Smart Cover og iPad Smart Case indholder også magneter. Der bør altid være mindst 15 cm afstand mellem din pacemaker eller defibrillator og iPad, iPad Smart Cover eller iPad Smart Case.

**Medicinske problemer** Hvis du har medicinske problemer, som evt. kan forværres af iPad (f.eks. slagtilfælde, besvimelsesanfald, overanstrengte øjne eller hovedpine), skal du rådføre dig med din læge, før du bruger iPad.

/9

Eksplosionsfare Oplad ikke iPad i områder, hvor der er eksplosionsfare, f.eks. ved benzintanke, eller i områder, hvor luften indeholder kemikalier eller partikler (f.eks. korn- eller metalstøv). Adlyd alle skilte og instruktioner.

Gentagne bevægelser Når du udfører aktiviteter, der gentages, f.eks. skriver eller spiller spil på iPad, kan du lejlighedsvis opleve ubehag i hænder, arme, håndled, skuldre, nakke eller andre dele af din krop. Hvis du oplever ubehag, skal du holde op med at bruge iPad og kontakte en læge.

Højrisikoområder Denne enhed er ikke beregnet til at blive brugt, hvor enhedssvigt kan føre til dødsfald, personskader eller alvorlige miljømæssige skader.

**Risiko for kvælning** Noget iPad-tilbehør kan udgøre en kvælningsrisiko for små børn. Hold sådant tilbehør væk fra små børn.

## Vigtige oplysninger om håndtering

**Rengøring** Rengør iPad med det samme, hvis den kommer i kontakt med stoffer, der forårsager pletter, f.eks. snavs, blæk, makeup og creme. Du rengør på følgende måde:

- Afmonter alle kabler og sluk iPad (tryk på og hold knappen Vågeblus til/fra nede, og skub mærket på skærmen).
- Brug en blød, fnugfri klud.
- Sørg for, at der ikke kommer fugt i nogen åbninger.
- Brug ikke rengøringsprodukter og trykluft.

For- og bagsiden på iPad er fremstillet af glas med fedtafvisende belægning. Denne belægning bliver slidt med tiden ved normal brug. Hvis du bruger rengøringsmidler og groftvævede klude, vil effekten aftage yderligere, og der kan komme ridser i skærmen.

**Stik, porte og knapper** Tving aldrig et stik ind i en port og tryk aldrig overdrevet hårdt på en knap, da det kan forårsage skader, der ikke er dækket af garantien. Hvis stikket ikke kan sættes i porten uden besvær, passer de sandsynligvis ikke sammen. Se efter fremmedlegemer, og sørg for, at du bruger det rigtige stik, og hold stikket korrekt i forhold til porten.

Lightning-kabel Misfarvning af Lightning-stikket efter regelmæssig brug er normalt. Snavs og støv og kontakt med væske kan også forårsage misfarvning. Hvis du vil fjerne misfarvningen, eller hvis kablet bliver varmt under brug eller ikke vil oplade eller synkronisere iPad, skal du afmontere Lightning-kablet fra computeren eller strømforsyningen og rengøre det med en blød, fnugfri klud. Brug ikke væske eller rengøringsprodukter, når du rengør Lightning-stikket.

**Driftstemperatur** iPad er designet til brug ved temperaturer mellem 0° og 35° C og til opbevaring ved temperaturer mellem -20° og 45° C. iPad kan blive beskadiget, og batteritiden kan blive kortere, hvis den opbevares eller bruges uden for disse temperaturgrænser. Undgå at udsætte iPad for pludselige ændringer i temperatur og fugtighed. Når du bruger iPad eller oplader dens batteri, er det normalt, at iPad bliver varm.

Hvis den indre temperatur i iPad overstiger den normale driftstemperatur (f.eks. hvis den efterlades i en varm bil eller udsættes for direkte sol i længere tid), kan der ske følgende for at regulere temperaturen:

- iPad holder op med at oplade.
- Skærmen bliver utydelig.
- En temperaturadvarsel vises på skærmen.
- Nogle apps lukker evt.

*Vigtigt:* Du kan måske ikke bruge iPad, mens temperaturadvarslen vises. Hvis iPad ikke kan regulere den interne temperatur, går den på vågeblus, indtil den er kølet af. Flyt iPad til et koldere sted væk fra direkte sollys, og vent nogle få minutter, før du prøver at bruge iPad igen.

Der findes flere oplysninger på support.apple.com/kb/HT2101?viewlocale=da\_DK.

## Websted med support til iPad

Omfattende supportoplysninger findes på internettet på www.apple.com/dk/support/ipad. Se www.apple.com/dk/support/contact, hvis du vil kontakte Apple med henblik på at få personlig support (ikke tilgængelig i alle lande).

## Genstart og nulstil iPad

Hvis der er noget, der ikke virker korrekt, kan du prøve at starte iPad igen, tvinge en app til at slutte eller nulstille iPad.

Genstart iPad: Hold knappen Vågeblus til/fra nede, indtil det røde mærke vises. Flyt fingeren hen over mærket for at slukke iPad. Du tænder iPad igen ved at holde knappen Vågeblus til/fra nede, indtil Apple-logoet vises.

Der er måske ikke ret meget strøm tilbage på iPad. Slut iPad til USB-strømforsyningen for at oplade. Se Oplad og overvåg batteriet på side 36.

Tving en app til at slutte: Hold knappen Vågeblus til/fra øverst på iPad nede i nogle få sekunder, indtil der vises et rødt mærke, og hold derefter knappen Hjem nede, indtil appen slutter.

Hvis du ikke kan slukke for iPad, eller hvis problemet fortsætter, skal du evt. nulstille iPad. Gør kun dette, hvis du ikke kan genstarte din iPad.

Nulstil iPad: Hold knappen Vågeblus til/fra og knappen Hjem nede samtidig i mindst 10 sekunder, indtil Apple-logoet vises.

Du kan nulstille ordbogen, netværksindstillingerne, layoutet af hjemmeskærmen og lokalitetsadvarsler. Du kan også slette alt indhold og alle indstillinger.

## Nulstil iPads indstillinger

Nulstil iPads indstillinger: Gå til Indstillinger > Generelt > Nulstil, vælg derefter en mulighed:

- Nulstil alle indstillinger: Alle indstillinger nulstilles.
- *Slet alt indhold og indstillinger:* Dine oplysninger og indstillinger fjernes. iPad kan ikke bruges, før den indstilles igen.
- Nulstil netværksindstillinger: Når du nulstiller netværksindstillinger, fjernes tidligere brugte netværk og VPN-indstillinger, der ikke er installeret af en konfigurationsbeskrivelse. (Du fjerner VPN-indstillinger, der er installeret af en konfigurationsbeskrivelse, ved at gå til Indstillinger > Generelt > Beskrivelse og derefter vælge beskrivelsen og trykke på Fjern. Det vil også fjerne andre indstillinger eller konti i beskrivelsen.) Wi-Fi bliver slået fra og derefter slået til igen, så en evt. netværksforbindelse afbrydes. Indstillingerne Wi-Fi og "Spørg før tilslutning" vil stadig være slået til.
- *Nulstil tastaturordbogen:* Du føjer ord til tastaturordbogen ved at afvise de ord, som iPad foreslår, når du skriver. Når du nulstiller tastaturordbogen, slettes alle de ord, du har tilføjet.
- *Nulstil hjemmeskærmens layout:* De indbyggede apps bringes tilbage til deres originale layout på hjemmeskærmen.
- *Nulstil lokalitet & anonymitet:* Nulstiller lokalitetstjenesterne og anonymitetsindstillingerne til fabriksindstillingerne.

## En app fylder ikke skærmen ud

De fleste apps til iPhone og iPod touch kan bruges med iPad, med de kan måske ikke udnytte den store skærm. I så fald skal du trykke på 🕸 for at zoome ind på appen. Tryk på 🕲 for at vende tilbage til den originale størrelse.

Se i App Store, om der findes en version af appen, der er optimeret til iPad, eller en universel version, der er optimeret til iPhone, iPod touch og iPad.

## Tastaturet på skærmen vises ikke

Hvis iPad er parret med et Bluetooth-tastatur, vises tastaturet på skærmen ikke. Du viser tastaturet på skærmen ved at trykke på tasten Skub ud på et Bluetooth-tastatur. Du kan også vise tastaturet på skærmen ved at flytte Bluetooth-tastaturet uden for rækkevidde eller slukke det.

## Få oplysninger om iPad

Vis oplysninger om iPad: Gå til Indstillinger > Generelt > Om. De emner, du kan se, inkluderer:

- Antal sange, videoer, fotografier og apps
- · Kapacitet og tilgængelig lagringsplads
- iOS-version
- Model
- Serienummer
- Wi-Fi- og Bluetooth-adresser
- Diagnostik og brug og Juridiske oplysninger (inkl. juridiske noter, licens, garanti, regulativer og RF-eksponering)

Du kopierer serienummeret og andre id-numre ved holde fingeren på id-nummeret, indtil mærket Kopier vises.

For at hjælpe Apple med at forbedre produkter og tjenester sender iPad diagnosticeringsog brugsoplysninger. Disse data identificerer dig ikke personligt, men kan inkludere lokalitetsoplysninger.

**Se eller slå diagnosticeringsoplysninger fra:** Gå til Indstillinger > Generelt > Om > Diagnostik og brug.

## **Oplysninger om brug**

**Vis oplysninger om brug:** Gå til Indstillinger > Generelt > Brug for at:

- Se, hvor meget lagringsplads hver app bruger
- Se og administrere lagringsplads på iCloud
- Se, hvor lang tid der er gået, siden iPad blev opladt

## Slå iPad fra

Hvis iPad slås fra, fordi du har glemt din adgangskode eller har indtastet en forkert adgangskode for mange gange, kan du gendanne iPad fra en iTunes- eller iCloud-sikkerhedskopi og nulstille koden. Du kan få flere oplysninger i Gendan iPad på side 136.

Hvis der vises en meddelelse i iTunes om, at din iPad er låst, og du skal skrive en adgangskode, skal du læse support.apple.com/kb/HT1212?viewlocale=da\_DK.

## **VPN-indstillinger**

Et VPN (virtual private network) giver sikker adgang via internettet til private netværk, f.eks. dit firmas netværk. Du skal muligvis installere en VPN-app fra App Store for at konfigurere iPad til at få adgang til et netværk. Kontakt systemadministratoren for at få oplysninger om appen og de indstillinger, du skal bruge.

## Indstillinger for beskrivelser

Konfigurationsbeskrivelser definerer indstillinger for brug af iPad sammen med firma- eller skolenetværk eller -konti. Du bliver muligvis bedt om at installere en konfigurationsbeskrivelse, som blev sendt til dig i en e-mail, eller som er hentet fra en webside. iPad beder om din tilladelse til at installere beskrivelsen og viser oplysninger om, hvad den indeholder, når du åbner arkivet. Du kan se de beskrivelser, som du har installeret, i Indstillinger > Generelt > Beskrivelser. Hvis du sletter en beskrivelse, slettes alle de indstillinger, apps og data, som er forbundet med beskrivelsen også.

## Sikkerhedskopier iPad

Du kan bruge iCloud eller iTunes til automatisk at sikkerhedskopiere iPad. Hvis du vælger at sikkerhedskopiere vha. iCloud, kan du ikke også bruge iTunes til automatisk at sikkerhedskopiere til computeren, men du kan bruge iTunes til at sikkerhedskopiere computeren manuelt. iCloud sikkerhedskopiere iPad dagligt via Wi-Fi, når den er sluttet til en strømkilde og er låst. Datoen og tidspunktet for den sidste sikkerhedskopiering vises nederst på skærmen Lagring & sikkerhedsk.

iCloud sikkerhedskopierer:

- Købt musik, film, tv-udsendelser, apps og bøger
- · Fotografier og videoer i albummet Kamerarulle
- iPad-indstillinger
- App-data
- · Hjemmeskærmen, mapper og organiseringen af apps
- Beskeder
- Ringetoner

Bemærk: Købt indhold sikkerhedskopieres ikke i alle områder.

**Slå iCloud-sikkerhedskopiering til.** Gå til Indstillinger > iCloud, og log om nødvendigt ind med dit Apple-id og din adgangskode. Gå til Lagring & sikkerhedsk., og slå iCloud-sikkerhedskopi til. Du slår sikkerhedskopiering til i iTunes ved at gå til Arkiv > Enheder > Sikkerhedskopier.

Sikkerhedskopier med det samme. Gå til Indstillinger > iCloud > Lagring & sikkerhedsk., og tryk på Sikkerhedskopier nu.

**Krypter sikkerhedskopien:** iCloud-sikkerhedskopier krypteres automatisk, så dine data er beskyttet mod uautoriseret adgang, når de sendes til dine enheder, og når de lagres i iCloud. Hvis du bruger iTunes til sikkerhedskopiering, skal du vælge "Krypter iPad-sikkerhedskopi" i vinduet Resume i iTunes.

Administrer dine sikkerhedskopier. Gå til Indstillinger > iCloud > Lagring & sikkerhedsk., og tryk på Lagringsplads. Tryk på navnet på iPad. Du kan administrere, hvilke apps der sikkerhedskopieres til iCloud, og fjerne eksisterende sikkerhedskopier. I iTunes fjerner du sikkerhedskopier i Indstillinger.

**Se de enheder, der sikkerhedskopieres.** Gå til Indstillinger > iCloud > Lagring & sikkerhedsk. > Lagringsplads.

**Stop iCloud-sikkerhedskopieringer:** Gå til Indstillinger > iCloud > Lagring & sikkerhedsk., og slå iCloud-sikkerhedskopi fra.

Musik, der ikke er købt i iTunes, sikkerhedskopieres ikke i iCloud. Brug iTunes til at sikkerhedskopiere og gendanne den type indhold. Se Synkroniser med iTunes på side 17.

*Vigtigt:* Sikkerhedskopiering af musik, film og tv-udsendelser er ikke tilgængeligt i alle områder. Tidligere indkøb gendannes måske ikke, hvis de ikke længere findes i iTunes Store, App Store eller iBooks Store.

Købt indhold samt indhold i fotodeling har ingen indflydelse på de 5 GB gratis lagringsplads i iCloud.

Du kan få flere oplysninger om sikkerhedskopiering af iPad i support.apple.com/kb/HT5262?viewlocale=da\_DK.

## Opdater og gendan software til iPad

Du kan opdatere software på iPad i Indstillinger eller ved at bruge iTunes. Du kan også slette iPad og derefter bruge iCloud eller iTunes til at gendanne fra en sikkerhedskopi.

Slettede data er ikke længere tilgængelige via brugergrænsefladen på iPad, men de er ikke slettet fra iPad. Der findes oplysninger om sletning af alt indhold og alle indstillinger i Genstart og nulstil iPad på side 133.

#### **Opdater** iPad

Du kan opdatere software på iPad i Indstillinger eller ved at bruge iTunes.

**Opdater trådløst på iPad:** Gå til Indstillinger > Generelt > Softwareopdatering. iPad søger efter tilgængelige softwareopdateringer.

**Opdater software i iTunes:** iTunes søger efter tilgængelige softwareopdateringer, hver gang du synkroniserer iPad vha. iTunes. Se Synkroniser med iTunes på side 17.

Du kan få flere oplysninger om opdatering af iPad-software på support.apple.com/kb/HT4623?viewlocale=da\_DK.

#### Gendan iPad

Du kan bruge iCloud eller iTunes til at gendanne iPad fra en sikkerhedskopi.

Gendan fra en iCloud-sikkerhedskopi: Nulstil iPad for at slette alle indstillinger og oplysninger. Log ind på iCloud, og vælg Gendan fra en sikkerhedskopi i indstillingsassistenten. Se Genstart og nulstil iPad på side 133.

Gendan fra en iTunes-sikkerhedskopi: Slut iPad til den computer, du normalt synkroniserer med, vælg iPad i iTunes-vinduet, og klik på Gendan i resumevinduet.

Når softwaren på iPad er gendannet, kan du enten indstille den som en ny iPad eller gendanne musik, videoer, app-data og andet indhold fra en sikkerhedskopi.

Du kan få flere oplysninger om gendannelse af iPad-software på support.apple.com/kb/HT1414?viewlocale=da\_DK.

## Mobilindstillinger

Brug indstillinger til mobildata på iPad (Wi-Fi + Cellular-modeller) til at aktivere mobildatatjenesten, slå brug af mobildata til og fra, eller tilføj en PIN-kode (Personal Identification Number) for at låse SIM-kortet. Hos nogle operatører kan du også ændre dit dataabonnement.

Til de følgende muligheder skal du gå til Indstillinger > Mobildata og slå mulighederne til eller fra, eller følg instruktionerne på skærmen.

Slå Mobildata til og fra: Hvis Mobildata er slået fra, bruger alle datatjenester kun Wi-Fi, inkl. e-mail, webbrowsing, push-meddelelser og andre tjenester. Hvis Mobildata er slået til, kan der påløbe operatørudgifter. Hvis du for eksempel bruger visse funktioner og tjenester, som overfører data, for eksempel Beskeder, kan det medføre yderligere betaling på dit dataabonnement.

**Overvåg og administrer dit brug af mobildatanetværk:** Gå til Indstillinger > Mobil. Du kan se, hvilke apps der bruger mobildata og slå muligheden fra, hvis du vil.

Slå LTE til og fra: Hvis du slår LTE til, indlæses data hurtigere.

Slå data-roaming til og fra: Hvis du slå Data-roaming fra, undgår du operatøromkostninger, når du bruger et netværk, der stilles til rådighed af en anden operatør.

**Indstil Internetdeling:** Internetdeling deler iPads internetforbindelse med din computer og andre iOS-enheder. Se Internetdeling på side 31.

Indstil, om mobildata skal bruges til apps og tjenester: Slå mobildata til eller fra for alle apps, der bruger mobildata. Hvis en indstilling er slået fra, bruger iPad kun Wi-Fi til den tjeneste. iTunes-indstillingen inkluderer både iTunes Match og automatiske overførsler fra iTunes Store og App Store.

Aktiver, se eller skift din mobildatakonto: Tryk på Vis konto, og følg instruktionerne på skærmen.

Lås SIM-kortet: Hvis du låser SIM-kortet med en PIN-kode, betyder det, at du skal indtaste PIN-koden for at bruge mobilforbindelsen på iPad.

## Lyd, musik og video

Hvis iPad ikke afspiller lyd eller video, kan du prøve at følge disse trin.

#### Ingen lyd

- Sørg for, at højttaleren på iPad ikke er dækket til.
- Sørg for, at kontakten på siden ikke er indstillet til stille. Se Lydstyrkeknapperne og kontakten på siden på side 10.
- Hvis du bruger et hovedsæt, skal du afmontere det og derefter tilslutte det igen. Sørg for, at stikket er skubbet helt ind.
- Sørg for, at der ikke er skruet helt ned for lyden.
- Musikken på iPad kan være sat på pause. Hvis du bruger et hovedsæt med en knap til afspilning, skal du trykke på knappen i midten for at genoptage afspilning. Eller gå til hjemmeskærmen, tryk på Musik, og tryk derefter på ▶.
- Se efter, om der er indstillet en maksimal lydstyrke. I Indstillinger skal du gå til Musik > Maks. lydstyrke.

- Hvis du bruger linjeudgangen på iPad Dock (ekstraudstyr), skal du sørge for, at de eksterne højttalere eller det eksterne anlæg er tændt, og at stikket er sat korrekt i og virker. Brug knapperne til justering af lydstyrke på de eksterne højttalere eller det eksterne anlæg, ikke på iPad.
- Hvis du bruger en app, der bruger AirPlay, skal du sørge for, at den AirPlay-enhed, du sender lyd til, er tændt, og at der er skruet op for lyden. Hvis du vil høre lyd via iPads højttaler, skal du trykke på a og vælge den på listen.

#### En sang, en video eller et andet emne afspilles ikke

Sangen, videoen, lydbogen eller podcasten er måske kodet i et format, som iPad ikke understøtter. Du kan få oplysninger om, hvilke lyd- og videoformater iPad understøtter, på www.apple.com/dk/ipad/specs.

Hvis der er en sang eller en video i dit iTunes-bibliotek, som ikke understøttes af iPad, kan du måske konvertere den til et format, som iPad understøtter. Med iTunes til Windows kan du f.eks. konvertere WMA-filer, der ikke er beskyttet, til et format, som iPad understøtter. Du kan få flere oplysninger, hvis du åbner iTunes og vælger Hjælp > iTunes-hjælp.

#### Ingen video eller lyd ved brug af AirPlay

Før du kan sende video og lyd til en AirPlay-enhed, f.eks. Apple TV, skal iPad og AirPlay-enheden være tilsluttet det samme trådløse netværk. Hvis du ikke kan se knappen 📮, er iPad ikke tilsluttet det samme Wi-Fi-netværk som en AirPlay-enhed, eller også understøtter den app, du bruger, ikke AirPlay.

- Når lyd eller video sendes til en AirPlay-enhed, viser og afspiller iPad ikke video og lyd. Hvis du vil afspille indholdet på iPad og afbryde iPads forbindelse til AirPlay-enheden, skal du trykke på og vælge iPad på listen.
- Nogle apps afspiller kun lyd via AirPlay. Hvis der ikke afspilles video, skal du kontrollere, om den app, du bruger, både understøtter lyd og video.
- Hvis Apple TV er indstillet til at kræve en adgangskode, skal du indtaste den på iPad, når du bliver bedt om det, før du kan bruge AirPlay.
- Sørg for, at alle højttalere på AirPlay-enheden er tændt, og at der er skruet op for lyden. Hvis du bruger Apple TV, skal du sørge for at fjernsynets indgangskilde er indstillet til Apple TV.
  Sørg for, at der er skruet op for lydstyrken på iPad.
- Når iPad streamer med AirPlay, skal den hele tiden være tilsluttet Wi-Fi-netværket. Hvis iPad kommer uden for rækkevidden, stopper afspilningen.
- Afhængigt af netværkets hastighed kan det tage 30 sekunder eller mere, før afspilningen begynder, når du bruger AirPlay.

Der findes flere oplysninger om AirPlay her support.apple.com/kb/HT4437?viewlocale=da\_DK.

#### Intet billede på det fjernsyn eller den projektor, som iPad er tilsluttet

Når du slutter iPad til et fjernsyn eller en projektor via et USB-kabel, dubleres skærmbilledet fra iPad automatisk på den anden skærm. Nogle apps understøtter evt. brug af den tilsluttede skærm som en ekstra skærm. Se appens indstillinger og dokumentation.

- Du skal bruge et Apple Digital AV-mellemstik, hvis du vil se HD-videoer i høj opløsning.
- Sørg for, at skærmkablet er korrekt tilsluttet i begge ender, og at det er et understøttet kabel. Hvis iPad er sluttet til en A/V-omskifter eller -modtager, skal du prøve at slutte den direkte til fjernsynet eller projektoren i stedet.

- Kontroller, at den rigtige videoindgang er valgt på fjernsynet, f.eks. HDMI eller component-video.
- Hvis der ikke vises noget billede, skal du trykke på knappen Hjem og afmontere og tilslutte kablet og prøve igen.

## Sælg eller giv iPad væk?

Før du sælger eller giver iPad væk, skal du huske at fjerne alt indhold og alle dine personlige oplysninger. Hvis du har slået Find min iPad til (se Find min iPad på side 35), er Aktiveringslås slået til. Du skal slå Aktiveringslås fra, før den nye ejer kan aktivere iPad i forbindelse med vedkommendes konto.

**Slet iPad, og fjern Aktiveringslås:** Gå til Indstillinger > Generelt > Nulstil > Slet alt indhold og indstillinger.

Se support.apple.com/kb/HT5661?viewlocale=da\_DK.

### Læs mere, service og support

I følgende ressourcer beskrives, hvor du kan få flere oplysninger om sikkerhed, software, service og support til iPad.

| Hvis du vil læse om                                                         | Skal du                                                                                                    |
|-----------------------------------------------------------------------------|----------------------------------------------------------------------------------------------------|
| Sikker brug af iPad                                                         | Se Vigtige sikkerhedsoplysninger på side 130.                                                                                                    |
| Service og support til iPad, gode råd, fora og<br>Apple-softwareoverførsler | Gå til www.apple.com/dk/support/ipad.                                                                                                    |
| De nyeste oplysninger om iPad                                               | Gå til www.apple.com/dk/ipad.                                                                                                    |
| Administration af din Apple-id-konto                                        | Gå til appleid.apple.com/da_DK.                                                                                                    |
| Brug af iCloud                                                              | Gå til help.apple.com/icloud.                                                                                                    |
| Brug af iTunes                                                              | Åbne iTunes og vælge Hjælp > iTunes-<br>hjælp. Der findes en iTunes-øvelse på<br>internettet (ikke tilgængelig i alle områder) på<br>www.apple.com/dk/support/itunes. |
| Brug af andre Apple iOS-apps                                                | Gå til www.apple.com/dk/support/ios.                                                                                                    |
| Hvordan du får service i henhold til garanti                                | Først følge alle råd i denne håndbog. Gå derefter til www.apple.com/dk/support/ipad.                                                                                  |
| Juridiske oplysninger om iPad                                               | Gå til Indstillinger > Generelt > Om > Juridiske<br>oplysninger > Regulativer på iPad.                                                                                |
| Udskiftning af batteri                                                      | Gå til www.apple.com/dk/batteries/replacements.html.                                                                                                    |
| Brug af iPad i et virksomhedsmiljø                                          | Gå til www.apple.com/dk/ipad/business.                                                                                                    |

## Erklæring om opfyldelse af FCC's krav

Denne enhed overholder afsnit 15 af FCC-reglerne. Driften er underlagt følgende to betingelser: (1) Enheden må ikke forårsage skadelige forstyrrelser, og (2) enheden skal acceptere evt. modtagelse af forstyrrelser, inkl. dem, der kan resultere i uønskede driftsforstyrrelser.

*Bemærk:* Dette udstyr er blevet testet, og det er fastslået, at det overholder grænserne for en digital Class B-enhed i henhold til afsnit 15 i FCC-reglerne. Disse grænser er beregnet på at yde rimelig beskyttelse mod skadelige forstyrrelser i installationer i boliger. Udstyret genererer, bruger og kan udstråle radiofrekvensenergi, hvis det ikke installeres og bruges i overensstemmelse med instruktionerne, og forårsage skadelige forstyrrelser i radiokommunikation. Men der er ingen garantier for, at der ikke vil opstå forstyrrelser i en bestemt installation. Hvis udstyret forårsager skadelige forstyrrelser i radio- og fjernsynsmodtagelsen, hvilket man kan afgøre ved at tænde og slukke for udstyret, opfordres brugeren til at forsøge af afhjælpe forstyrrelsen ved at tage en eller flere af følgende forholdsregler:

- Vend modtagerantennen i en anden retning, eller flyt den.
- Forøg afstanden mellem udstyret og modtageren.
- Slut udstyret til en stikkontakt i et andet kredsløb end det, modtageren er tilsluttet.
- Kontakt forhandleren eller en erfaren radio-/tv-tekniker for at få hjælp.

*Vigtigt:* Ændringer eller modifikationer i dette produkt, som ikke er godkendt af Apple, kan gøre den elektromagnetiske kompatibilitet (EMC) og overholdelsen af trådløse standarder ugyldige og fratage dig godkendelse til at bruge produktet. Produktet er blevet testet i forhold til de elektromagnetiske krav under betingelser, som omfattede brug af kompatible ydre enheder og skærmede kabler mellem systemkomponenterne. Det er vigtigt at bruge kompatible ydre enheder og skærmede kabler mellem systemkomponenterne for at mindske risikoen for forstyrrelse af radioer, fjernsyn og andre elektroniske enheder.

## Canadisk erklæring om reglementer

Denne enhed overholder Industry Canadas licensfritagede RSS-standard(er). Driften er underlagt følgende to betingelser: (1) Enheden må ikke forårsage forstyrrelser, og (2) enheden skal acceptere evt. forstyrrelser, inkl. dem, der kan resultere i uønskede driftsforstyrrelser i enheden.

Le présent appareil est conforme aux CNR d'Industrie Canada applicables aux appareils radio exempts de licence. L'exploitation est autorisée aux deux conditions suivantes : (1) l'appareil ne doit pas produire de brouillage, et (2) l'utilisateur de l'appareil doit accepter tout brouillage radioélectrique subi, même si le brouillage est susceptible d'en compromettre le fonctionnement.

CAN ICES-3 (B)/NMB-3(B)

# Oplysninger om bortskaffelse og genbrug

Du skal bortskaffe iPad korrekt i henhold til lokale love og regulativer. Da iPad indeholder et batteri, skal den bortskaffes adskilt fra husholdningsaffald. Når iPad er udtjent, skal du kontakte Apple eller de lokale myndigheder for at få at vide, hvordan produktet kan genbruges.

*Udskiftning af batteriet:* Litiumionbatteriet i iPad bør kun udskiftes af Apple eller en Apple Authorized Service Provider og skal indleveres til genbrug eller bortskaffes adskilt fra husholdningsaffald. Der findes oplysninger om genbrug og udskiftning af batterier på www.apple.com/dk/batteries/replacements.html.

Der findes oplysninger om Apples genbrugsprogram på www.apple.com/dk/environment/recycling.

#### Batteriopladerens effektivitet

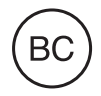

#### Türkiye

Türkiye Cumhuriyeti: EEE Yönetmeliğine Uygundur

台灣

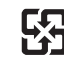

廢電池請回收

#### Taiwan Battery Statement

警告:請勿戳刺或焚燒。此電池不含汞。

#### **China Battery Statement**

警告: 不要刺破或焚烧。该电池不含水银。

#### EU - oplysninger om bortskaffelse

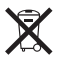

Symbolet ovenfor betyder, at dit produkt og/eller dets batteri skal bortskaffes adskilt fra husholdningsaffald i henhold til nationale love og regulativer. Når dette produkts livscyklus er forbi, skal du aflevere det på en genbrugsplads, som er godkendt af de lokale myndigheder. Den indsamling og genbrug af produktet og dets batteri, som sker i forbindelse med bortskaffelsen, hjælper med at bevare naturens ressourcer og sikrer, at produktet genbruges på en måde, som beskytter vores sundhed og miljø.

#### Brasil—Informações sobre descarte e reciclagem

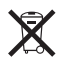

O símbolo indica que este produto e/ou sua bateria não devem ser descartadas no lixo doméstico. Quando decidir descartar este produto e/ou sua bateria, faça-o de acordo com as leis e diretrizes ambientais locais. Para informações sobre o programa de reciclagem da Apple, pontos de coleta e telefone de informações, visite www.apple.com/br/environment. Información sobre eliminación de residuos y reciclaje

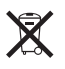

El símbolo indica que este producto y/o su batería no debe desecharse con los residuos domésticos. Cuando decida desechar este producto y/o su batería, hágalo de conformidad con las leyes y directrices ambientales locales. Para obtener información sobre el programa de reciclaje de Apple, puntos de recolección para reciclaje, sustancias restringidas y otras iniciativas ambientales, visite www.apple.com/la/environment.

## Apple og miljøet

Apple erkender sit ansvar for at medvirke til at mindske produkternes indvirkning på miljøet. Du kan få flere oplysninger på adressen www.apple.com/dk/environment.

#### 🗯 Apple Inc.

© 2014 Apple Inc. Alle rettigheder forbeholdes.

Apple, Apple-logoet, AirDrop, AirPlay, AirPort, Aperture, Apple TV, FaceTime, Finder, iBooks, iCal, iMessage, iPad, iPhone, iPhoto, iPod, iPod touch, iSight, iTunes, Keychain, Mac, OS X, Photo Booth, Safari, Siri, Smart Cover, Spotlight og Time Capsule er varemærker tilhørende Apple Inc. og registreret i USA og andre lande.

AirPrint, EarPods, Flyover, Guided Access, iPad Air, iPad mini, Lightning og Multi-Touch er varemærker tilhørende Apple Inc.

Apple Store, Genius, iAd, iCloud, iTunes Extras, iTunes Plus, iTunes Store, iTunes U og Podcast-logoet er servicemærker tilhørende Apple Inc. og registreret i USA og andre lande.

App Store, iBooks Store, iTunes Match og iTunes-radio er servicemærker tilhørende Apple Inc.

IOS er et varemærke eller et registreret varemærke tilhørende Cisco i USA og andre lande og bruges i henhold til en licensaftale. Bluetooth®-mærket og -logoerne er registrerede varemærker ejet af Bluetooth SIG, Inc. og bruges af Apple Inc. i henhold til en licensaftale.

Adobe og Photoshop er varemærker eller registrerede varemærker tilhørende Adobe Systems Incorporated i USA og/ eller andre lande.

Andre firma- og produktnavne kan være varemærker tilhørende deres respektive ejere.

Nogle apps er ikke tilgængelige i alle områder. Tilgængelighed for apps kan ændres.

Indhold fås i iTunes. Titlers tilgængelighed kan ændres.

Omtale af tredjeparters produkter har kun oplysende karakter og skal ikke opfattes som en anbefaling. Apple påtager sig ikke noget ansvar for produkternes funktionsdygtighed. Alle evt. aftaler og garantier er indgået direkte mellem leverandørerne og brugerne. Alle oplysningerne i denne håndbog var korrekte på udgivelsestidspunktet. Apple påtager sig intet ansvar for evt. oversættelses- eller trykfejl.

DK019-2624/2014-03